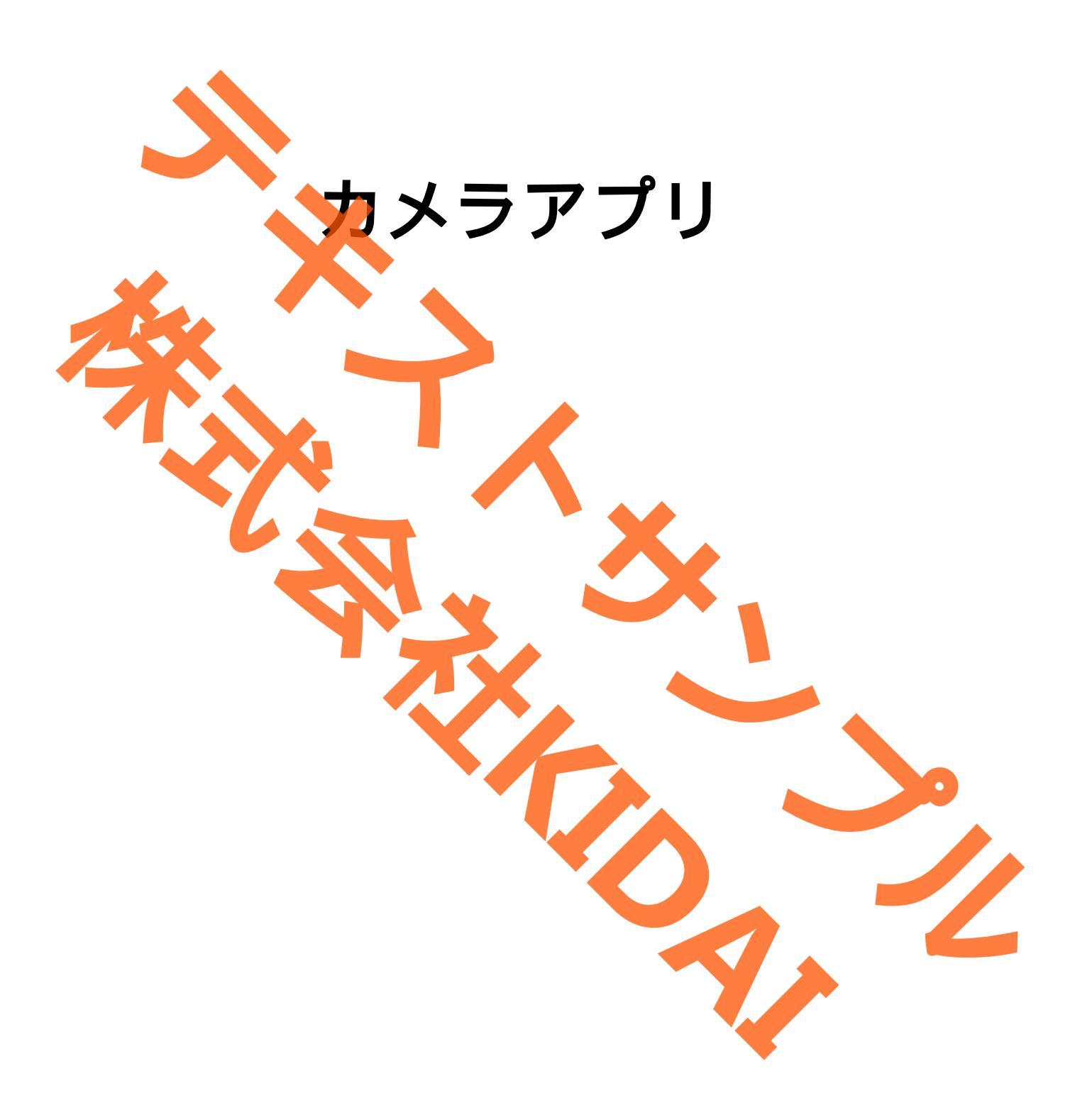

Ø テキストのマークについて

実際に操作をしましょう。 **〇〇をタップします。** 操作 スマートフォンやタブレットの画面がテキストの **〇〇になりました。** 確認 画像と一緒になっているか確認してください。(こ こは見るだけで操作はしないでください) おさらい課題をやって理解を深めましょう。 おさらい課題 挑戦 操作するところを大きく表示しています。 確認するところを拡大表示しています。 (操作はしません) 説明をしています。 認するだけで操作はしません。 やってみて! 操作してみましょう。 補足説明 補足説明です。機種によって表示が異なる場合や 他のやり方などの説明をしています。

iPhoneはApple Inc.の商標です このテキストでは iPhone14 を使用しています。 目次

| i Phone のレンズの位置1               |  |
|--------------------------------|--|
| カメラアプリを起動する                    |  |
| フォトグラフスタイルを選択する                |  |
| カメラアプリの画面構成                    |  |
| フォトグラフスタイルを変更する                |  |
| Live Photos (ライブフォト) で写真を撮る 10 |  |
| 撮った写真を確認する                     |  |
| Live Photos で撮った写真を見る13        |  |
| カメラアプリに戻る                      |  |
| Live Photos をオフにする             |  |
| Live Photos をオフの状態で写真を撮る16     |  |
| 内側カメラに切り替える(自撮り撮影) 19          |  |
| 外側カメラに切り替える                    |  |
| カメラモードを切り替える(ポートレート)           |  |
| カメラモードを切り替える(パノラマモード)          |  |
| アスペクト比を変えて撮影する(スクエアモード)        |  |
| カメラモードを切り替える(ビデオモード)           |  |
| 撮影した動画を見る                      |  |
| 再生中の動画を止める                     |  |
| カメラモードを切り替える(スロー)              |  |
| 撮影した動画を見る                      |  |
|                                |  |
| カメラモードを切り替える(タイプラフス)           |  |
| iPhone で撮影した写真や動画を確認する         |  |
|                                |  |
|                                |  |
| 復元された写真を確認する                   |  |
| あさらい課題                         |  |
|                                |  |
|                                |  |
|                                |  |
|                                |  |
|                                |  |
|                                |  |

### i Phone のレンズの位置

iPhone には内側と外側にそれぞれレンズがあります。撮影するときにはレンズに指が被ら ないようにしましょう。

下の写真でレンズの位置を確認しましょう。

正面

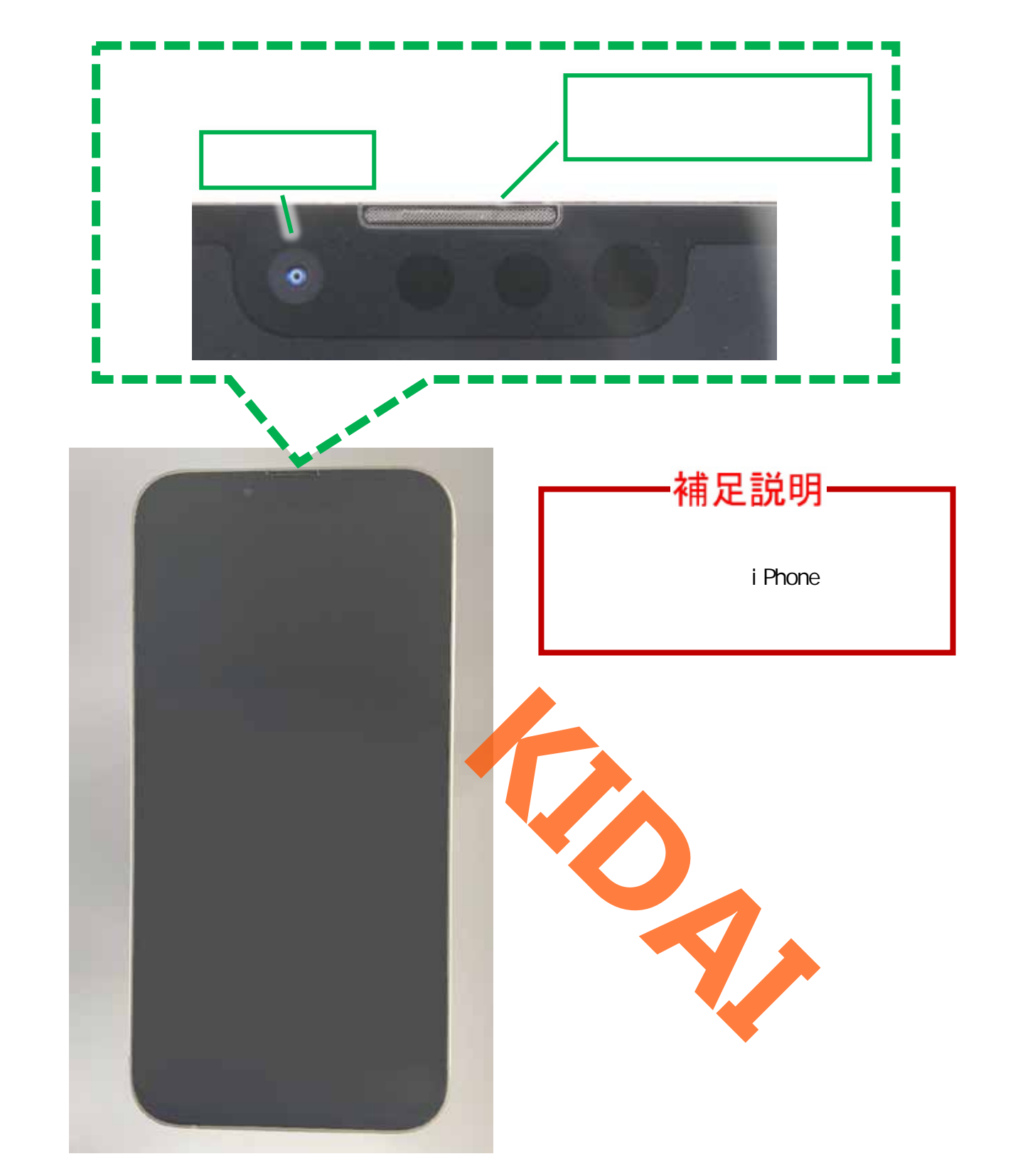

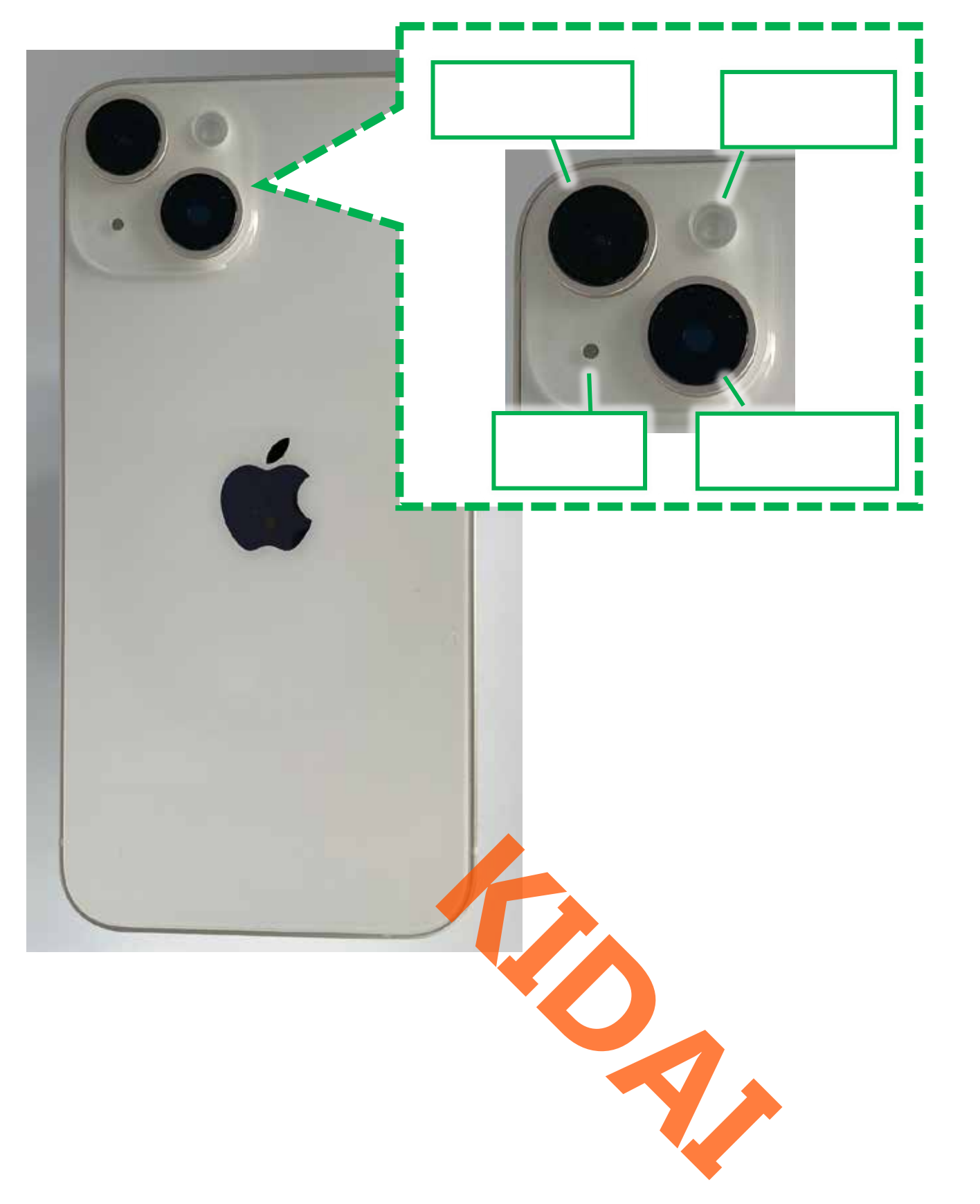

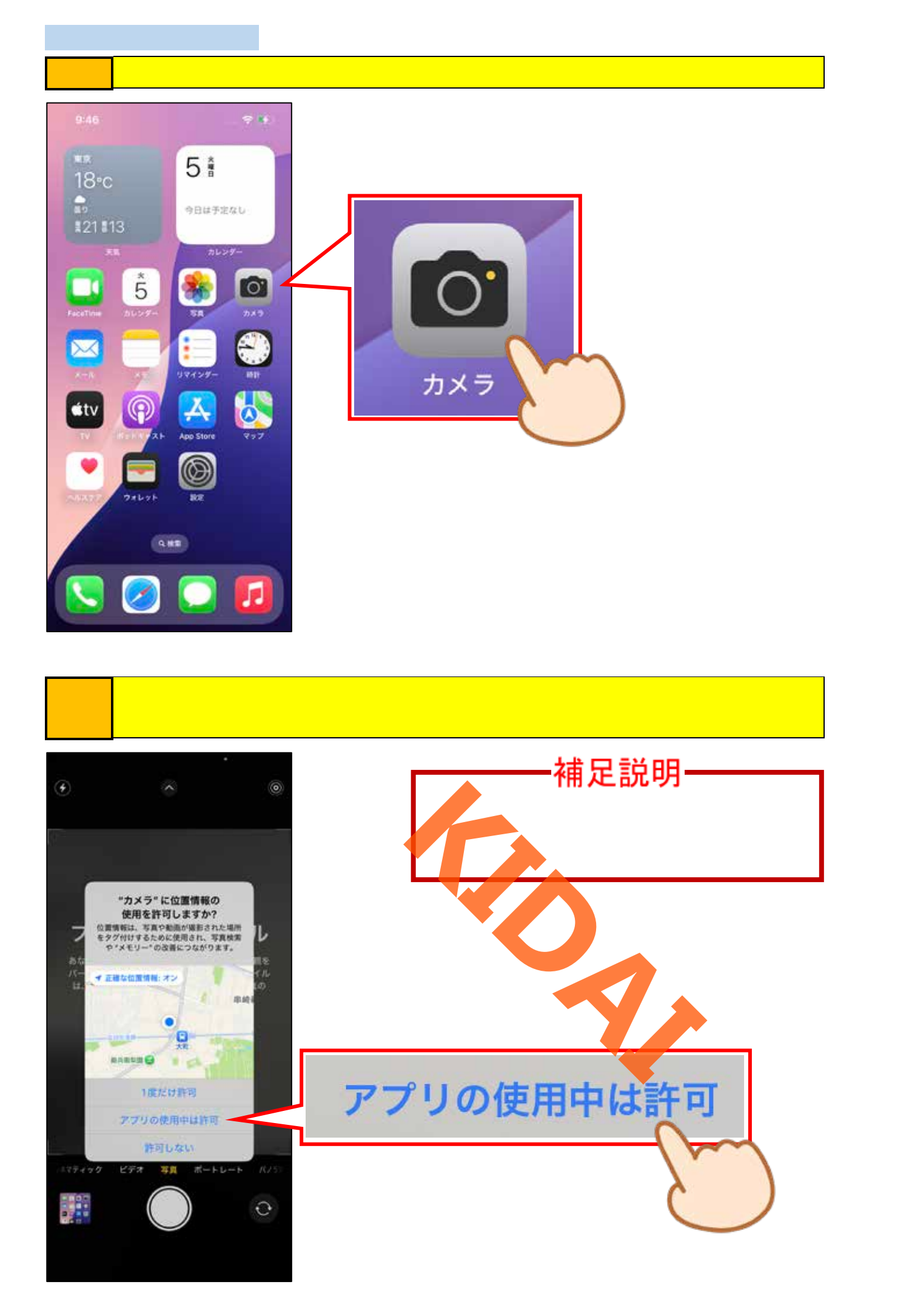

#### フォトグラフスタイルを選択する

「フォトグラフスタイル」は、写真を撮る際に、色調や仕上がりを自分好みにカスタマイ ズできる機能です。リアルタイムで色温度やトーンを調整し、肌の色は自然に保ちながら、 好みのスタイルで撮影できます。

操作 次の画面が表示された場合は「スタイルを選択」をタップしましょう。

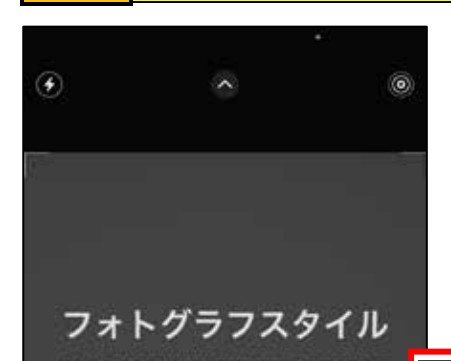

う。フォトグラフス 用いて、眉影した

のな調整を行

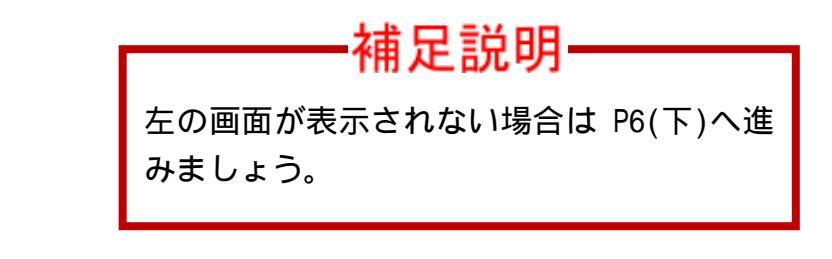

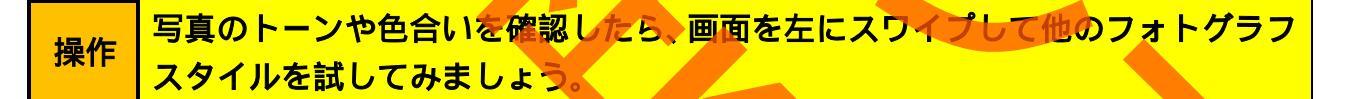

マイルを選択

#### キャンセル

#### フォトグラフスタイル

スワイプしてフォトグラフスタイルを選択しま す。"カメラ"で直接写真を自分の好みに変える ことができます。

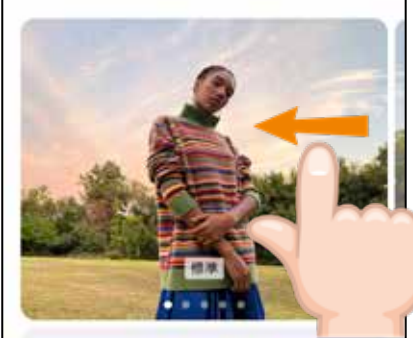

\*健康\*\*スタイル トーン 0 目かみ 0 iPhoneのカメラがデフォルトで生成する画像で、バ ランスがよく、実際の見た目に一番近くなります。

"標準"を使用

#### 確認 写真のトーンや色合いを確認しましょう。

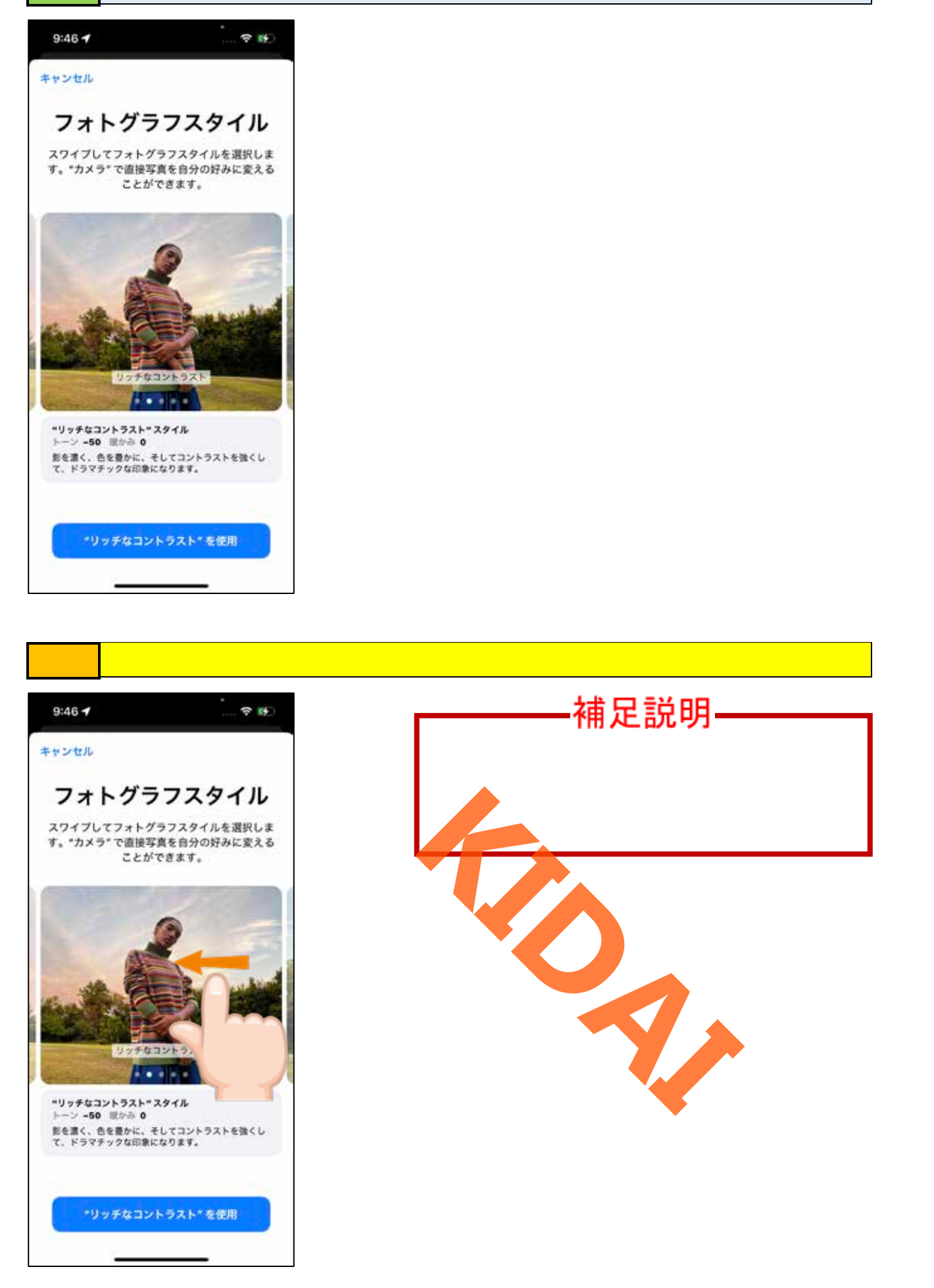

操作
お好みのスタイルを選んだら、画面下部の「~を使用」をタップします。

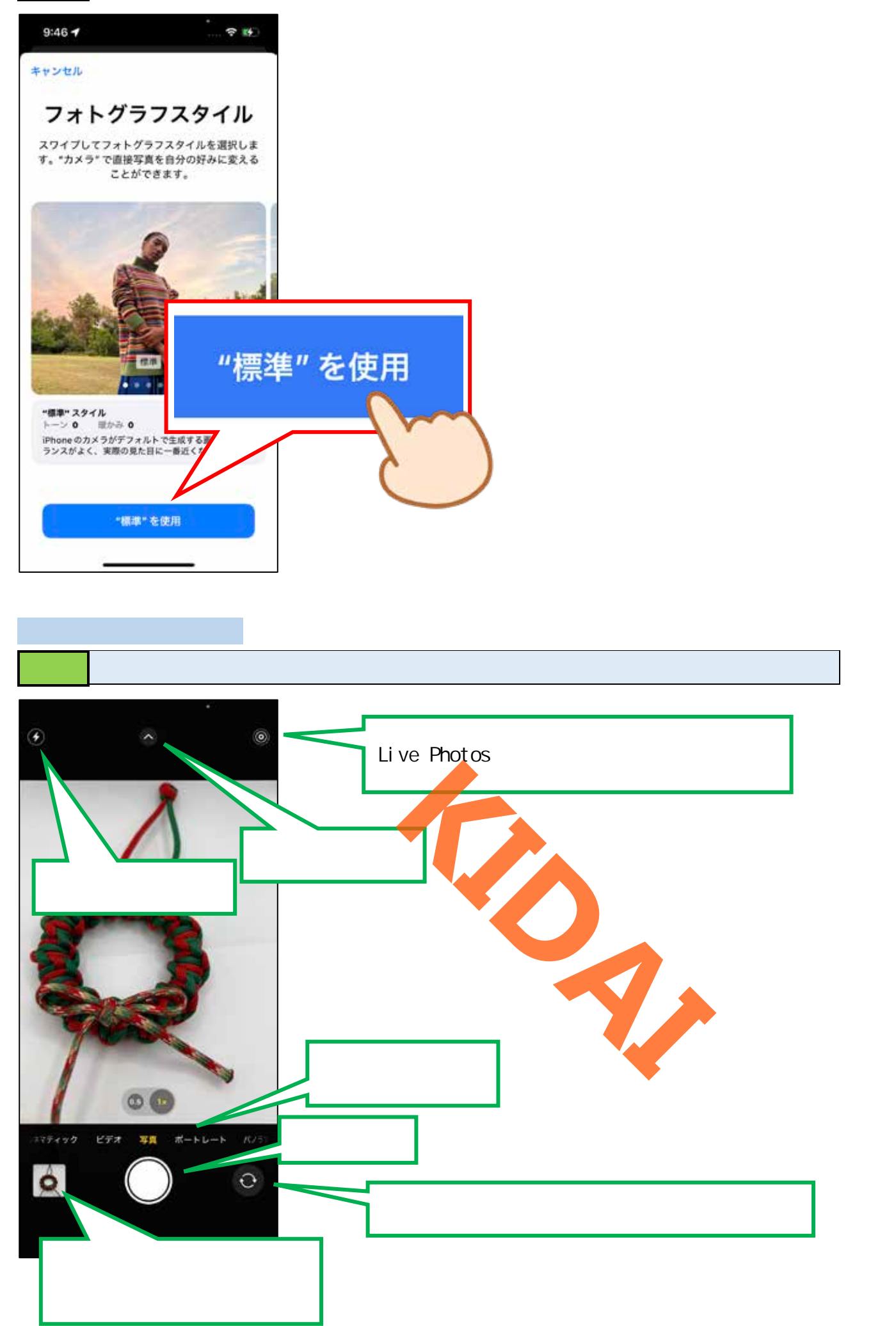

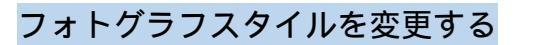

操作 画面上部の「 🔿 」をタップします。

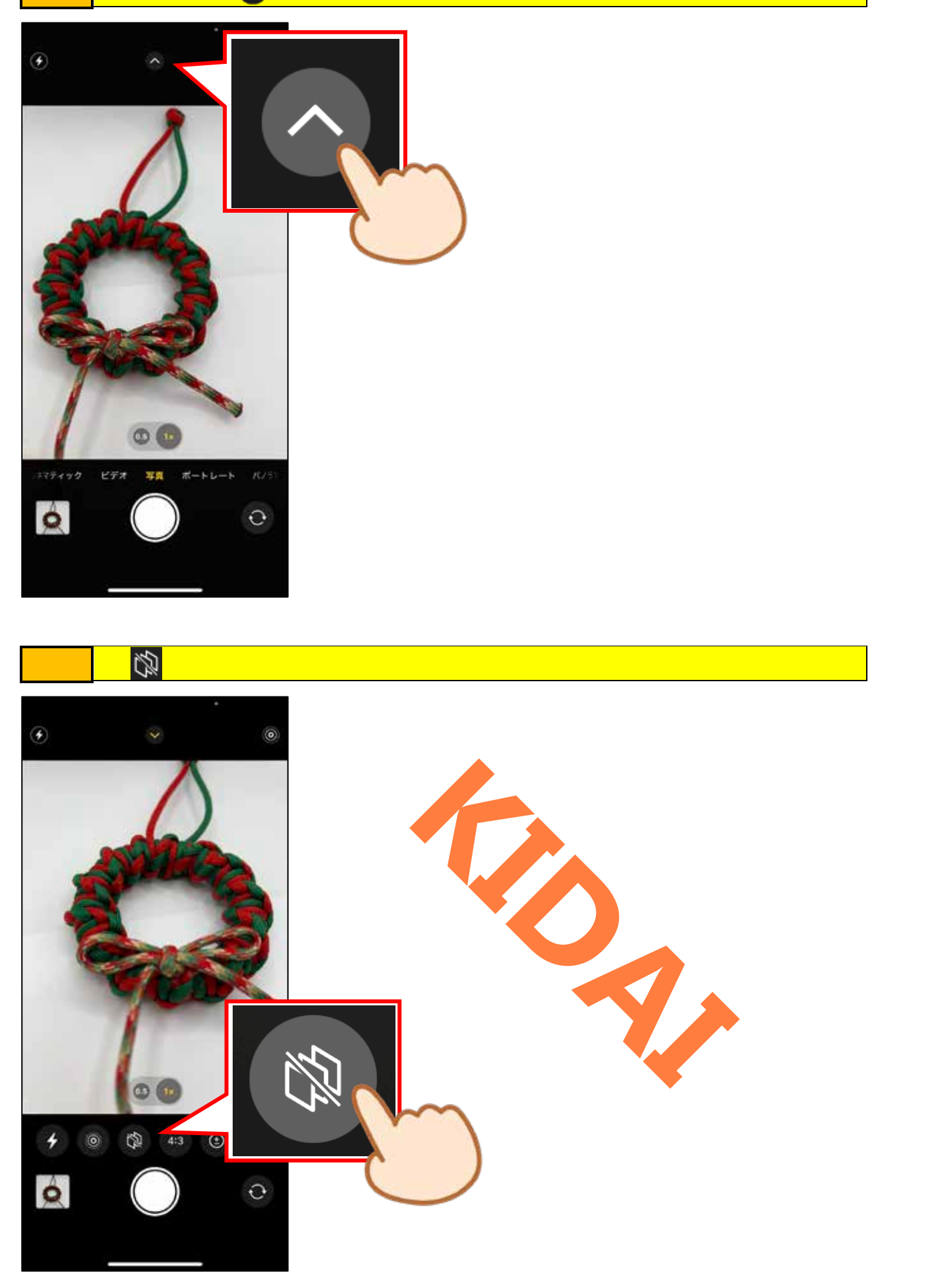

### 確認フォトグラフスタイル設定画面が表示されました。

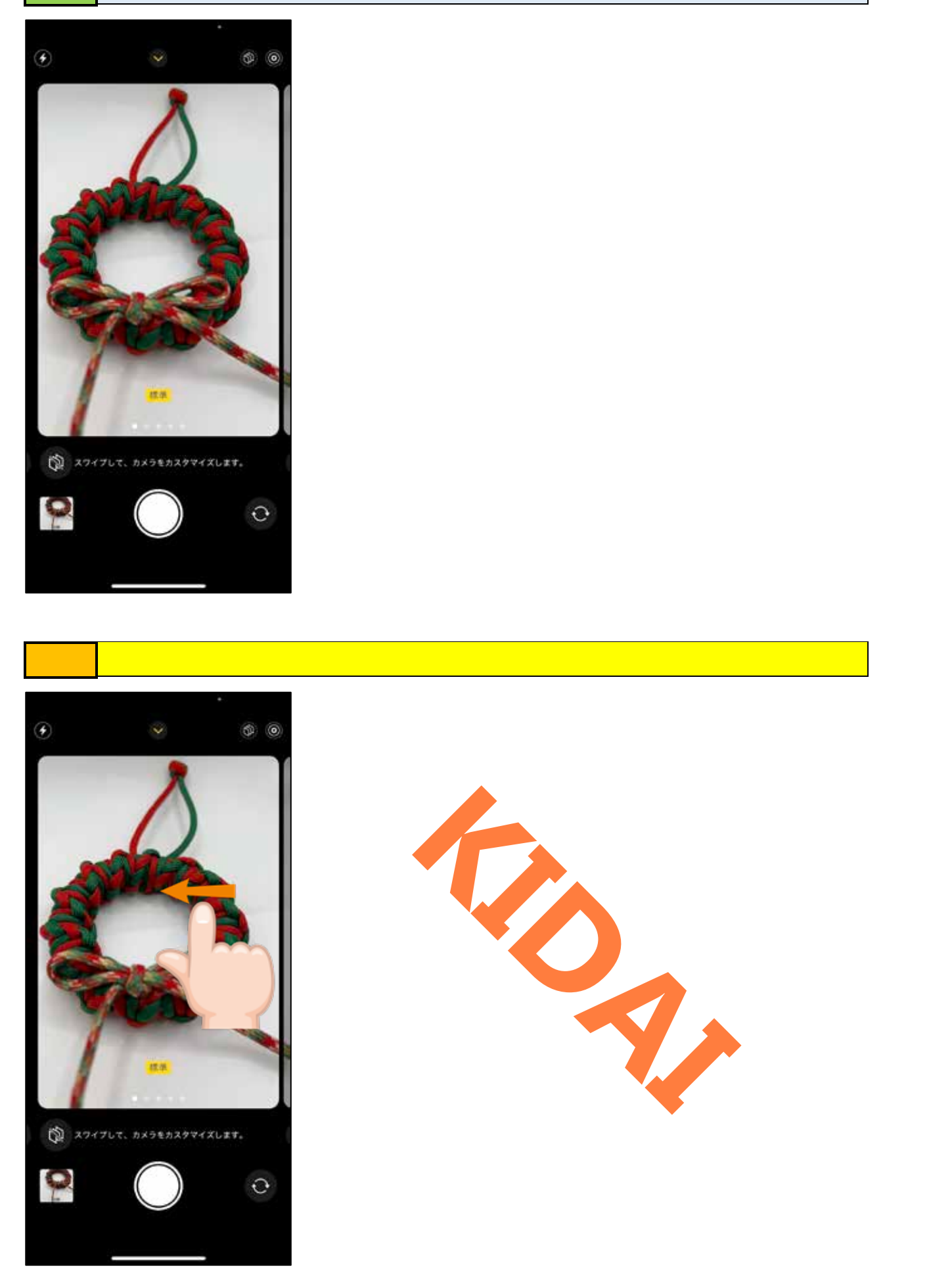

操作 お好みのスタイルを選んだら、画面上部の「 🛇 」をタップします。

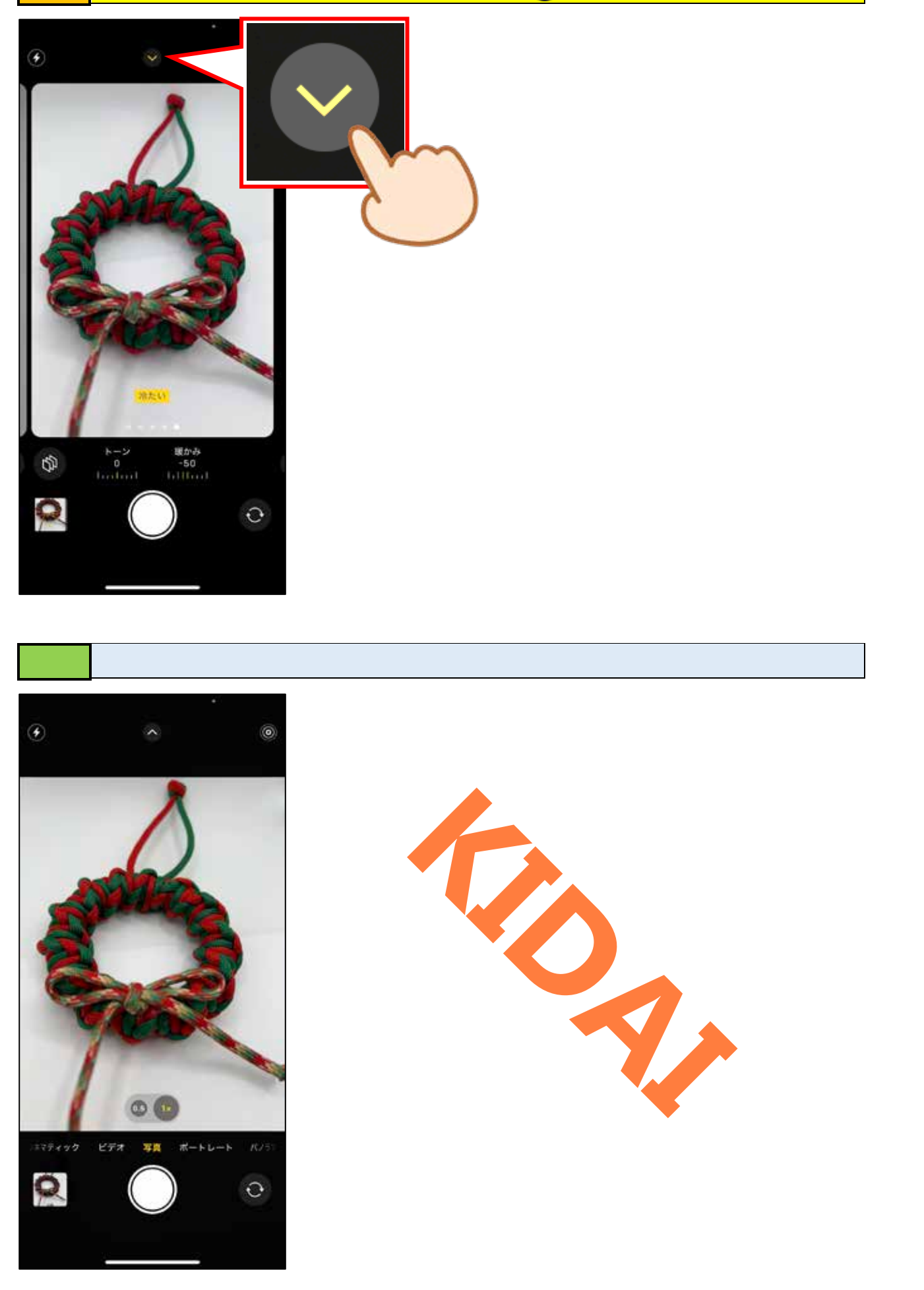

#### Live Photos (ライブフォト) で写真を撮る

Live Photos がオンになっている状態で撮影すると、シャッターボタンを押す前後1.5秒 ずつ、合計3秒間の映像と音声が保存されます。

確認 Live Photos がオンになっていることを確認します。

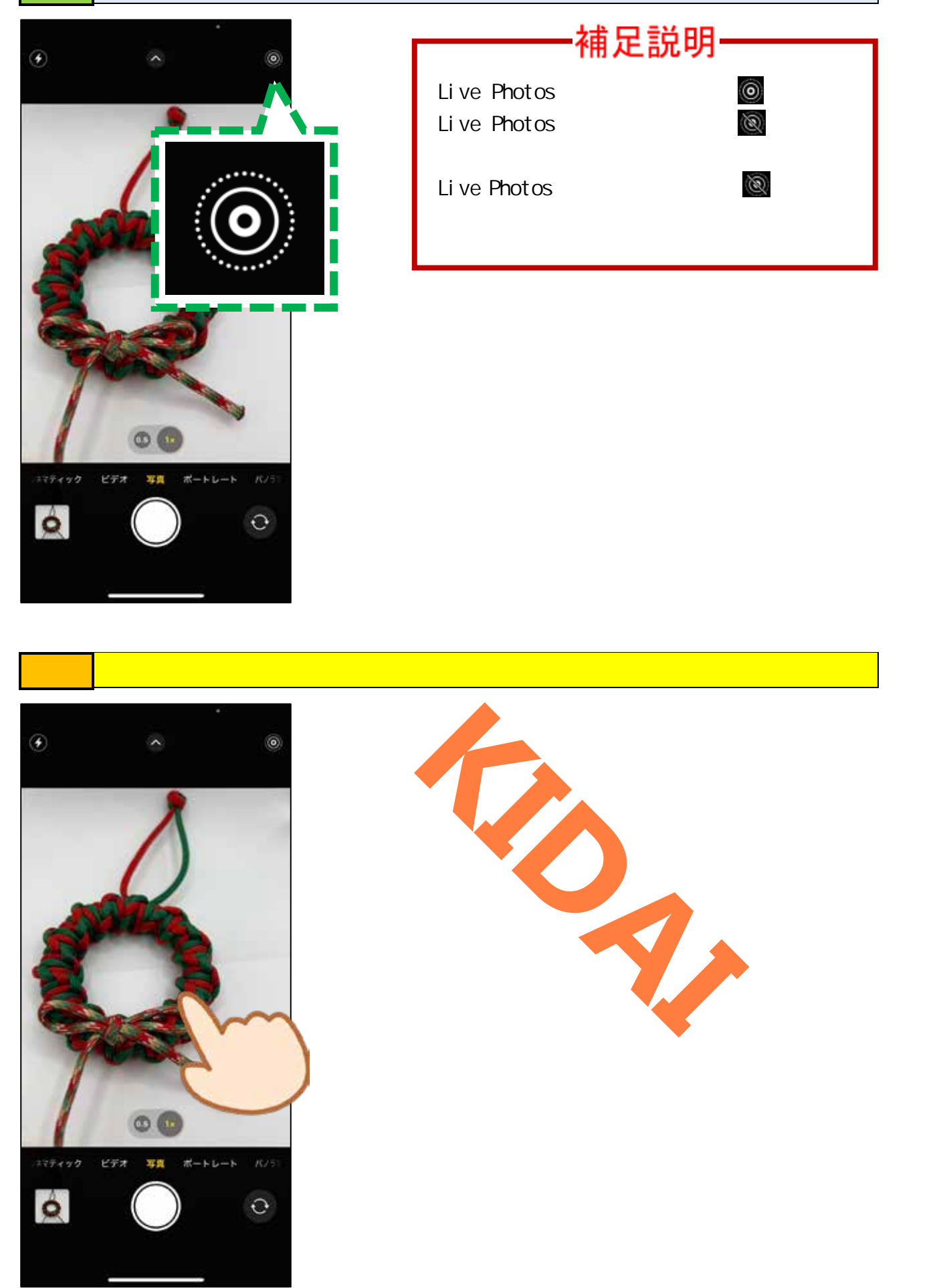

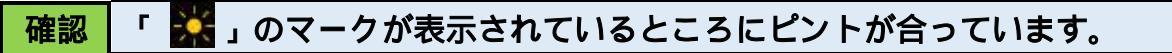

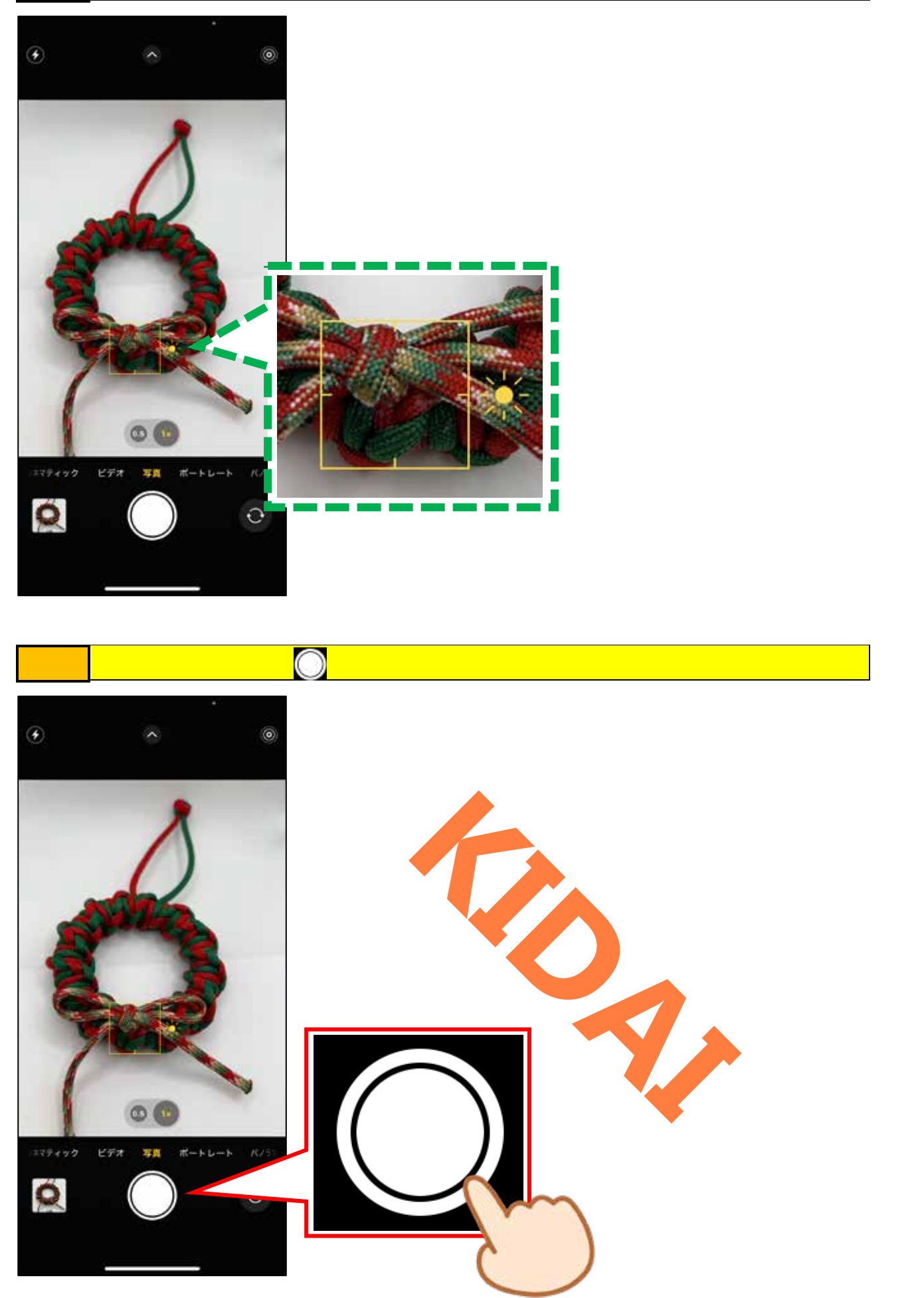

撮った写真を確認する

### 操作 シャッターボタンの左側にある「サムネイル」をタップします。

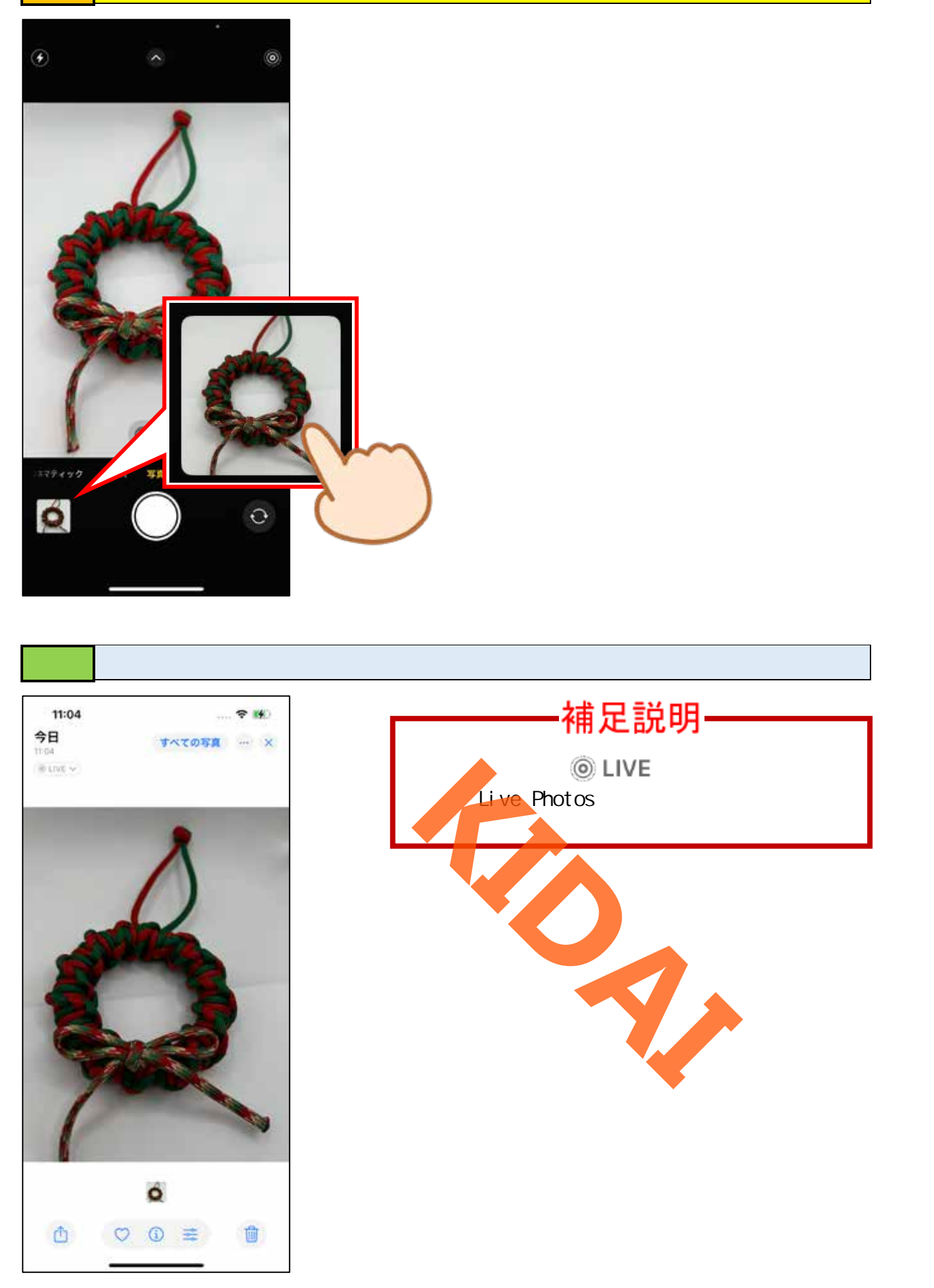

Live Photos で撮った写真を見る

### 操作 Live Photos で撮影した写真を長押しします。

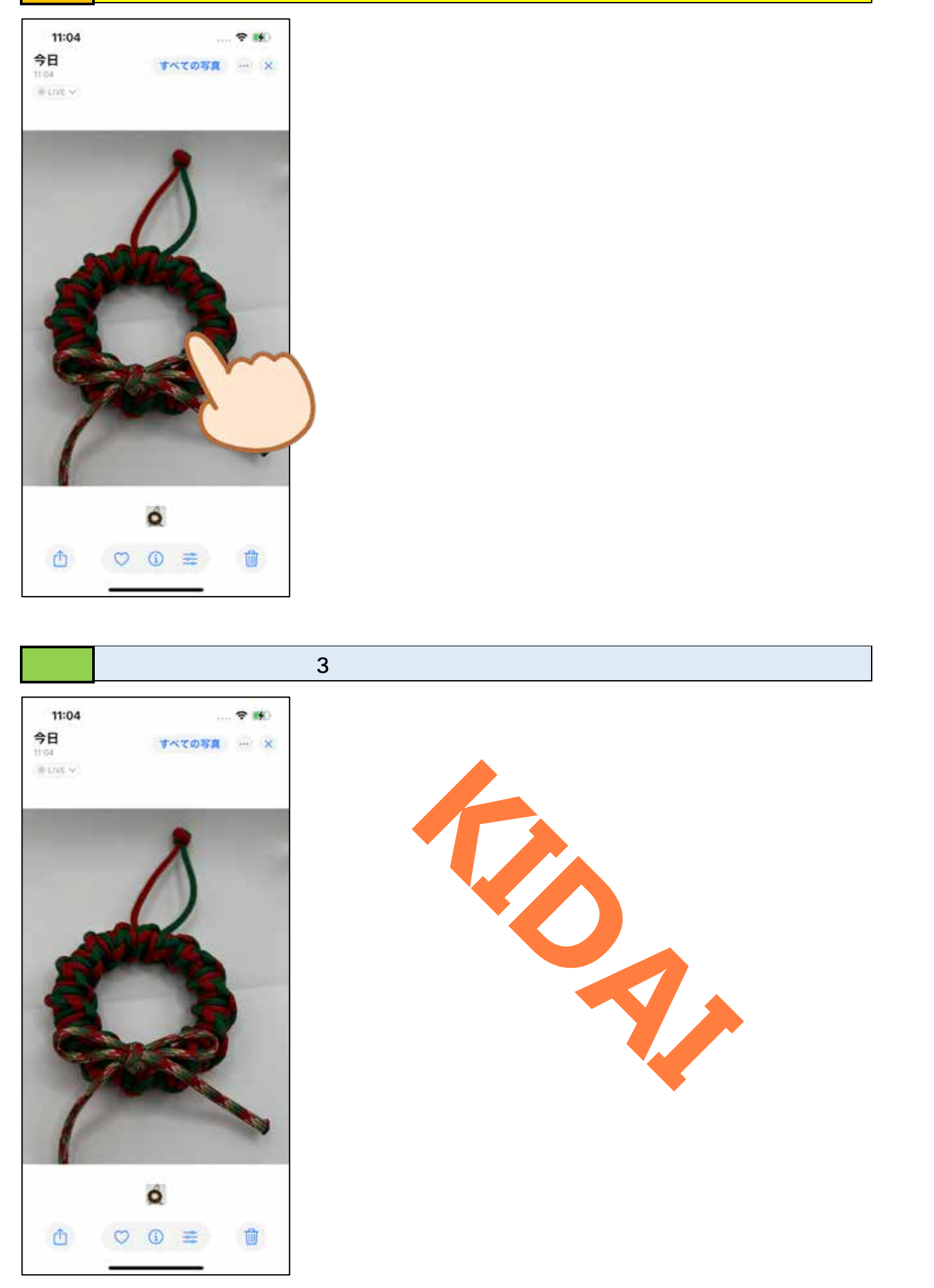

カメラアプリに戻る

# 操作 カメラアプリに戻るために画面右上の「×」をタップします。

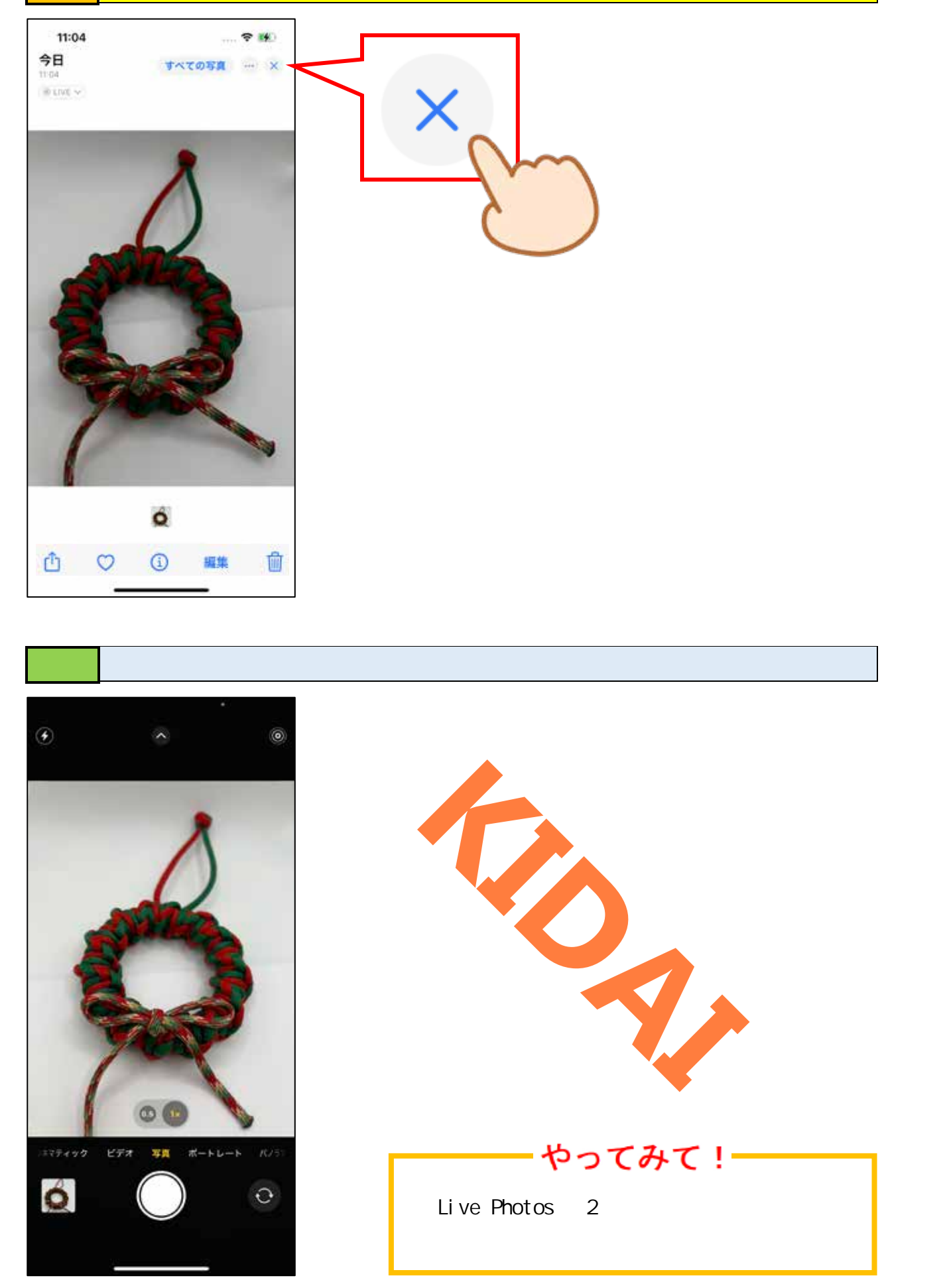

Live Photos をオフにする

### 操作 Live Photos がオンになっている状態で、画面右上の「 🔘 」をタップします。

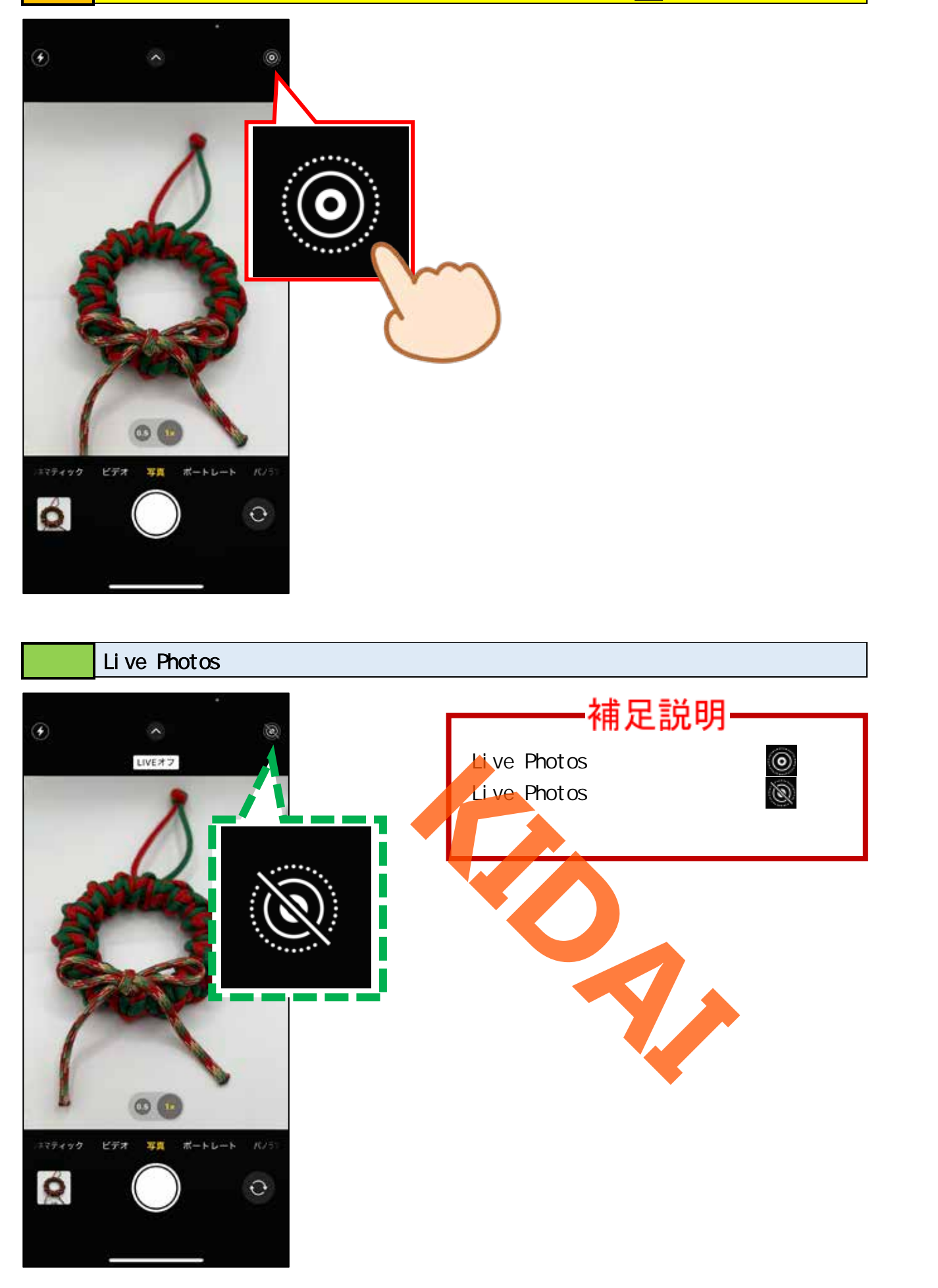

#### Live Photosをオフの状態で写真を撮る

Live Photos をオフにした状態であれば、1枚ずつ写真を撮ったり連続撮影をすることができます。

操作
カメラアプリを起動した状態で、ピントを合わせたいところをタップします。

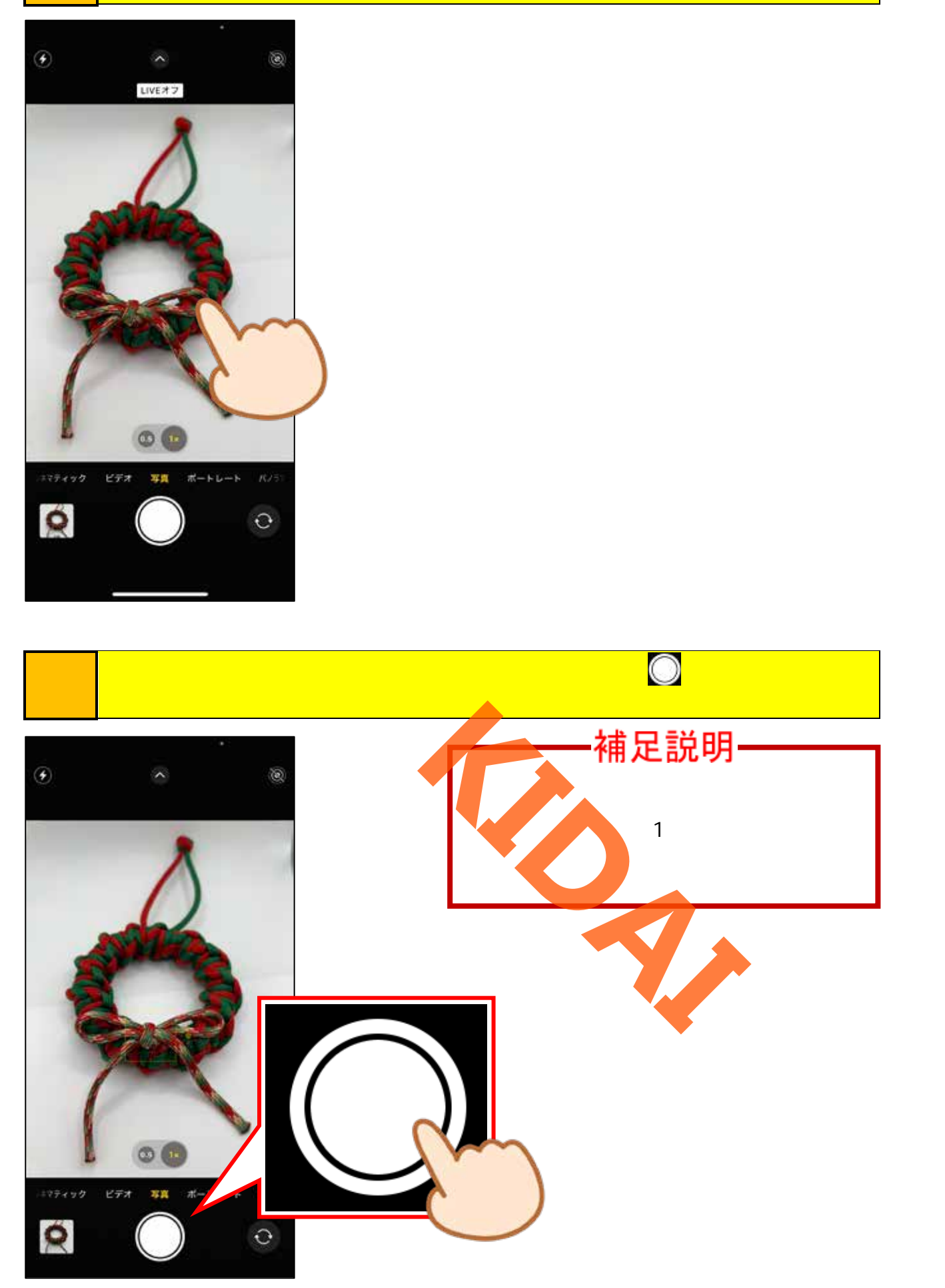

操作 写真が撮れました。撮った写真を見るために「サムネイル」をタップします。

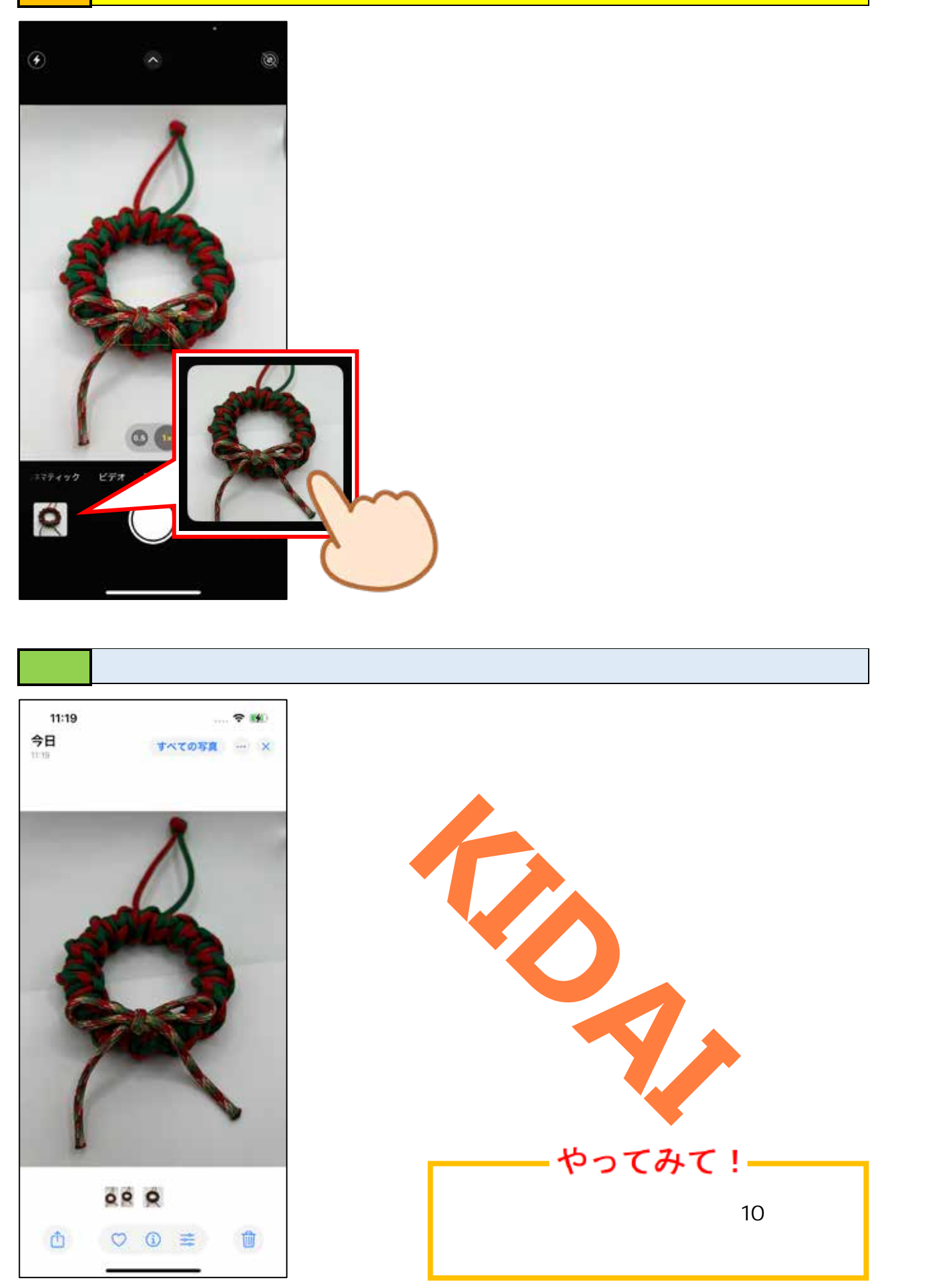

操作 撮った写真を確認するために「サムネイル」をタップします。

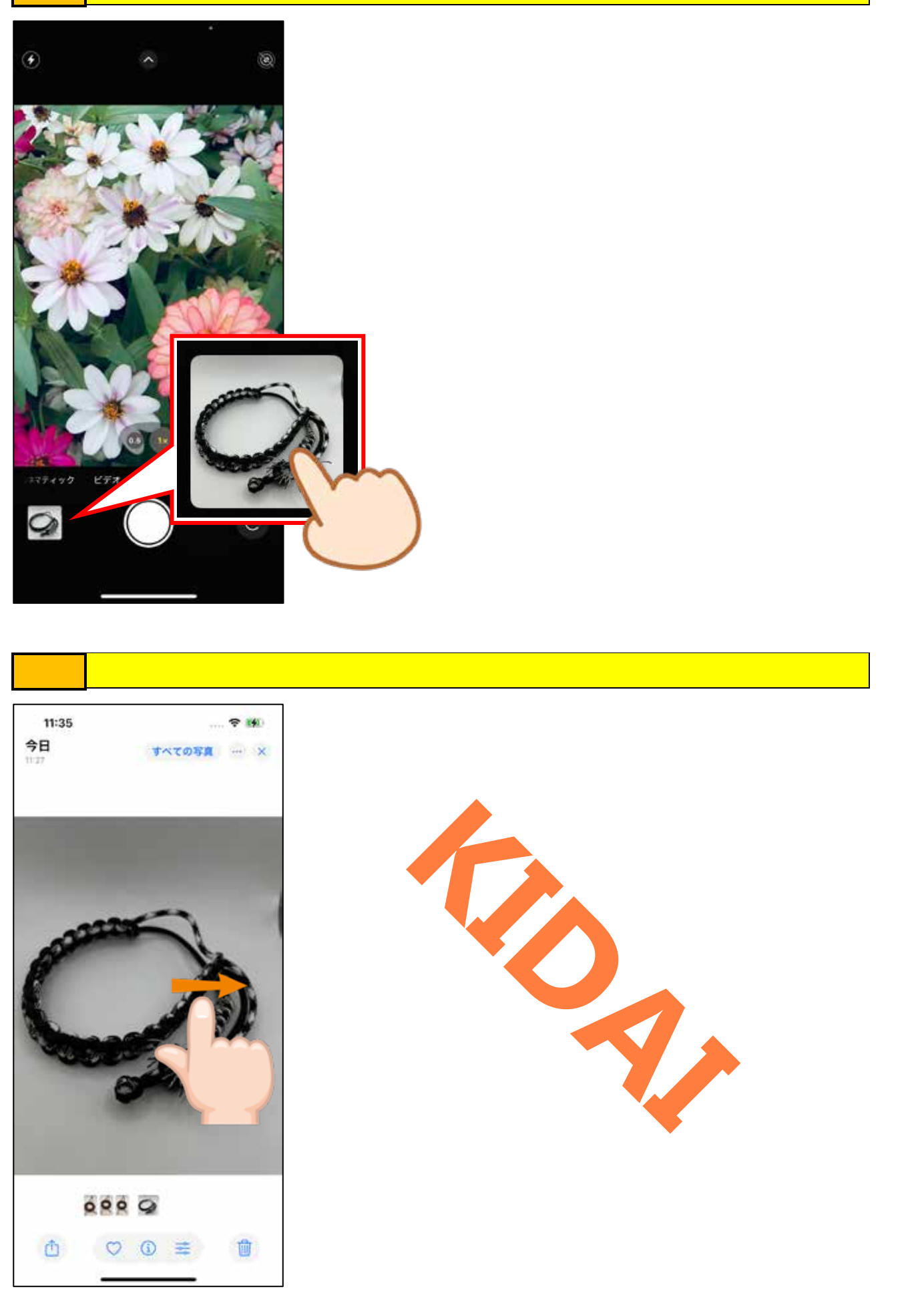

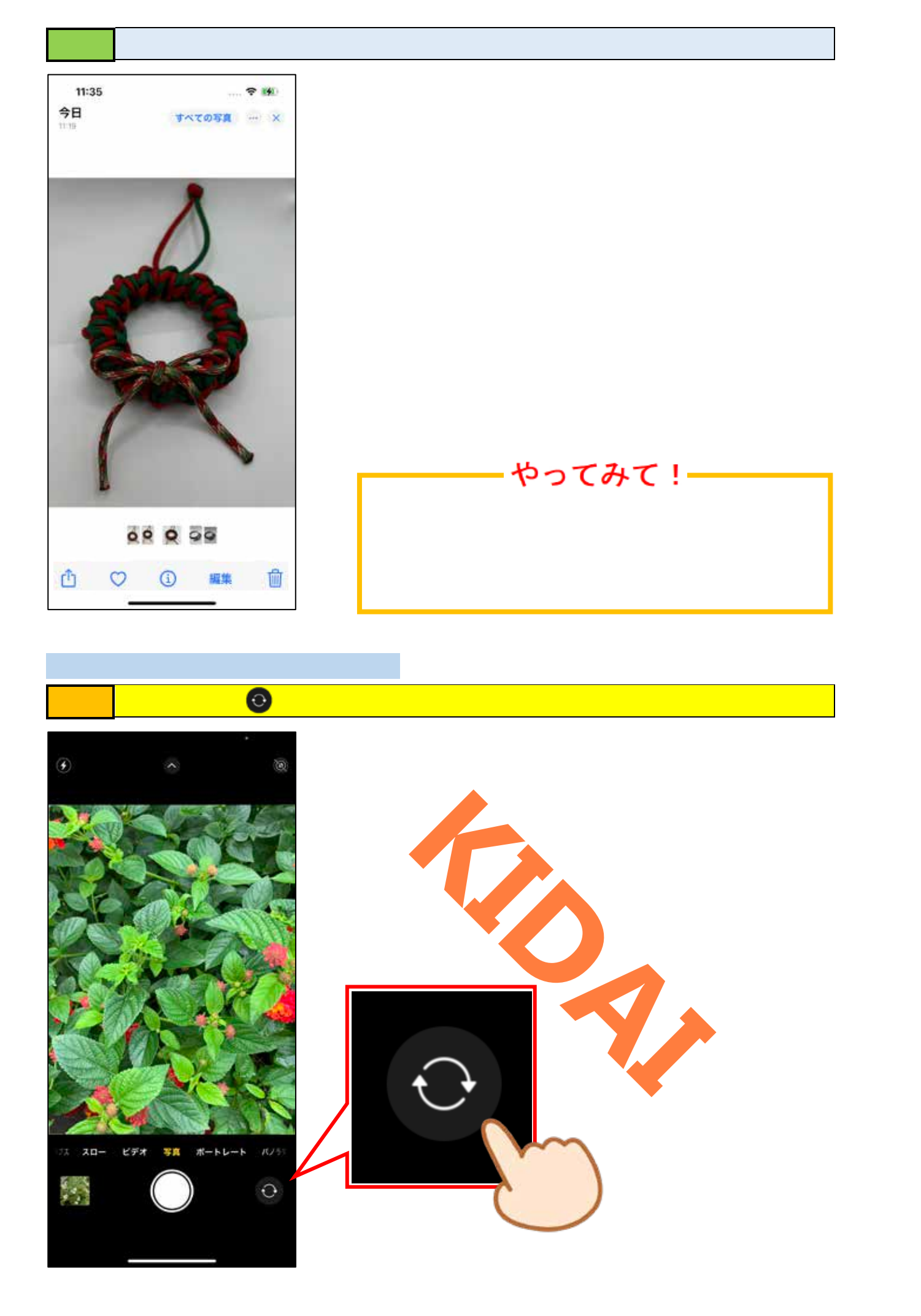

# 確認カメラが内側のレンズに切り替わりました。

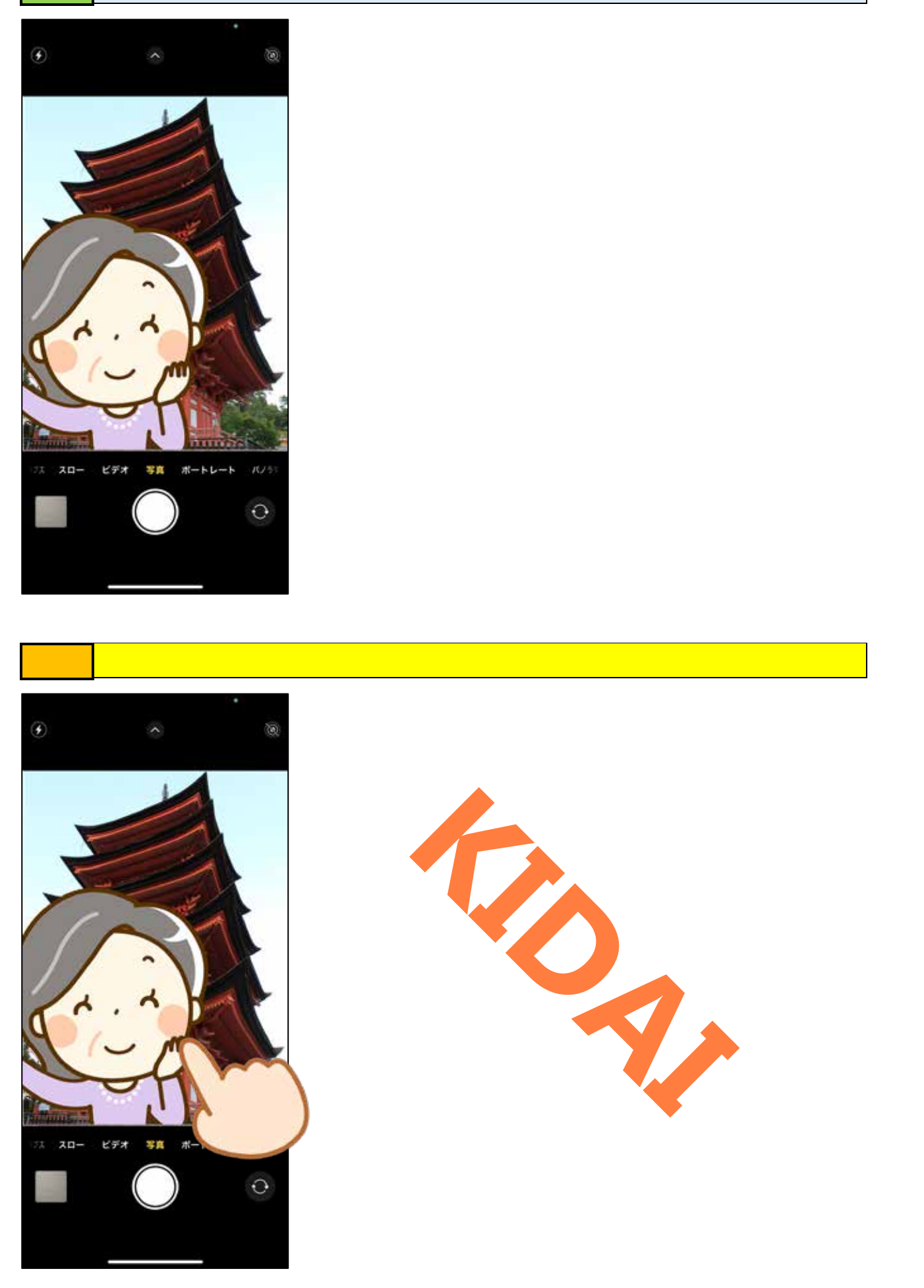

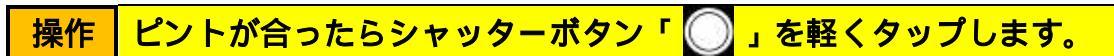

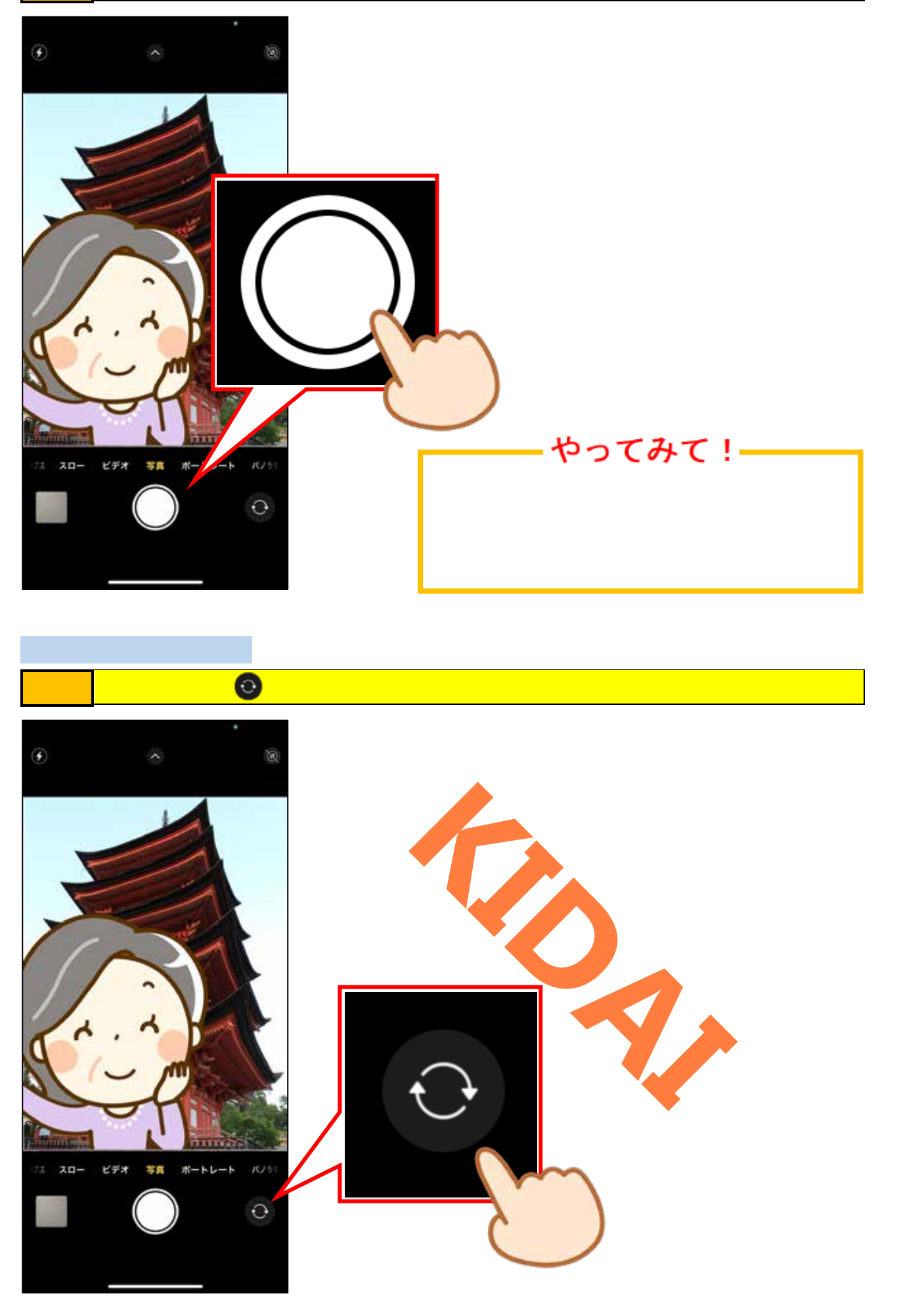

### 確認 カメラが外側のレンズに切り替わりました。

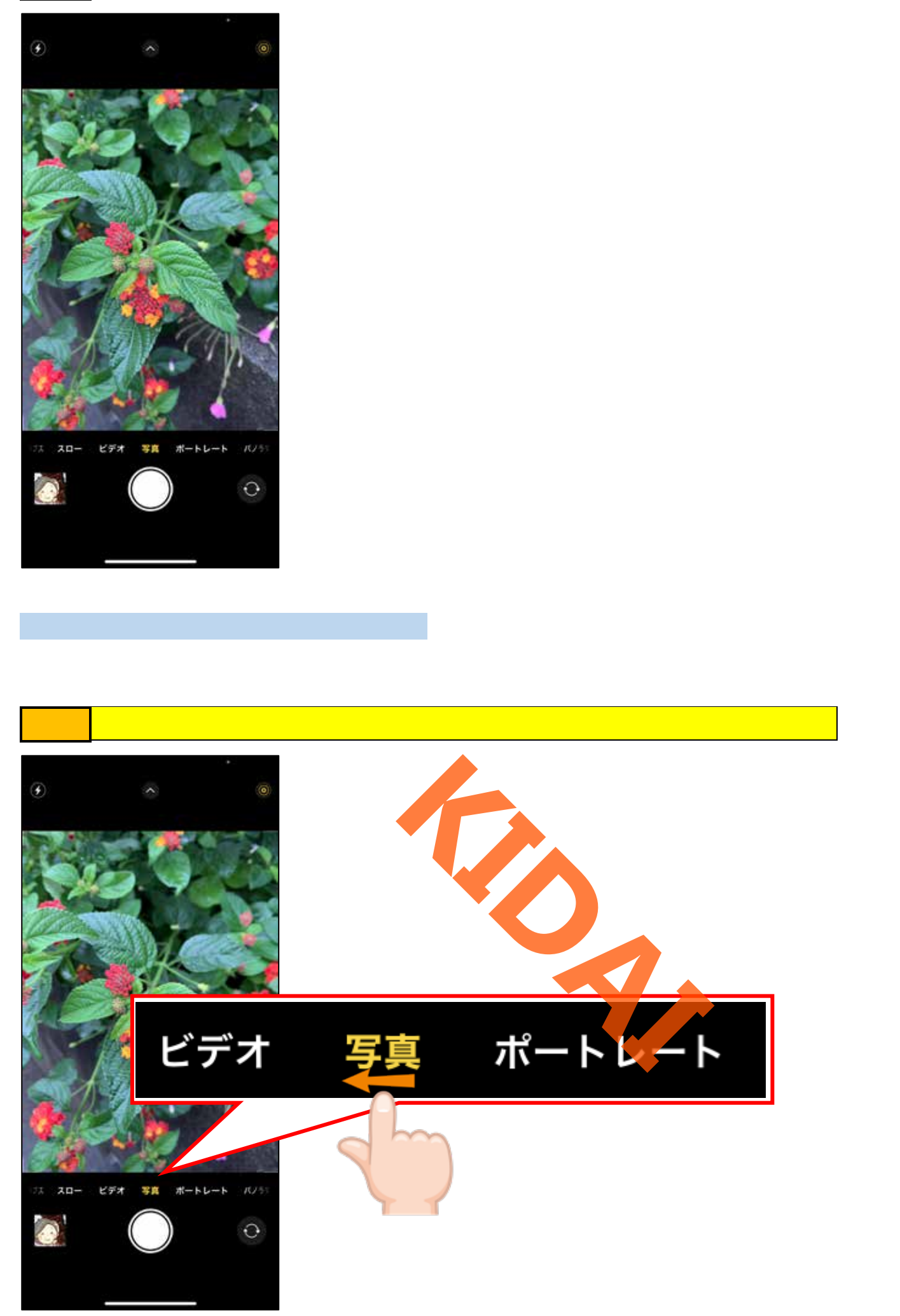

確認 カメラモードが『ポートレート』に切り替わりました。

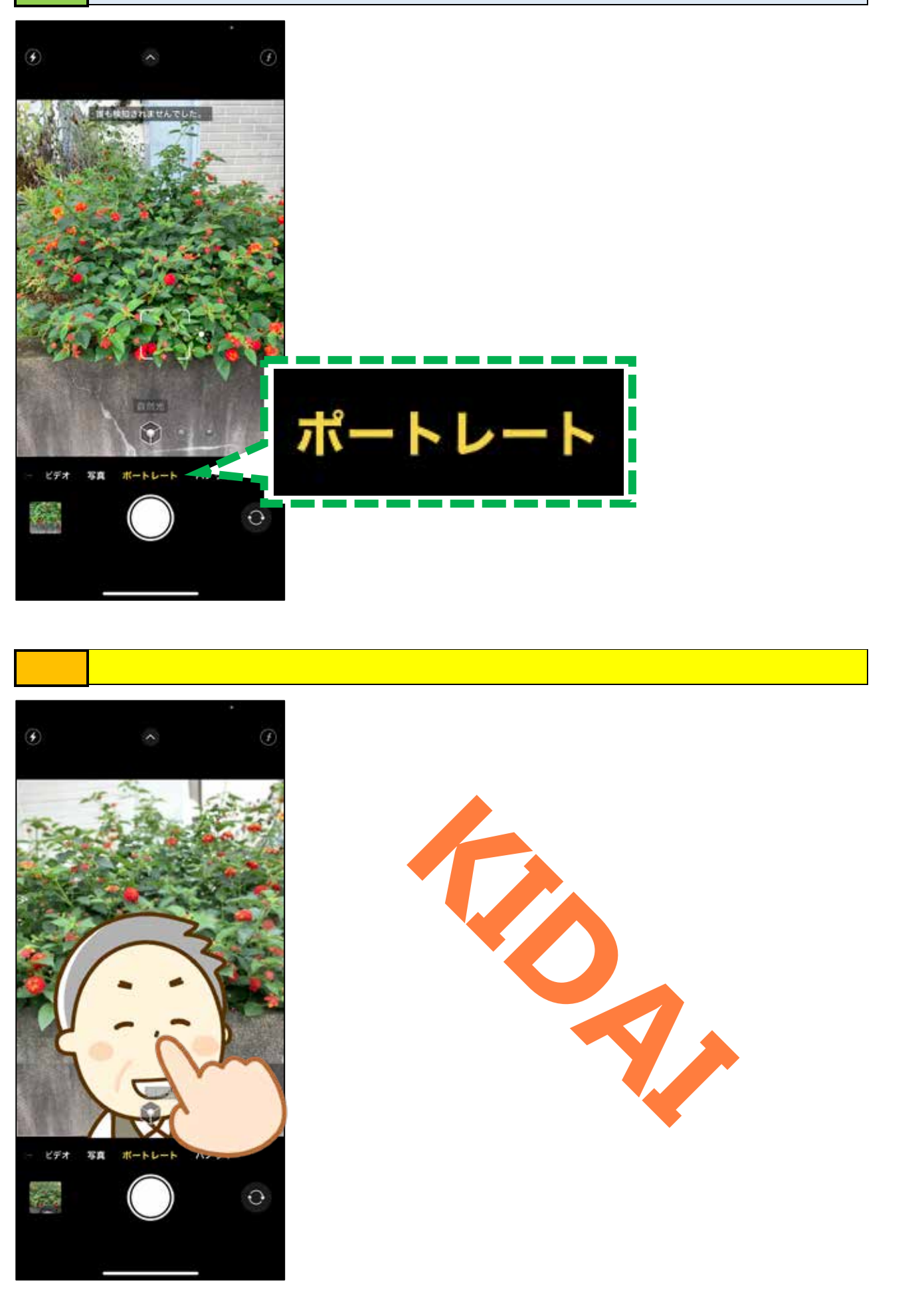

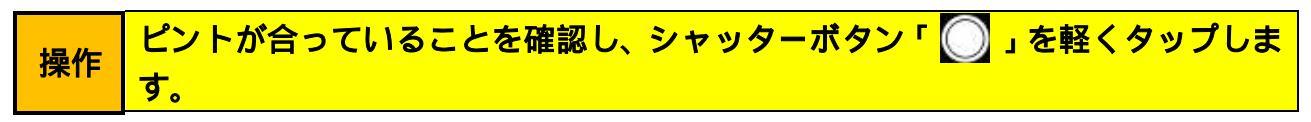

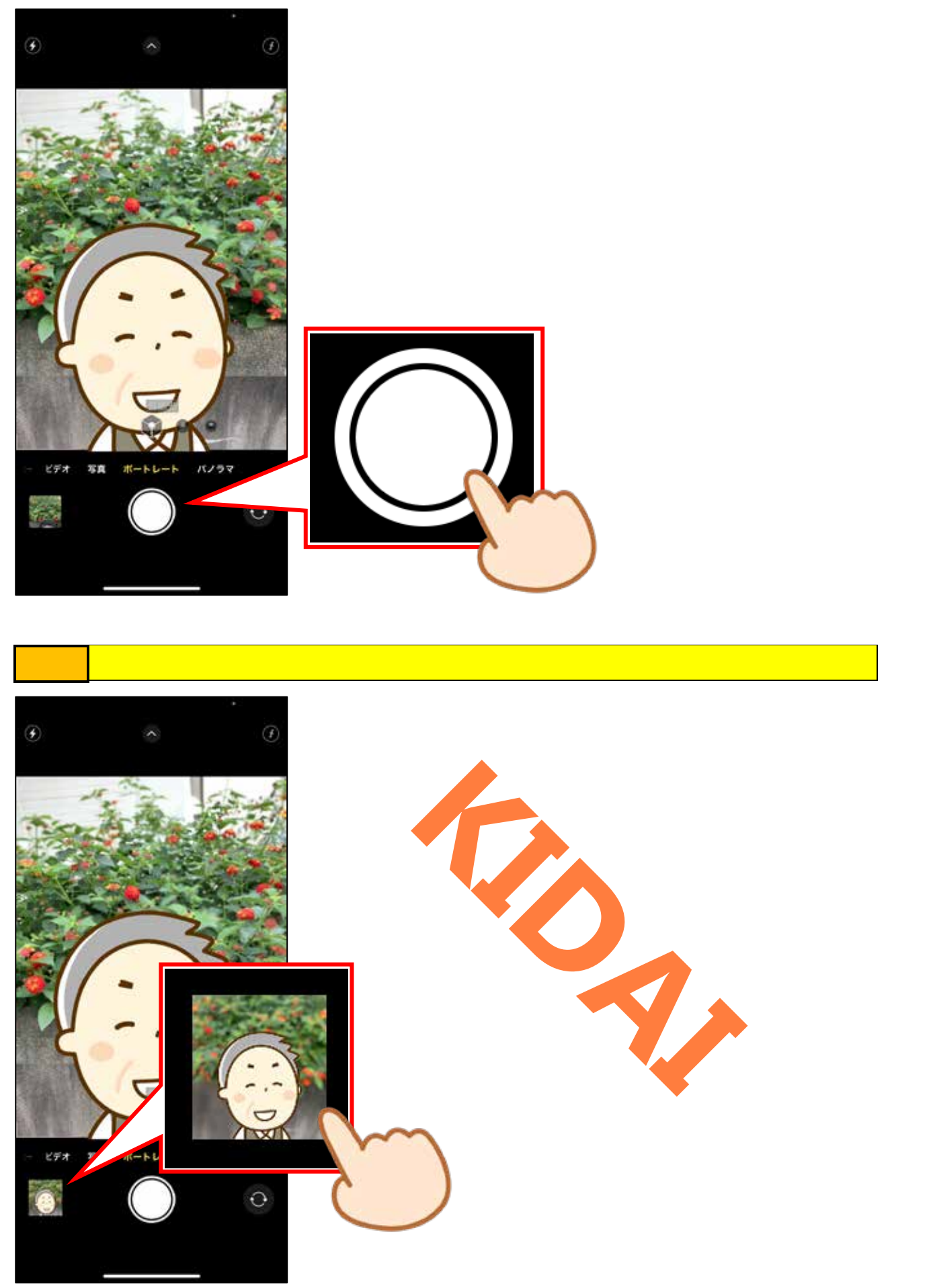

確認 背景がぼけて写真が撮れていることを確認しましょう。

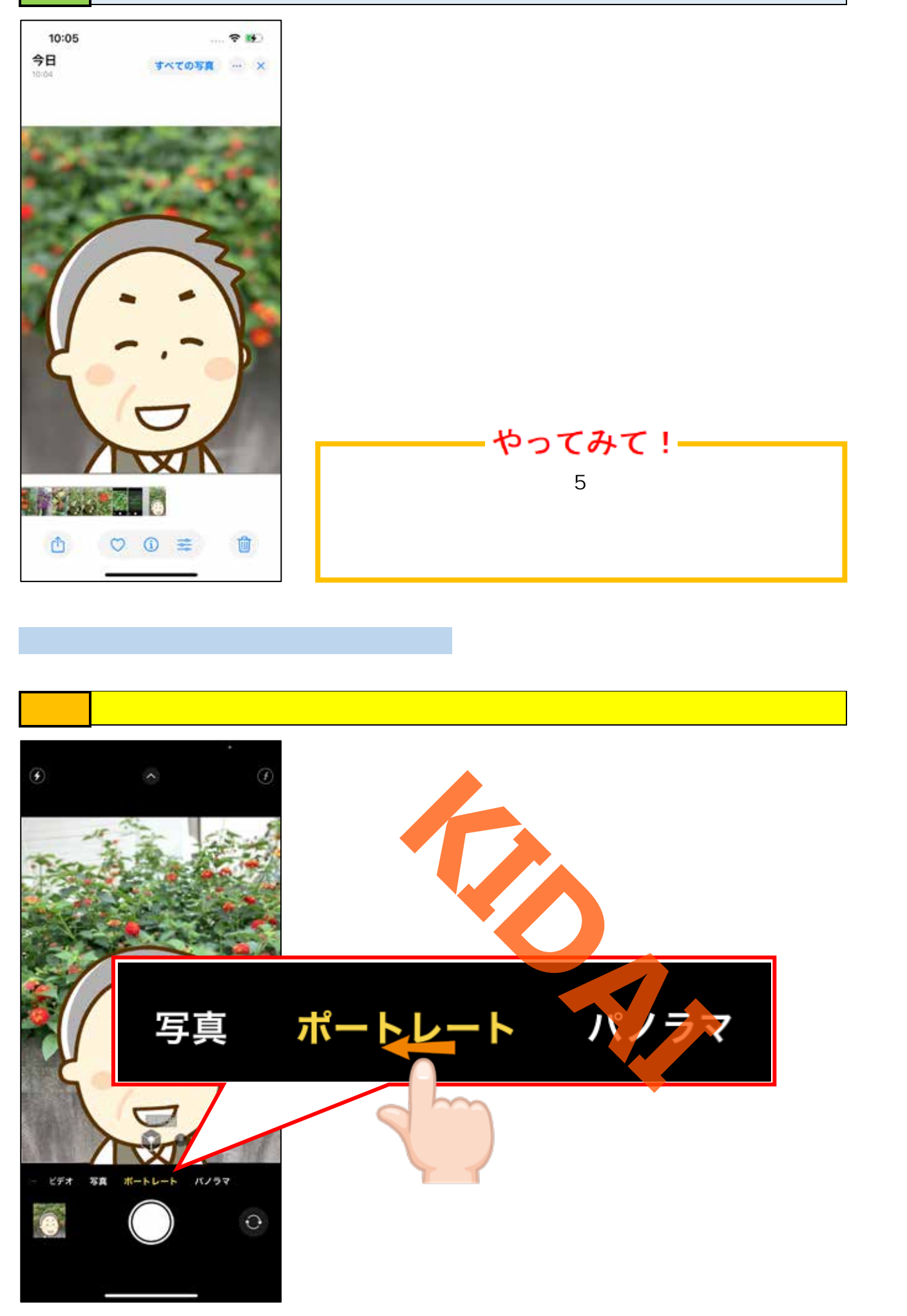

確認 カメラモードが『パノラマ』になったことを確認します。

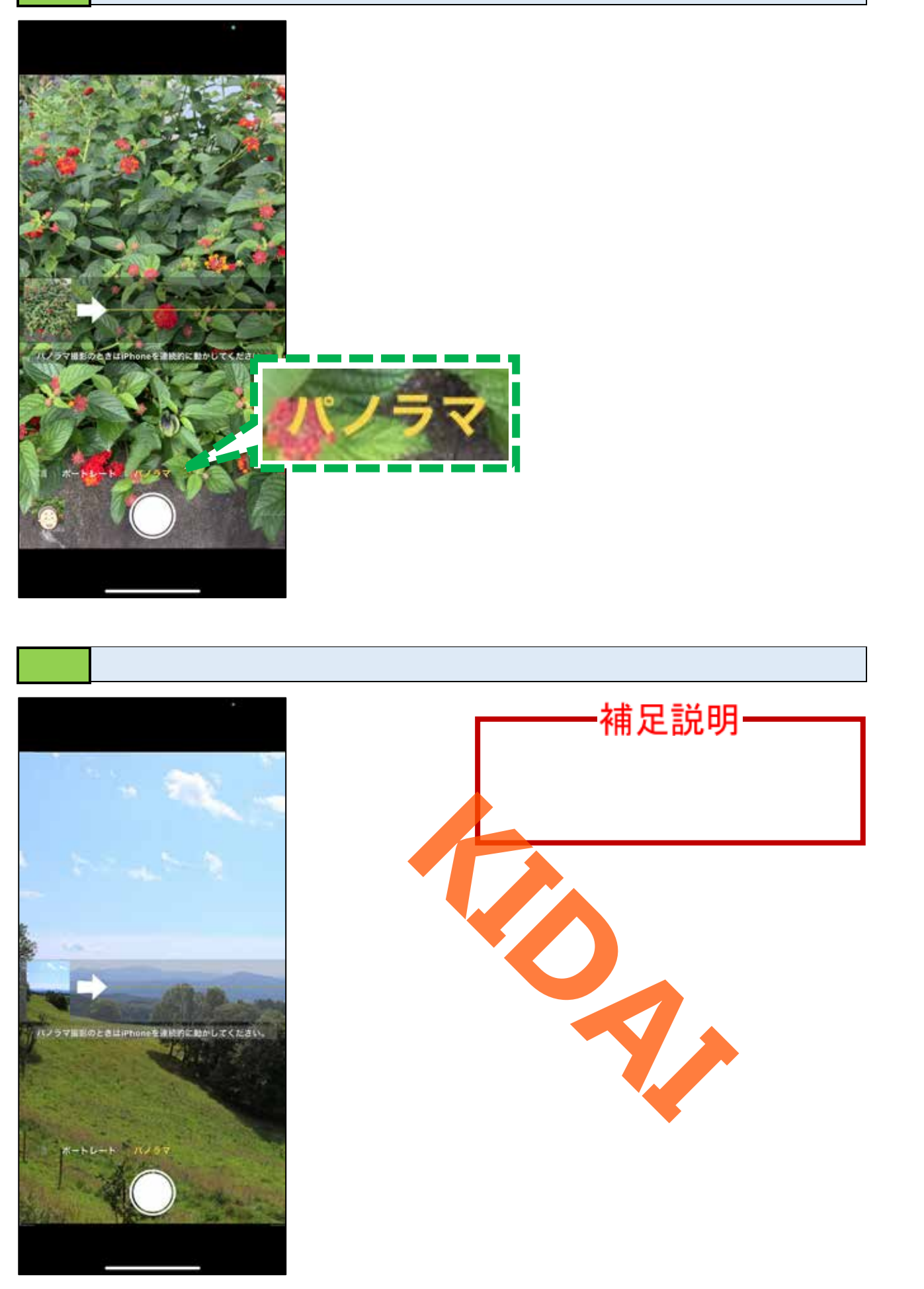

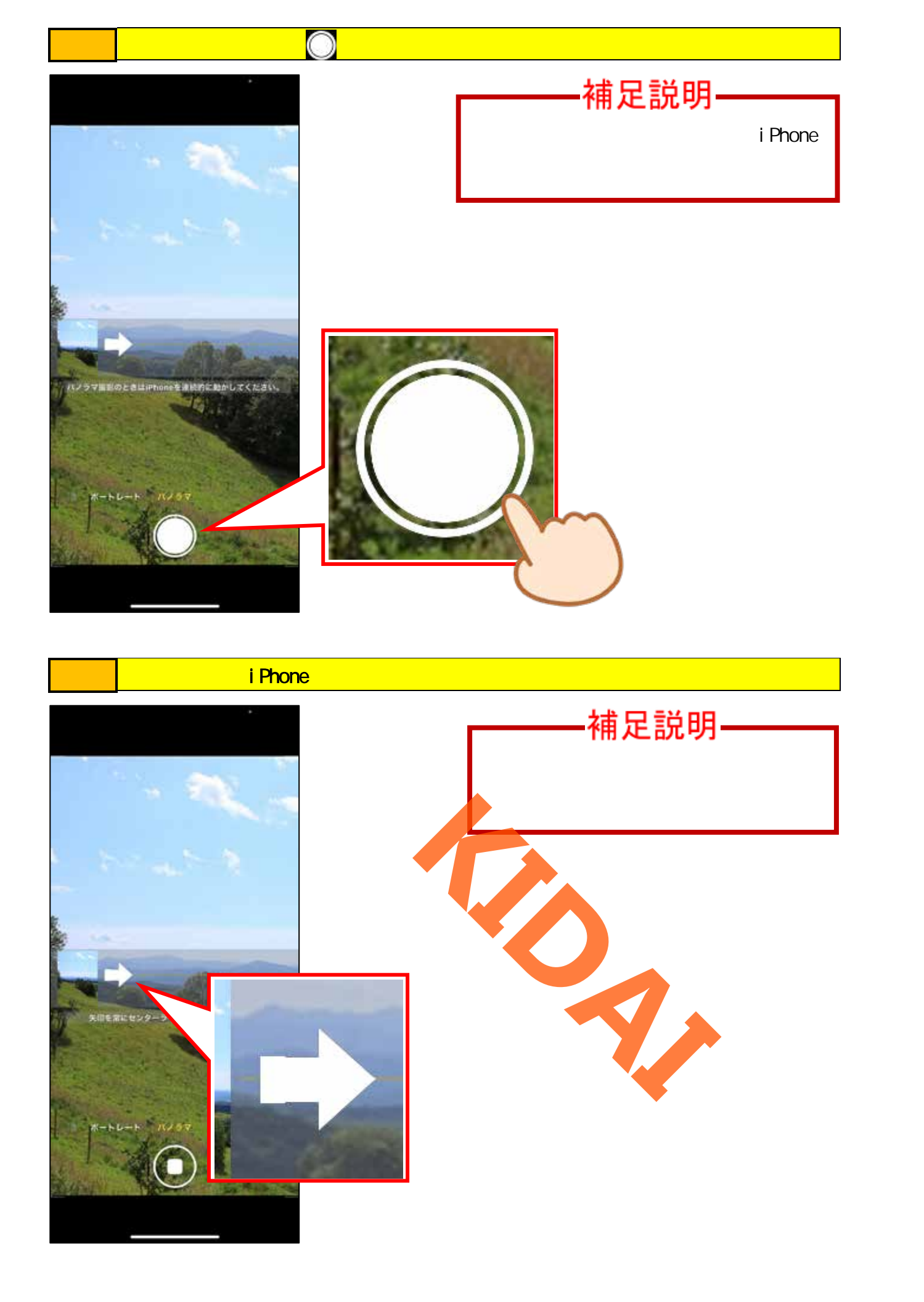

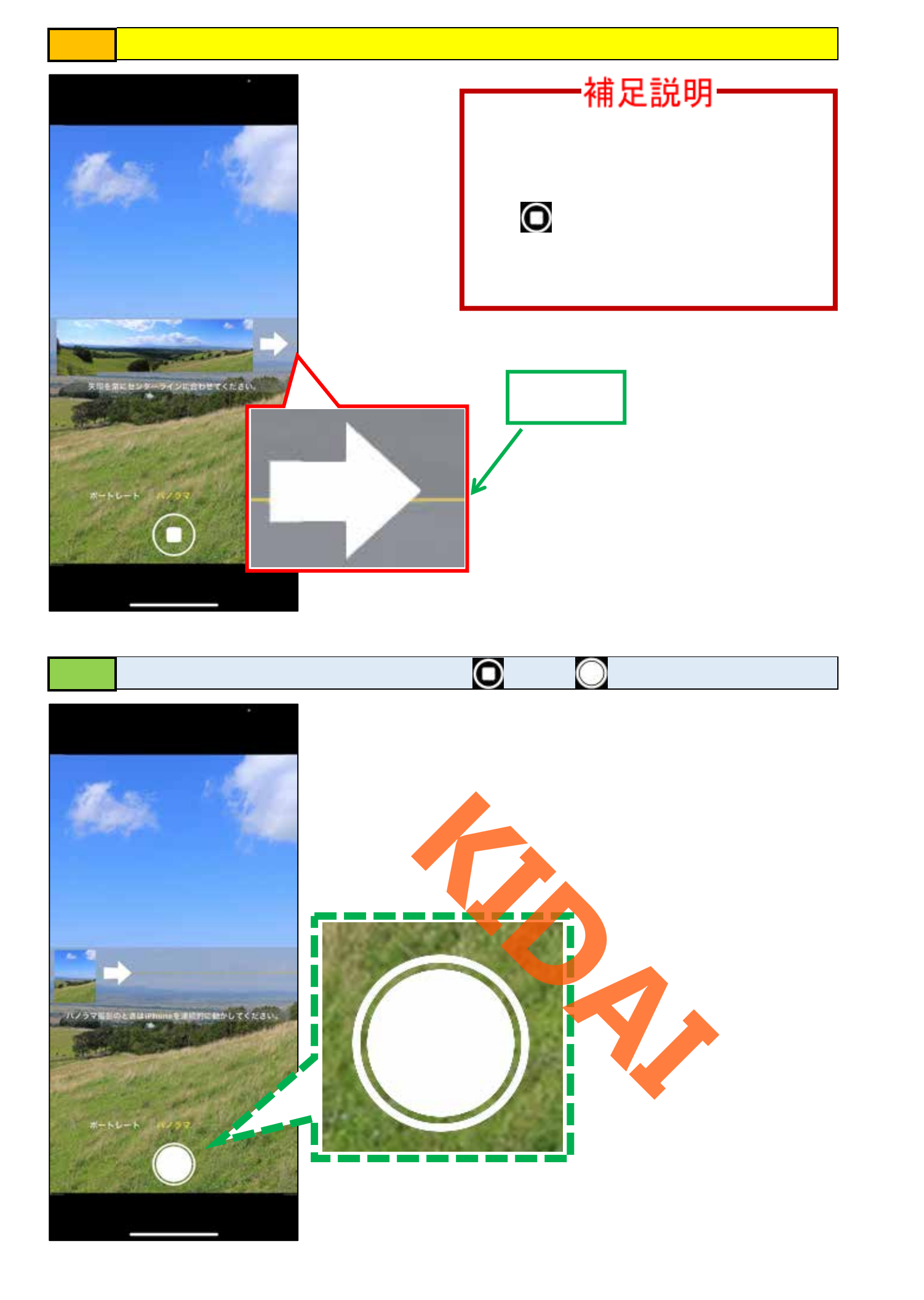

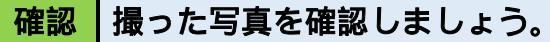

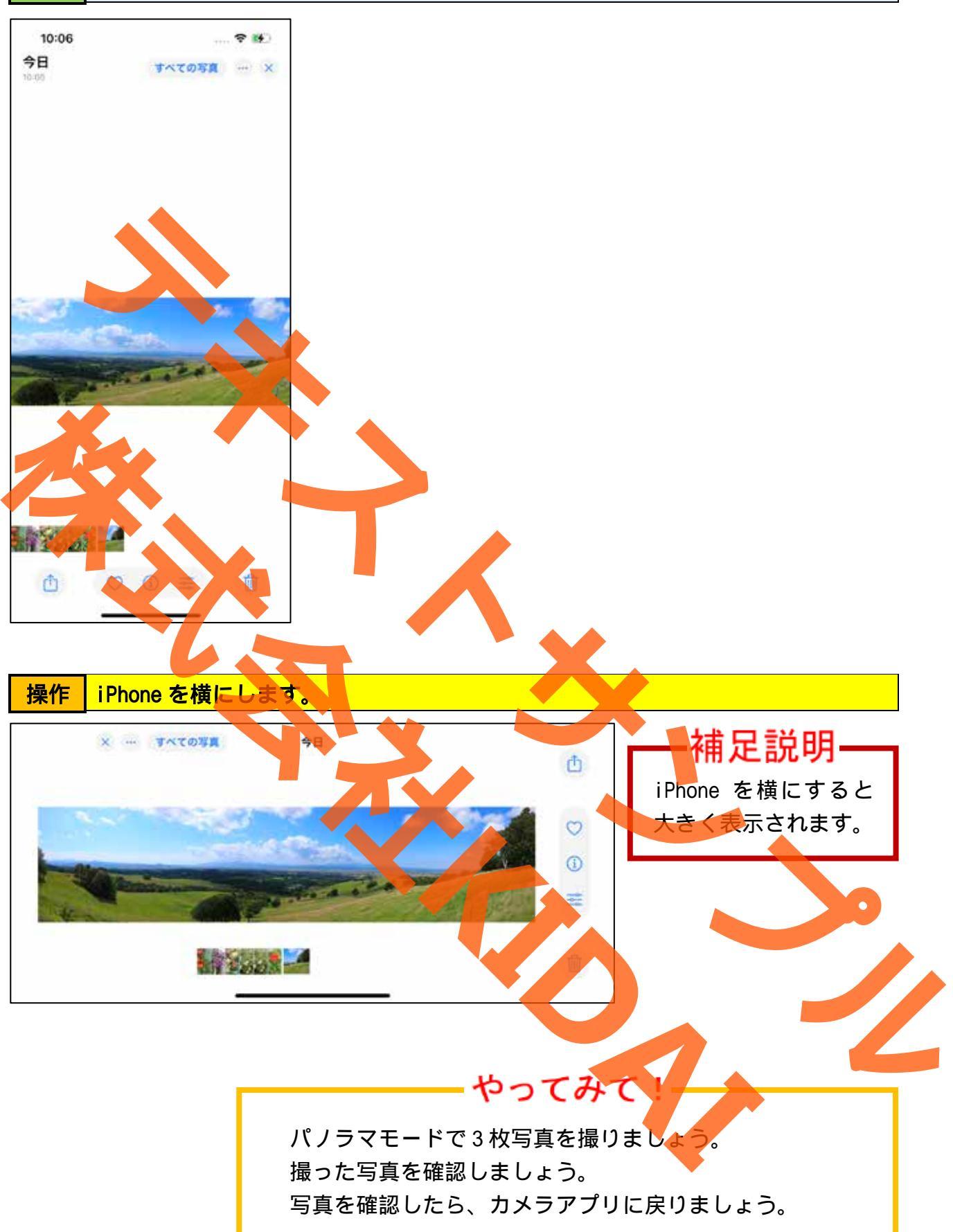

#### アスペクト比を変えて撮影する(スクエアモード)

iPhone は通常アスペクト比(縦横比)が4:3に設定されていますが、アスペクト比を1: 1(スクエア)もしくは16:9に変えて撮影することができます。

操作 カメラモードを『写真』にし、画面上部の「 🔷 」をタップします。

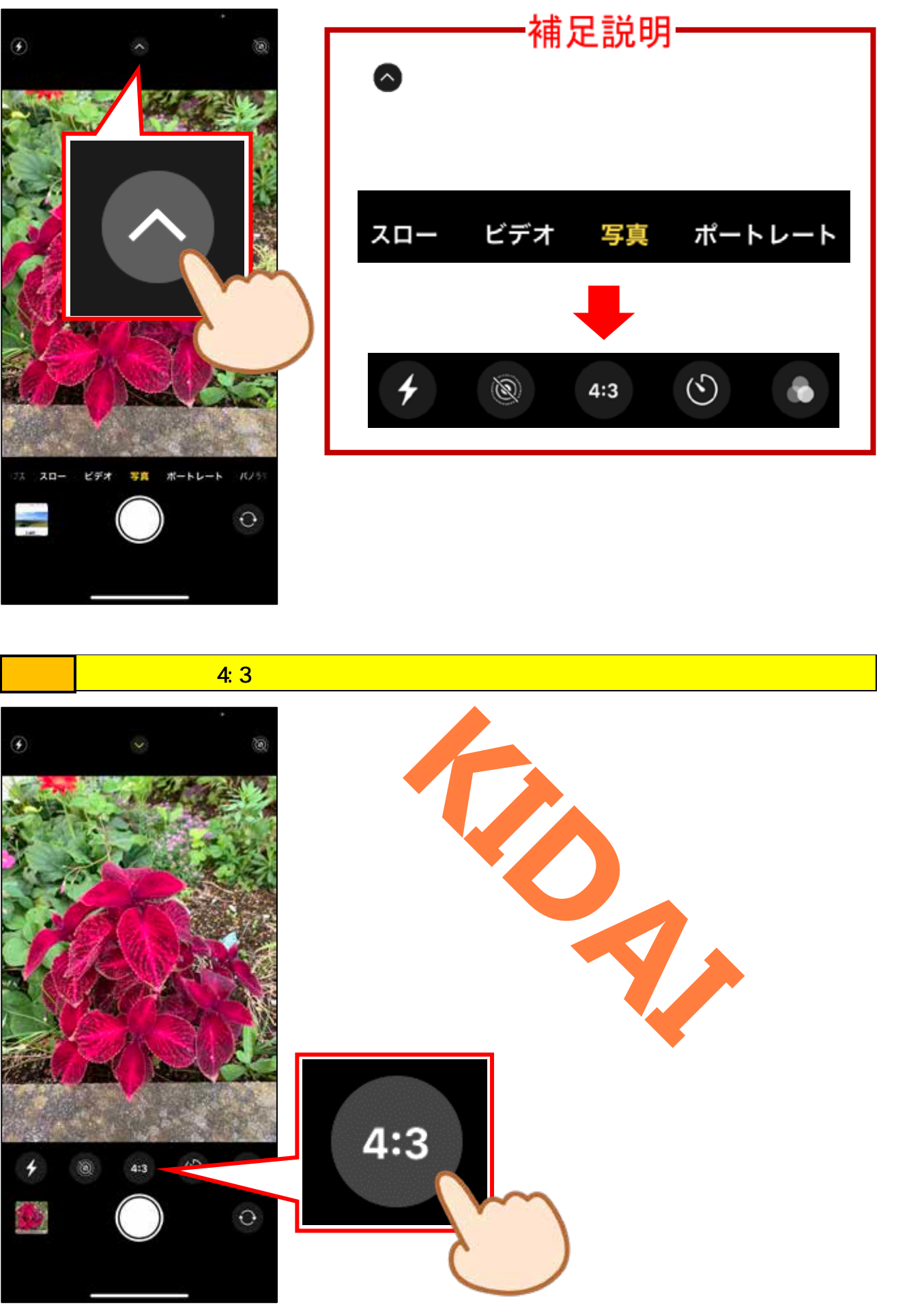

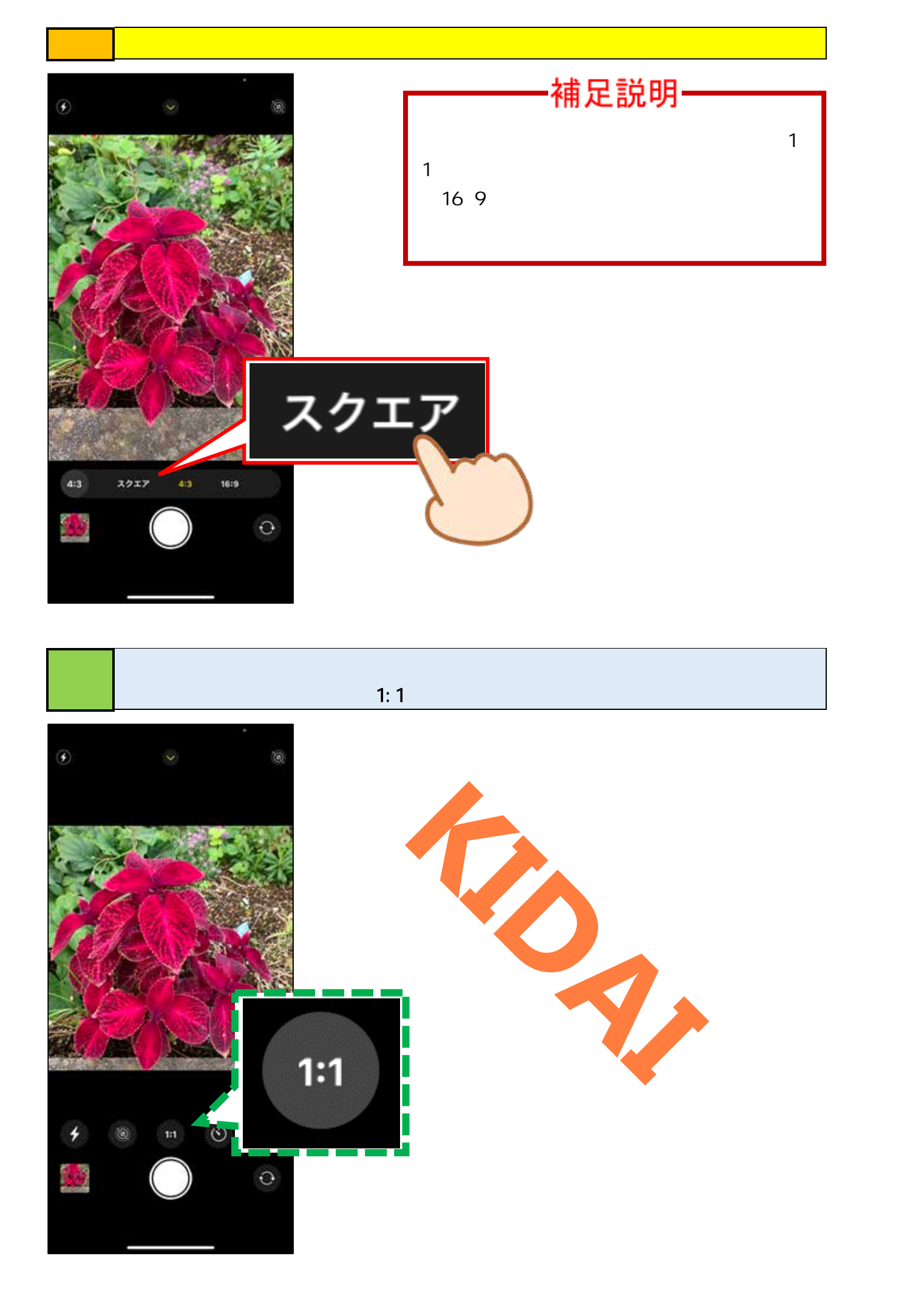

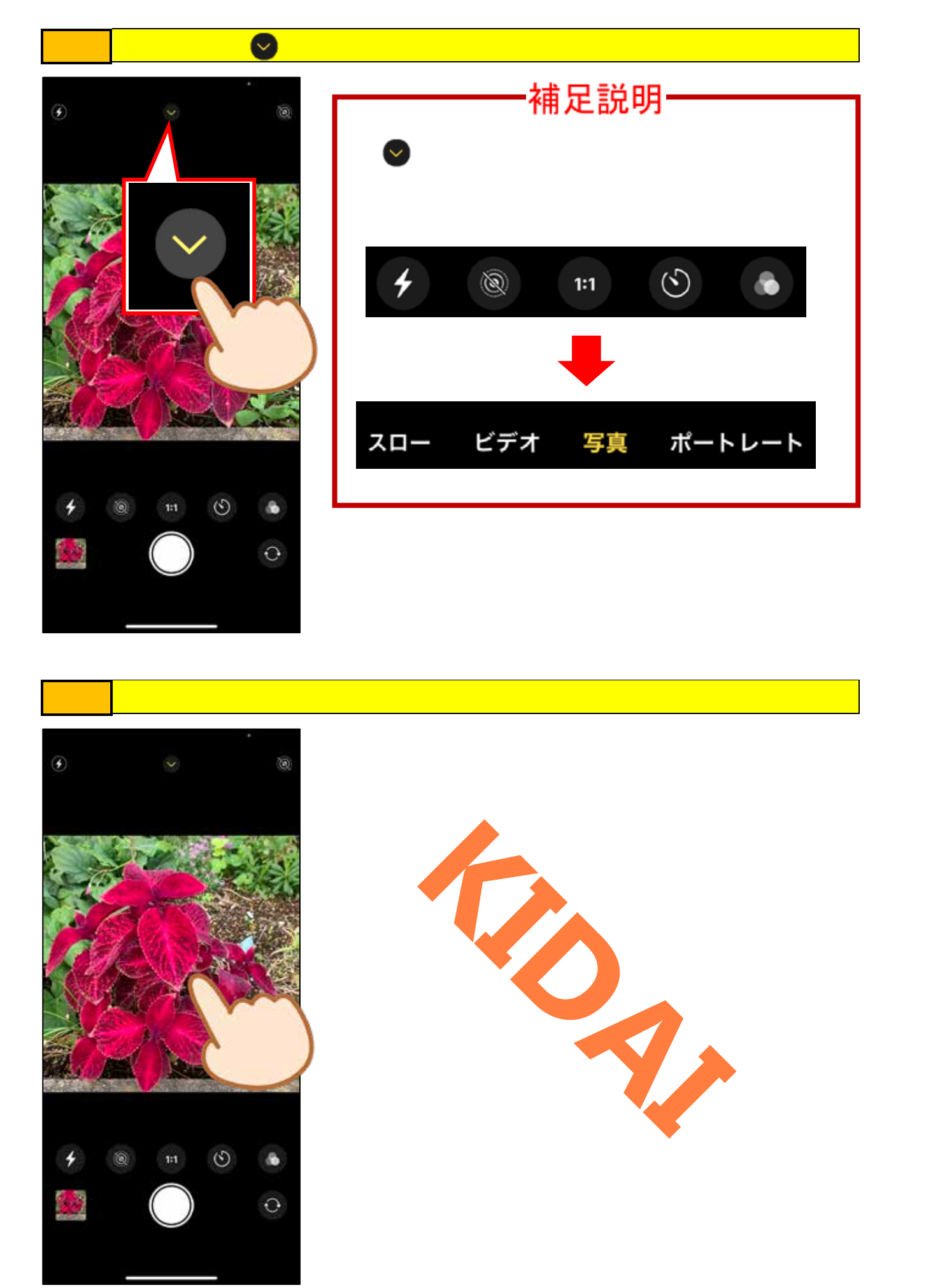

操作 シャッターボタン 「〇」を軽くタップします。

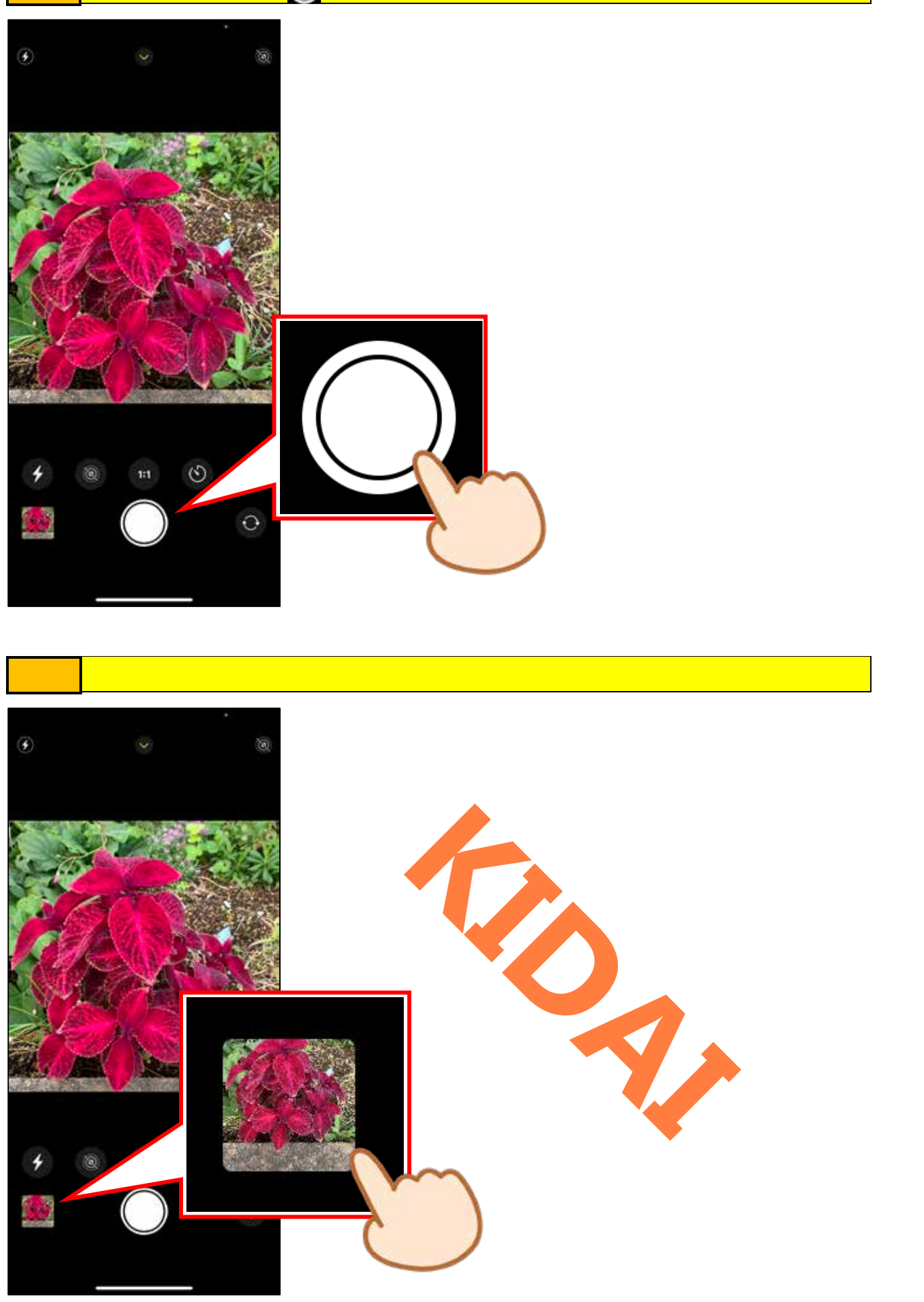

確認 写真が正方形に撮れていることを確認しましょう。

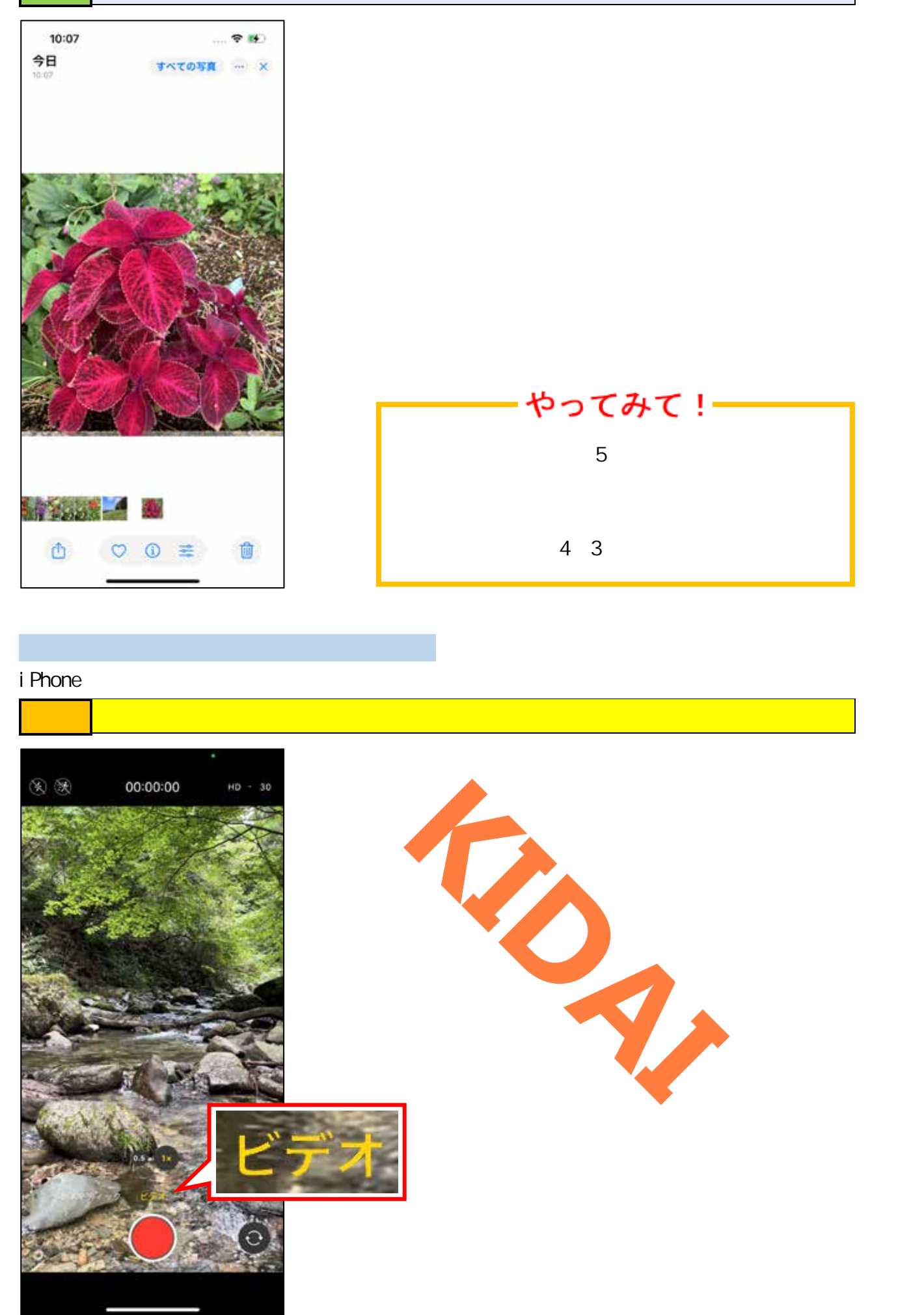

# 操作 撮影ボタン「 💽 」をタップします。

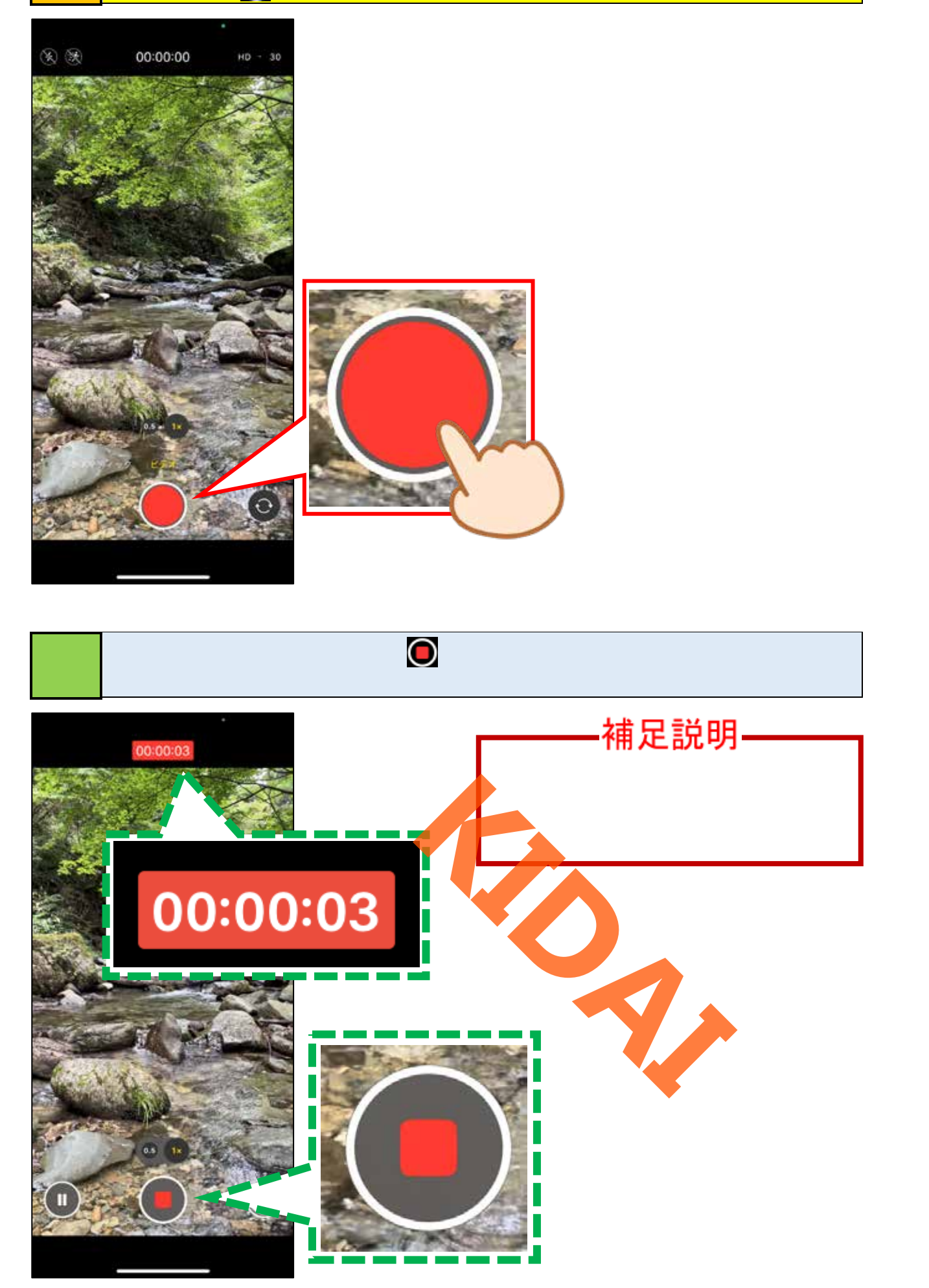

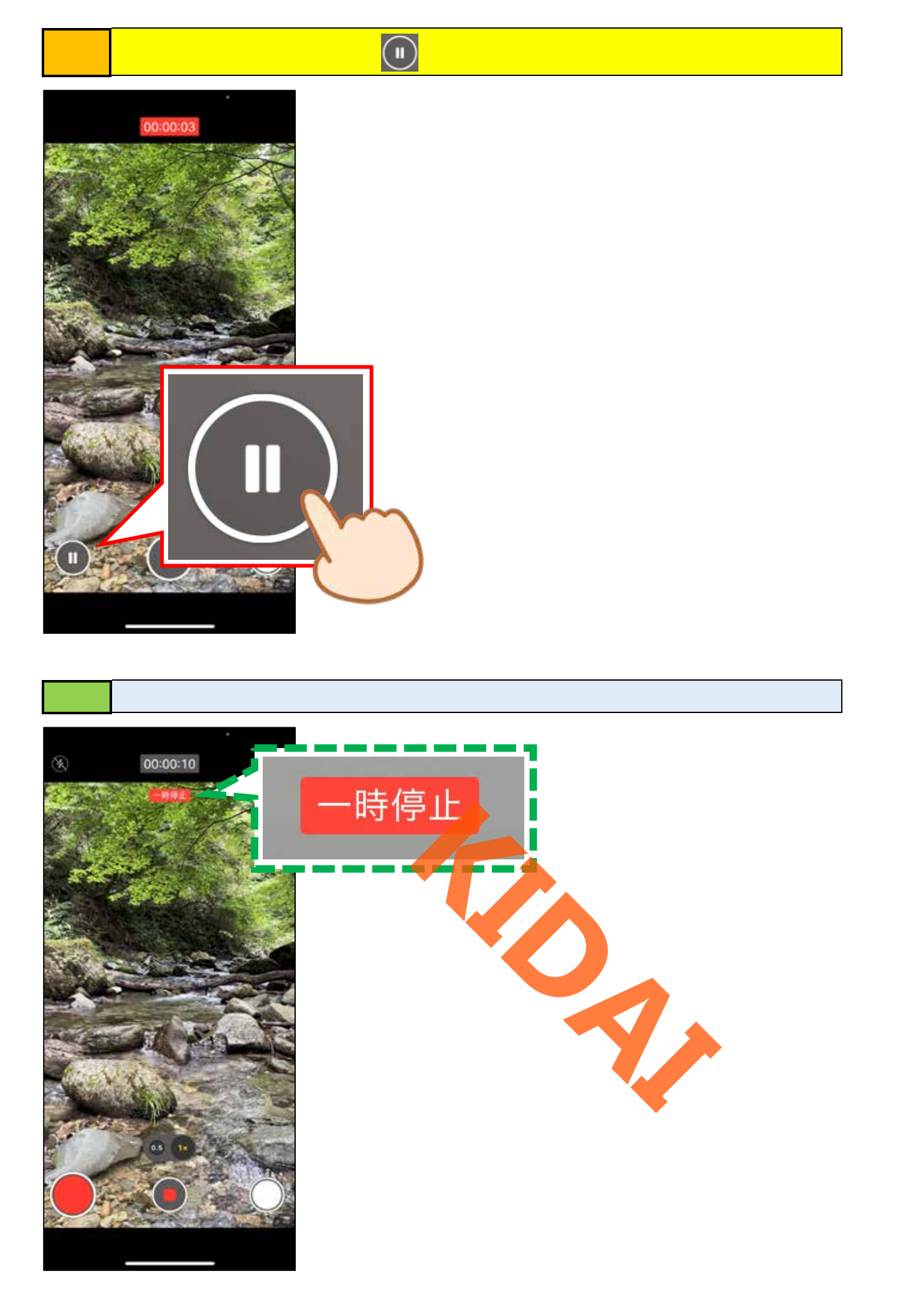

操作 撮影を再開するために「 🔵 」をタップします。

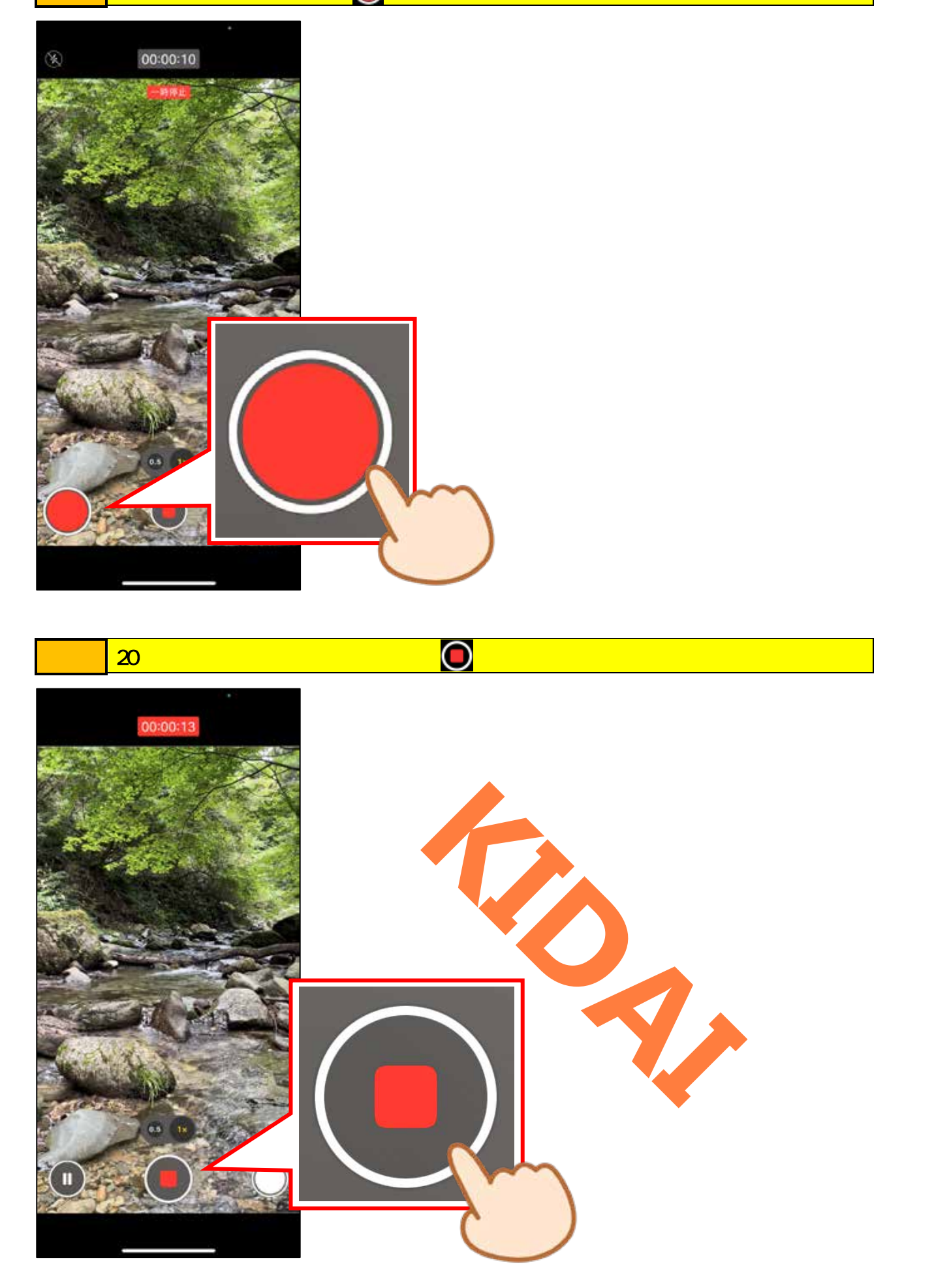

### 撮影した動画を見る 操作 撮影したことを確認するために、「サムネイル」をタップします。

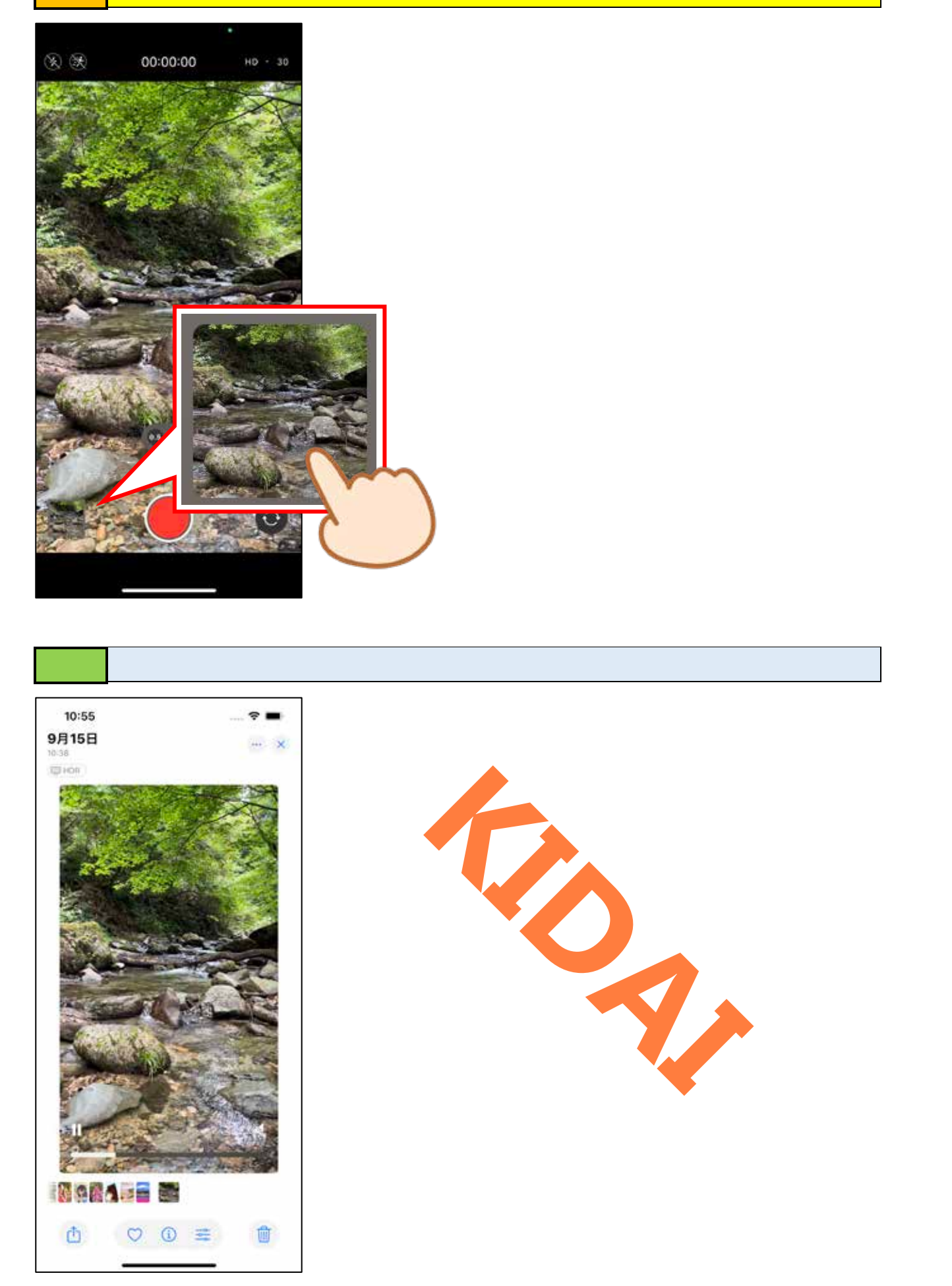

### 操作 動画再生中に画面下部の停止ボタン「 1 」をタップします。

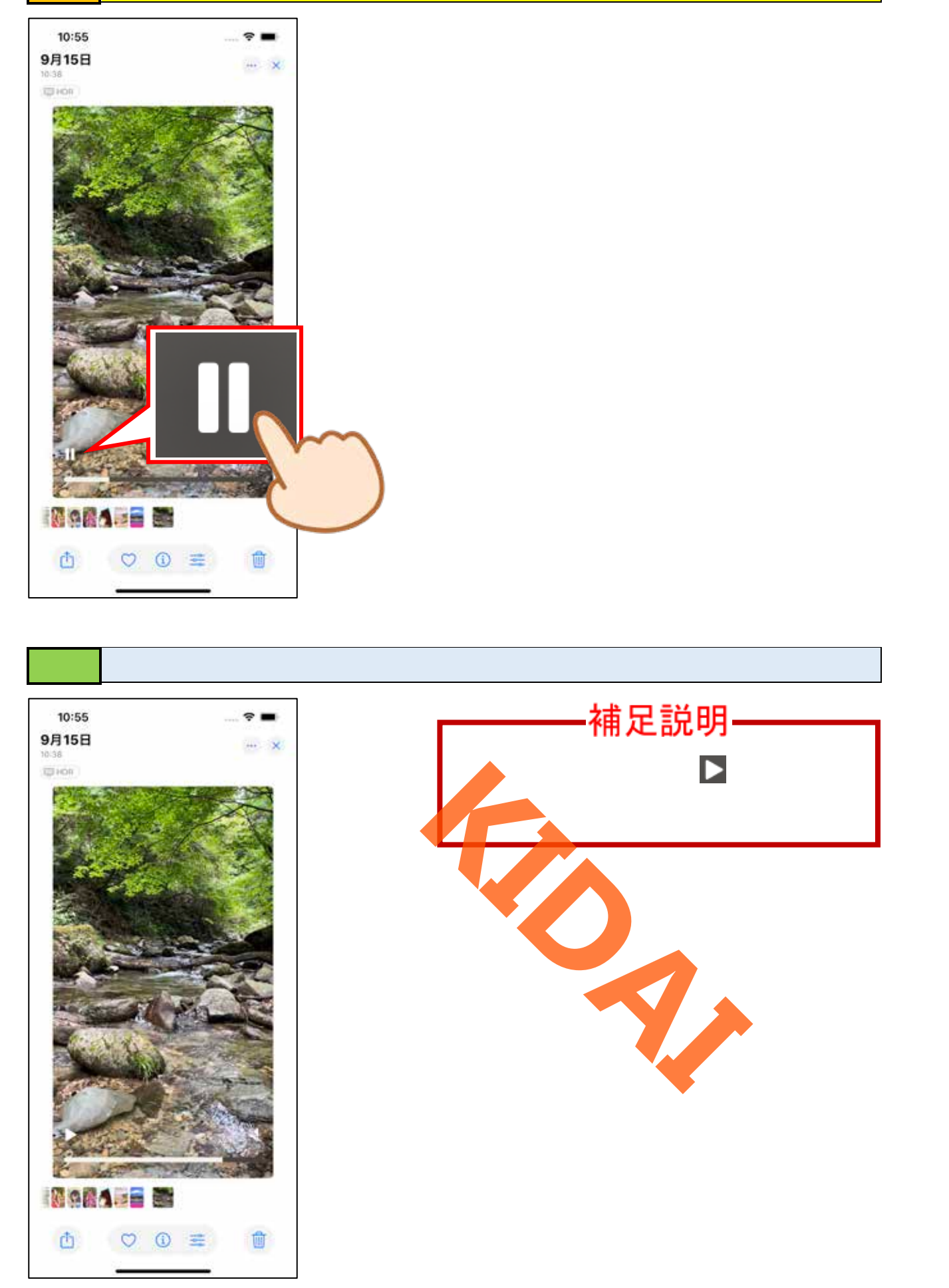

操作 カメラアプリに戻るために、画面右上の「×」をタップします。

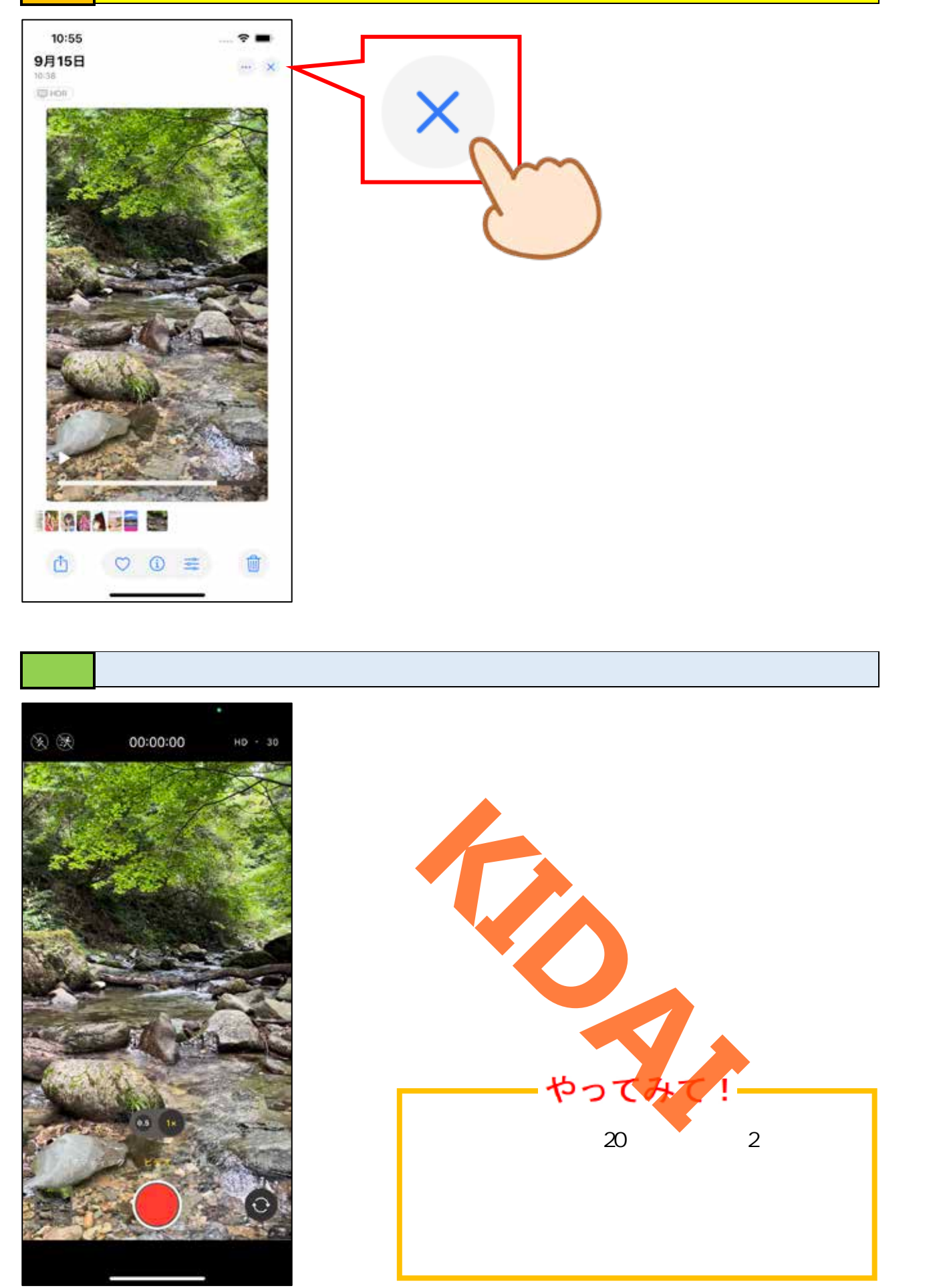

カメラモードを切り替える(スロー) スローモーションで動画を撮影する方法を学習しましょう。

操作カメラモードをスライドして「スロー」にします。

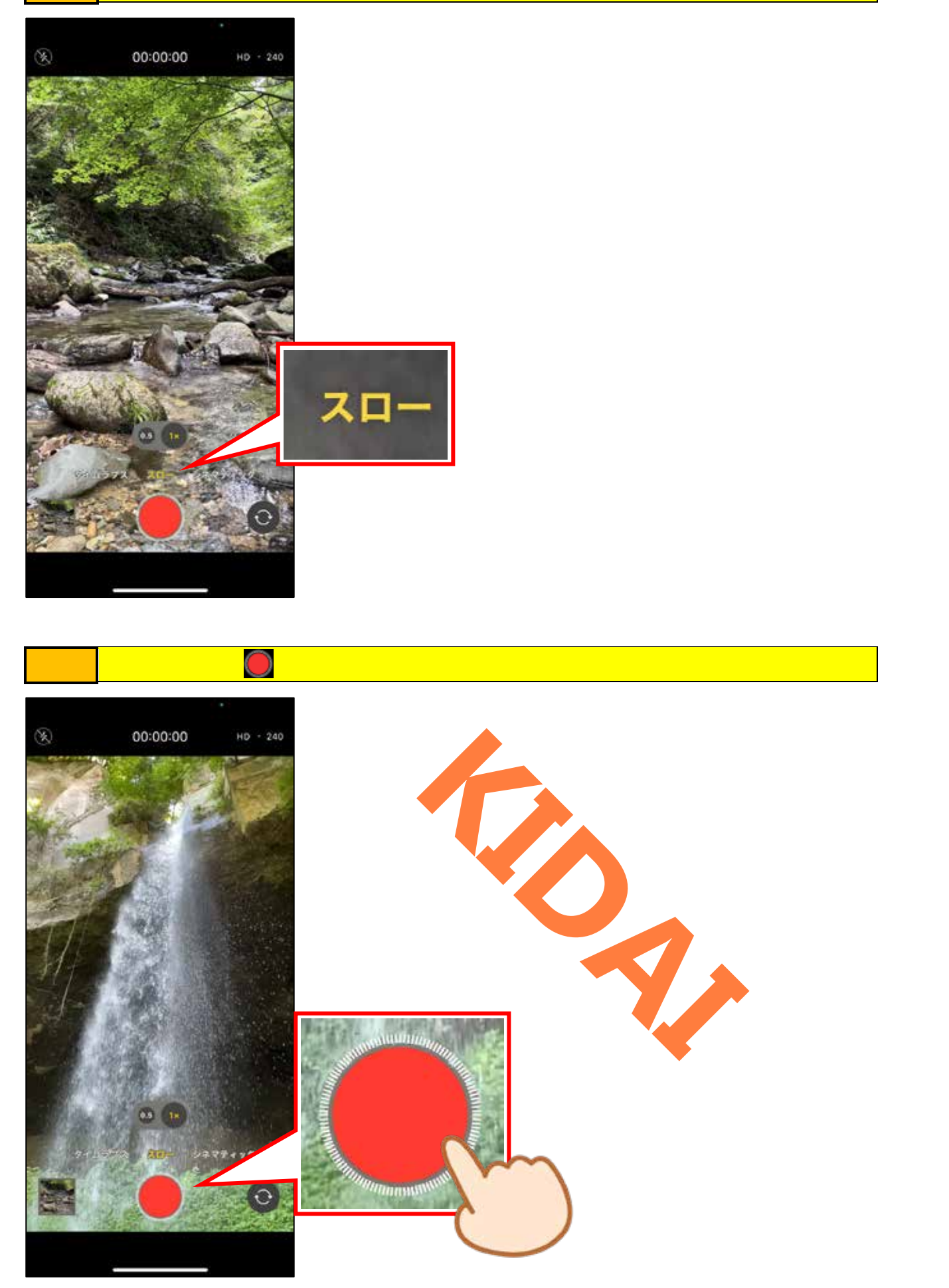

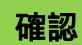

動画撮影中は、撮影ボタンが『 🢽 』になります。 また、画面上部に録画マークと録画時間が表示されます。

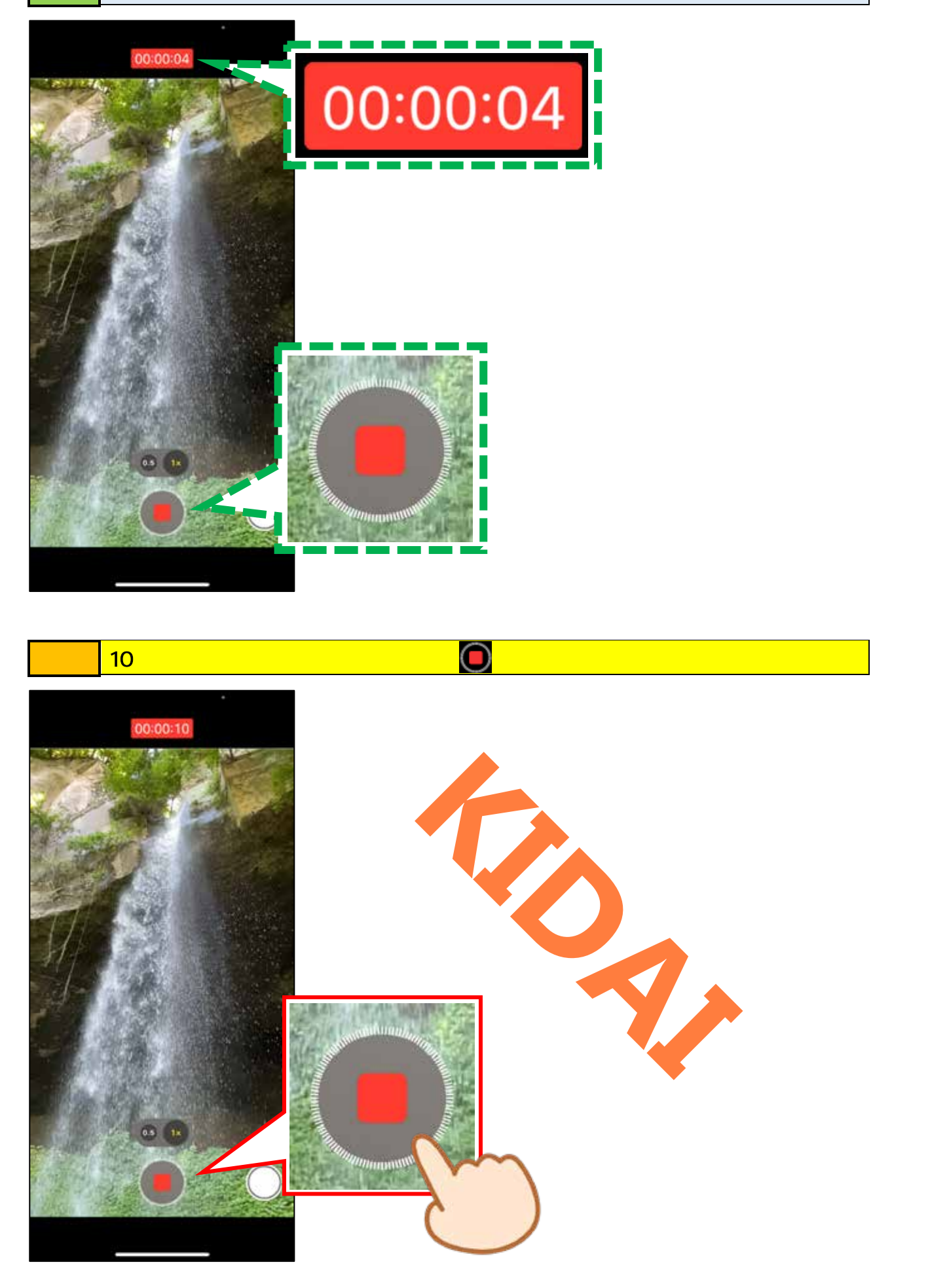

撮影した動画を見る

# 操作撮影した動画を確認するために、「サムネイル」をタップします。

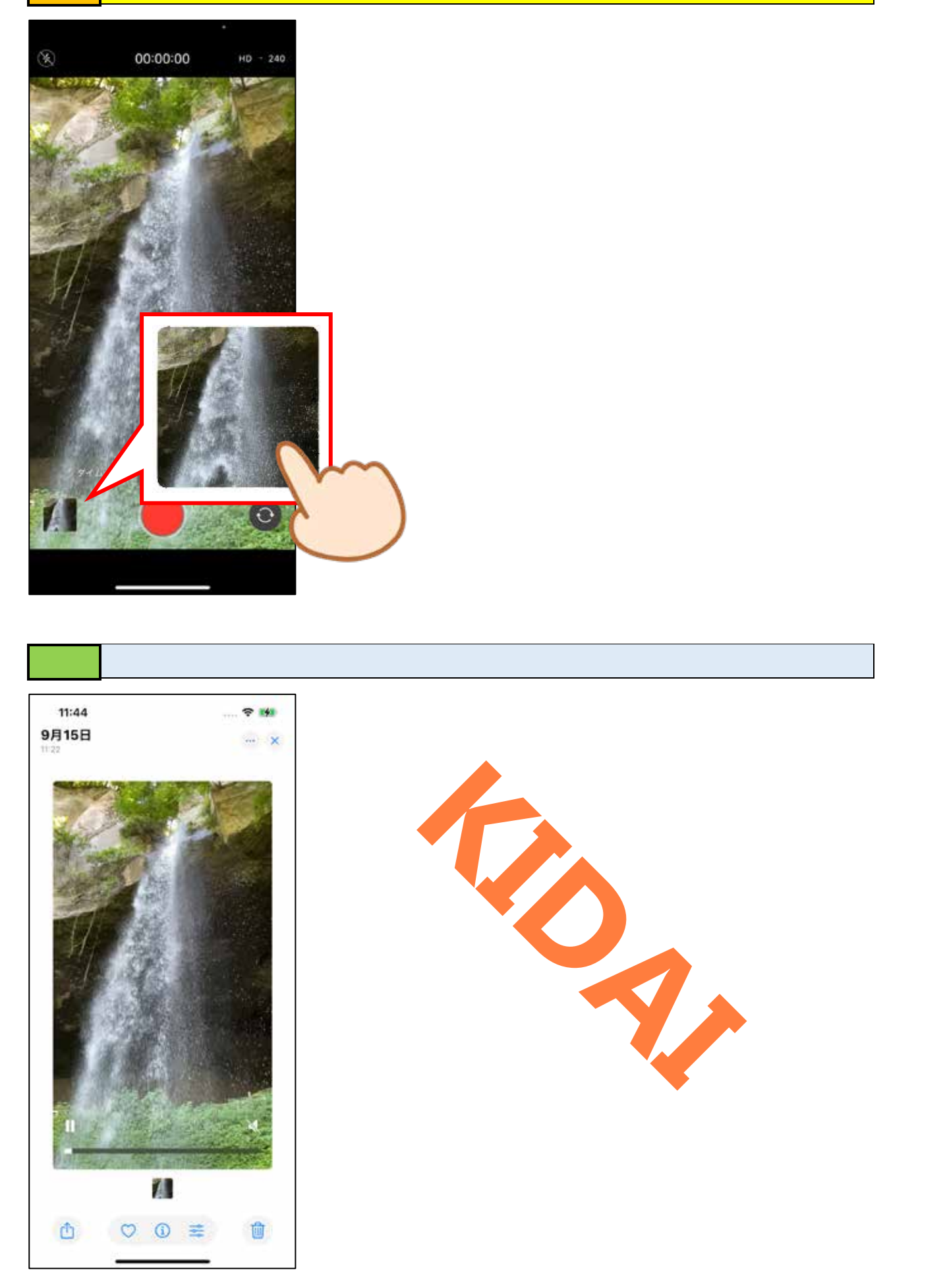

再生中の動画を止める

### 操作 動画再生中に画面下部の停止ボタン「 1 」をタップします。

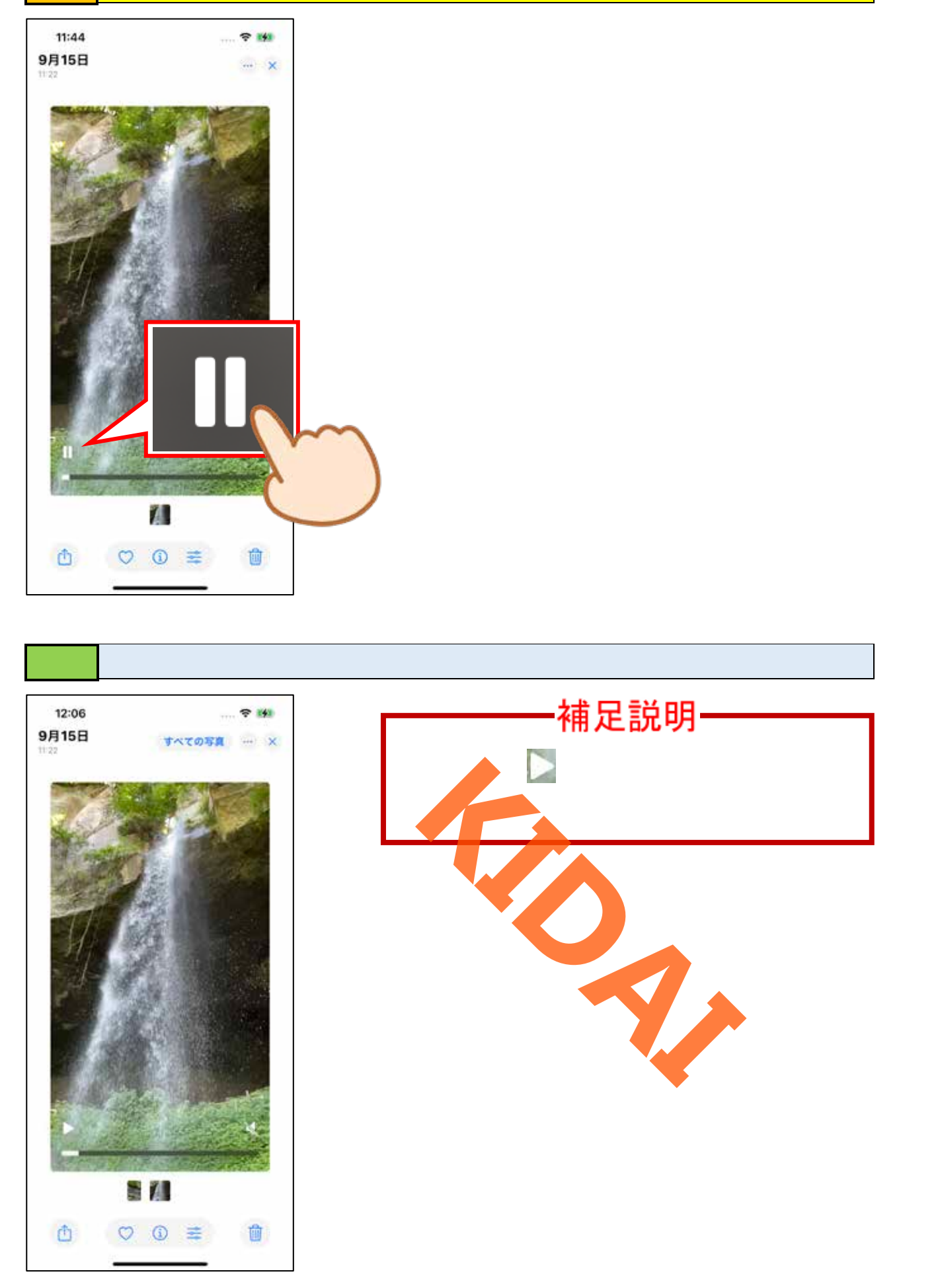

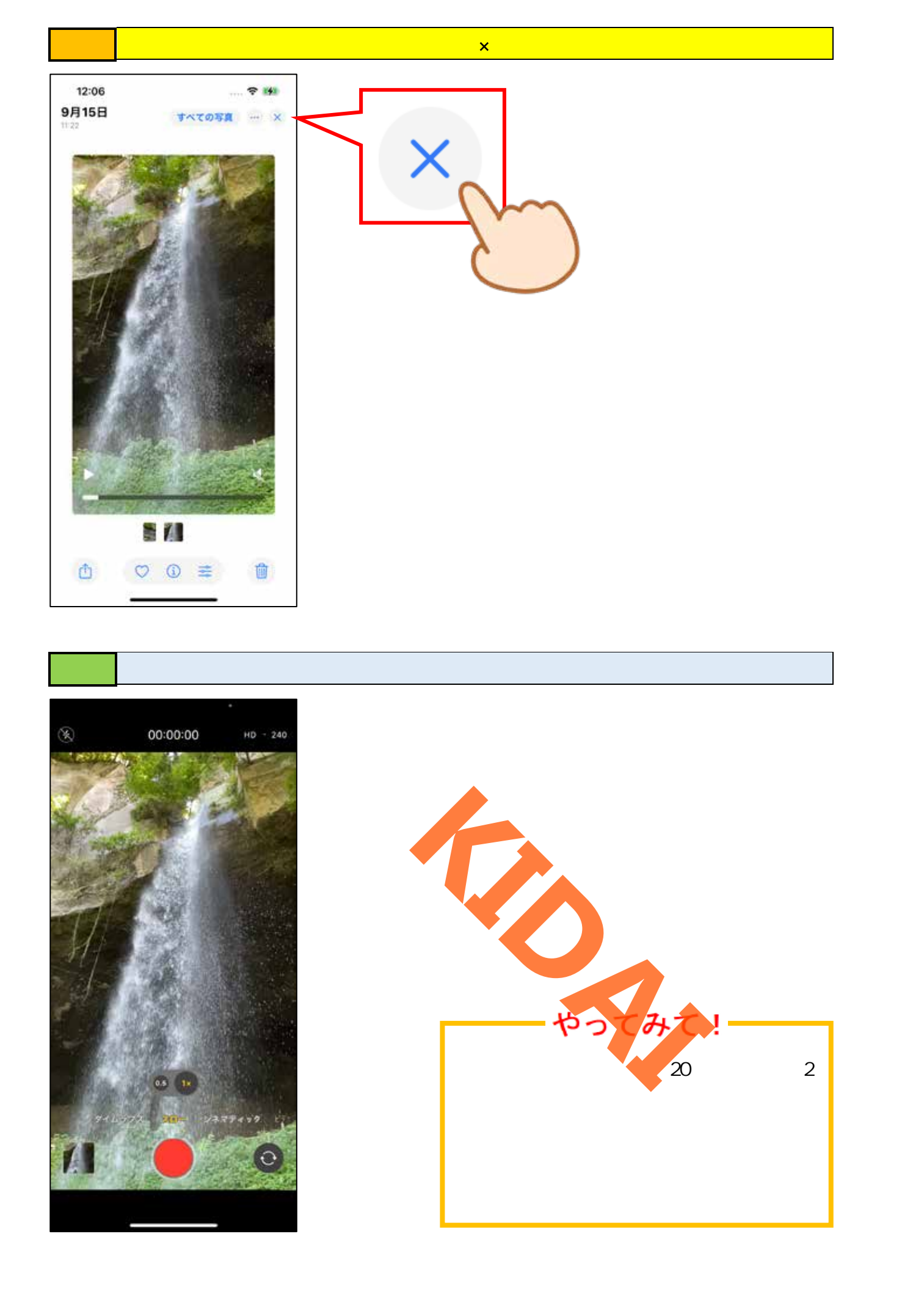

カメラモードを切り替える(タイプラプス) タイムラプスとは早送りで再生されているような動画が撮影できます。

操作カメラモードをスライドして「タイプラプス」にします。

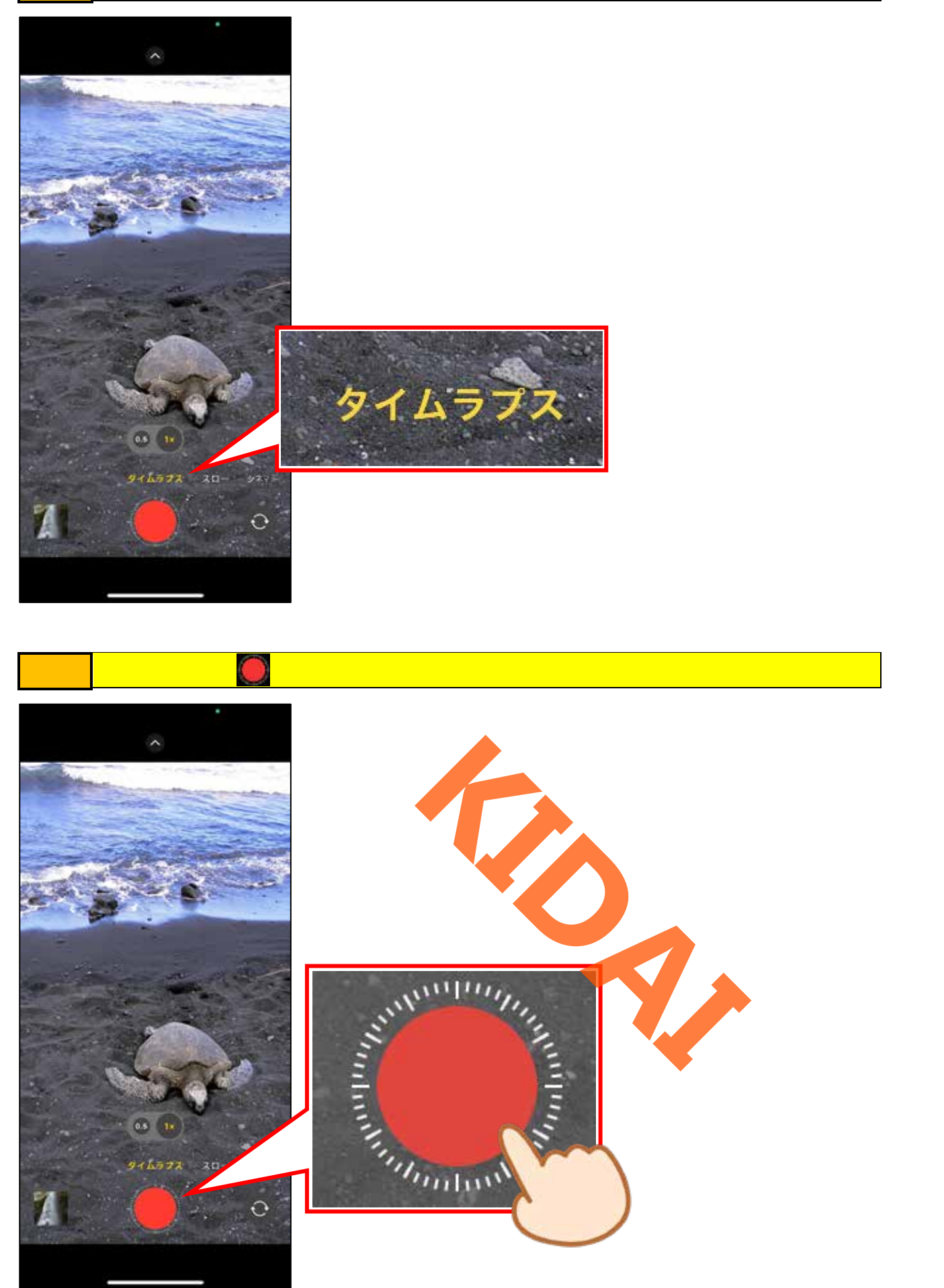

# 操作 1分程撮影したら、停止ボタン「 🚺 」をタップします。

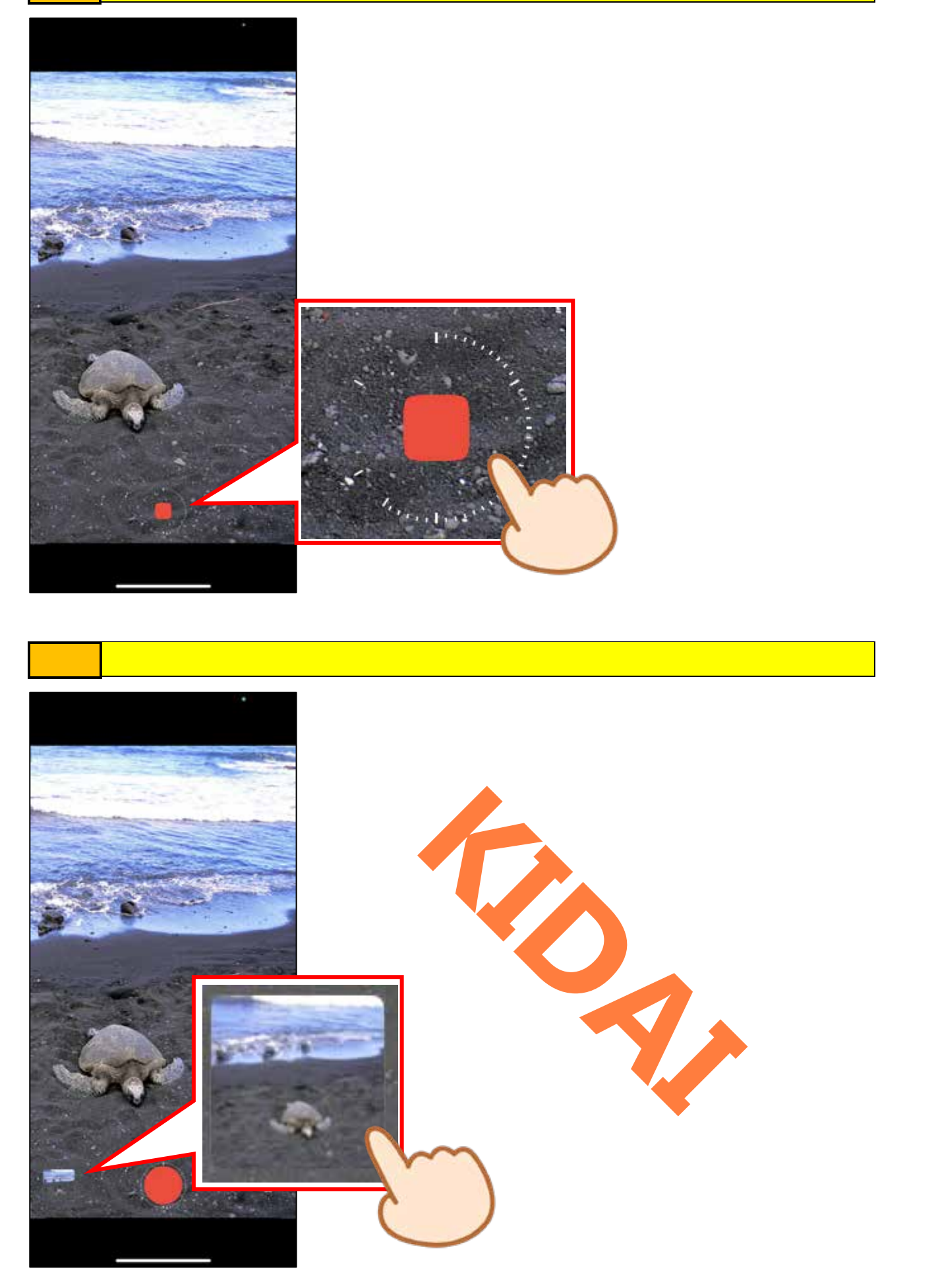

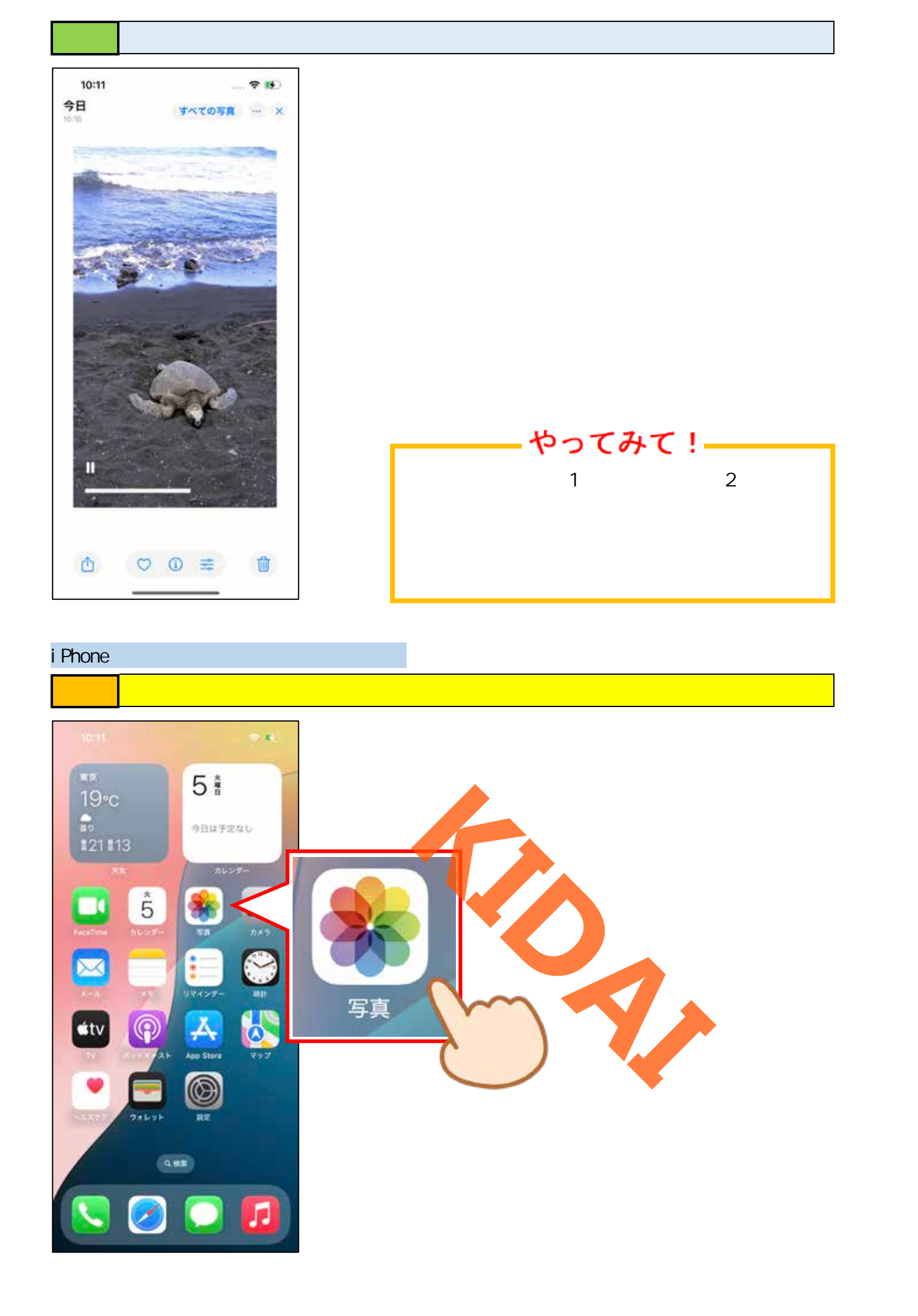

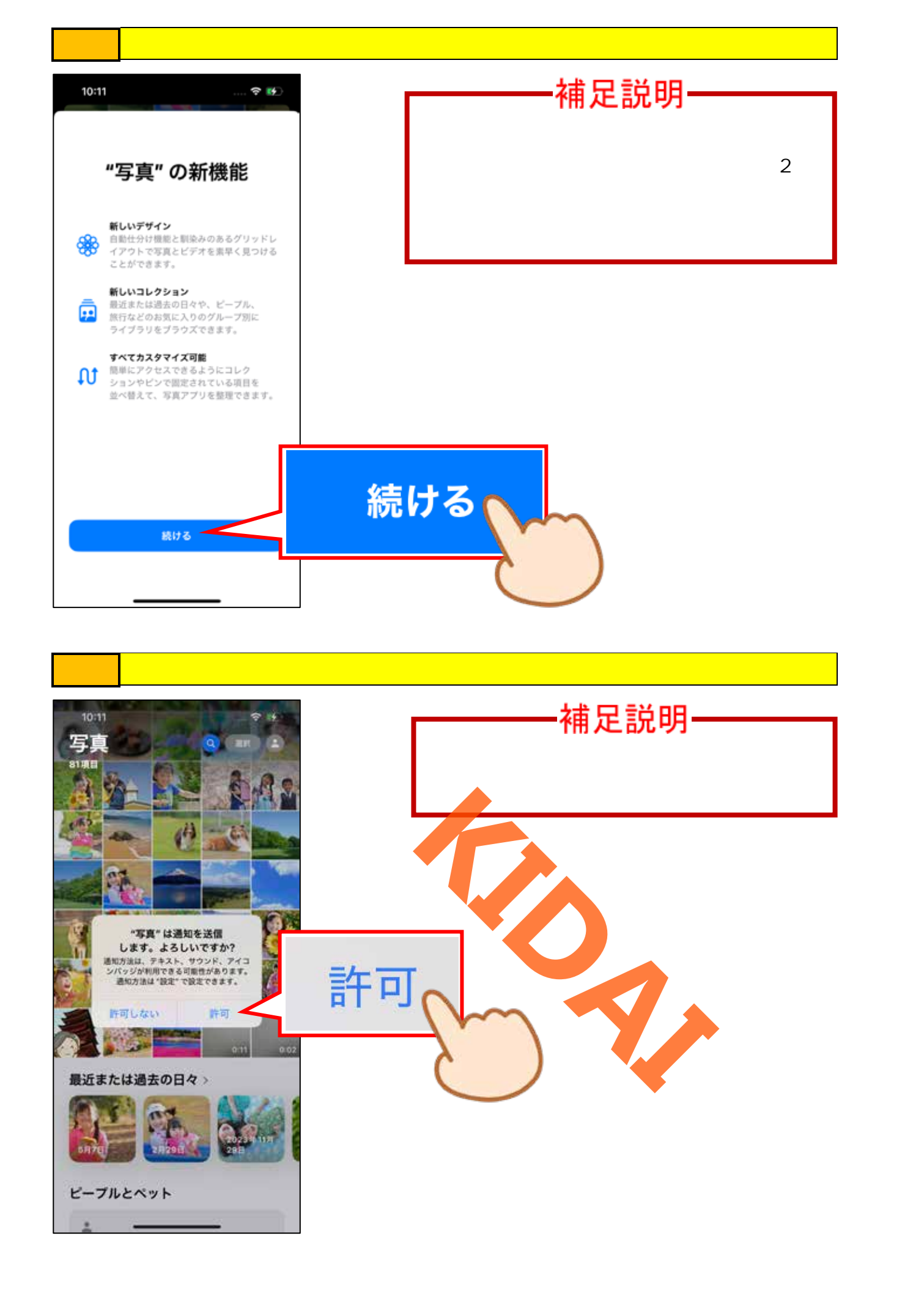

確認 今まで撮影した写真や動画の一覧が表示されました。

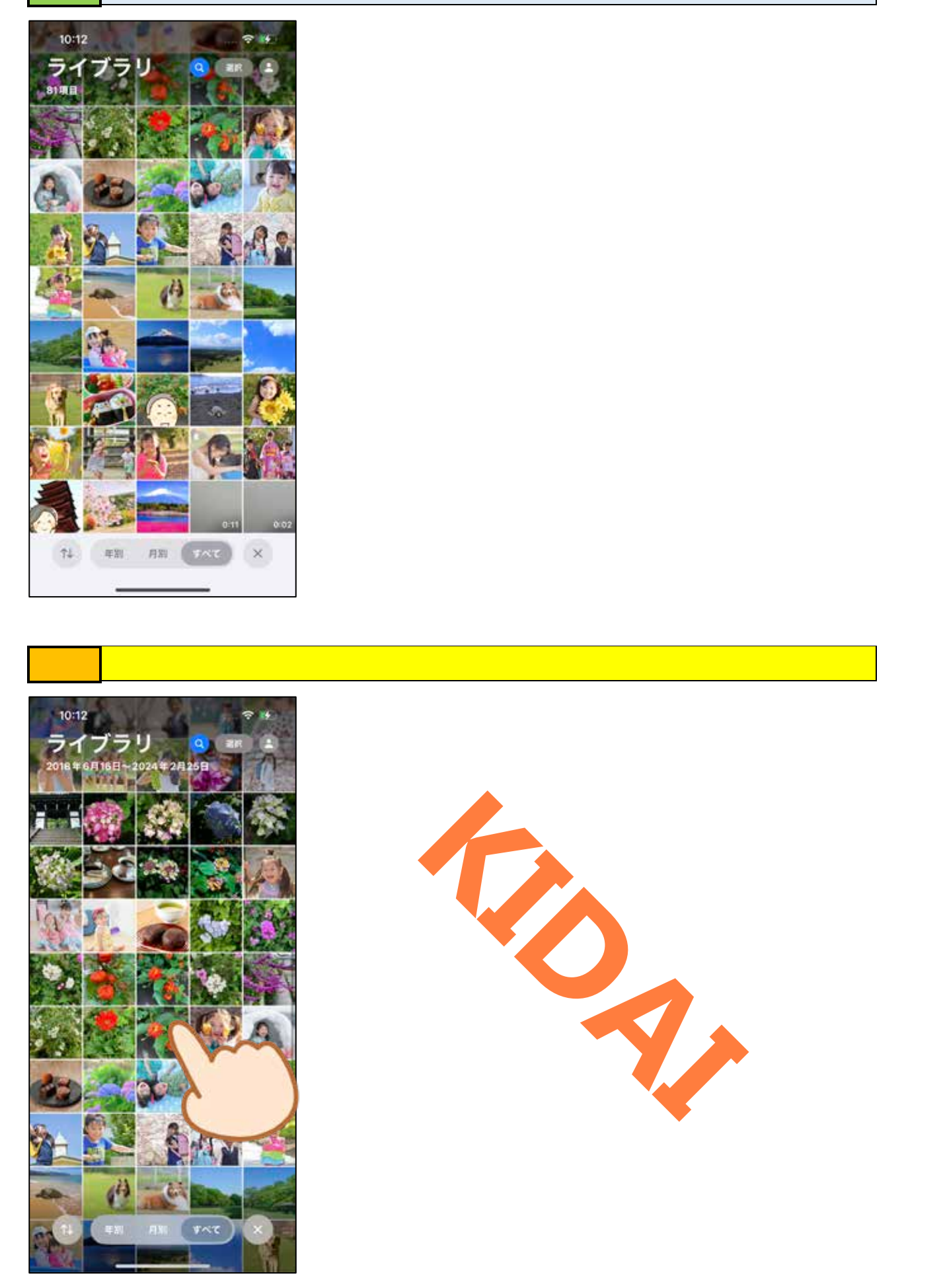

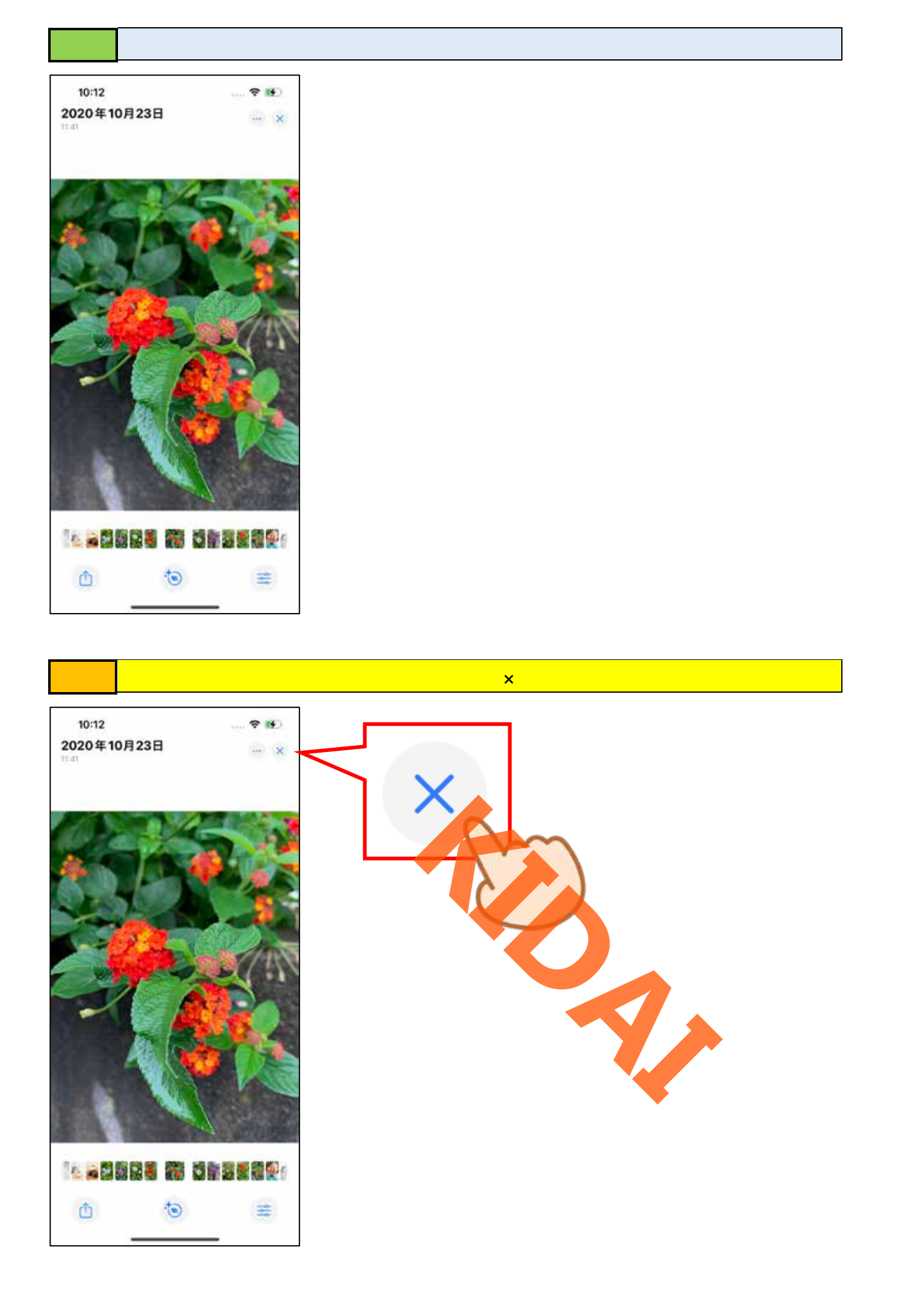

確認
一つ前の画面に戻りました。

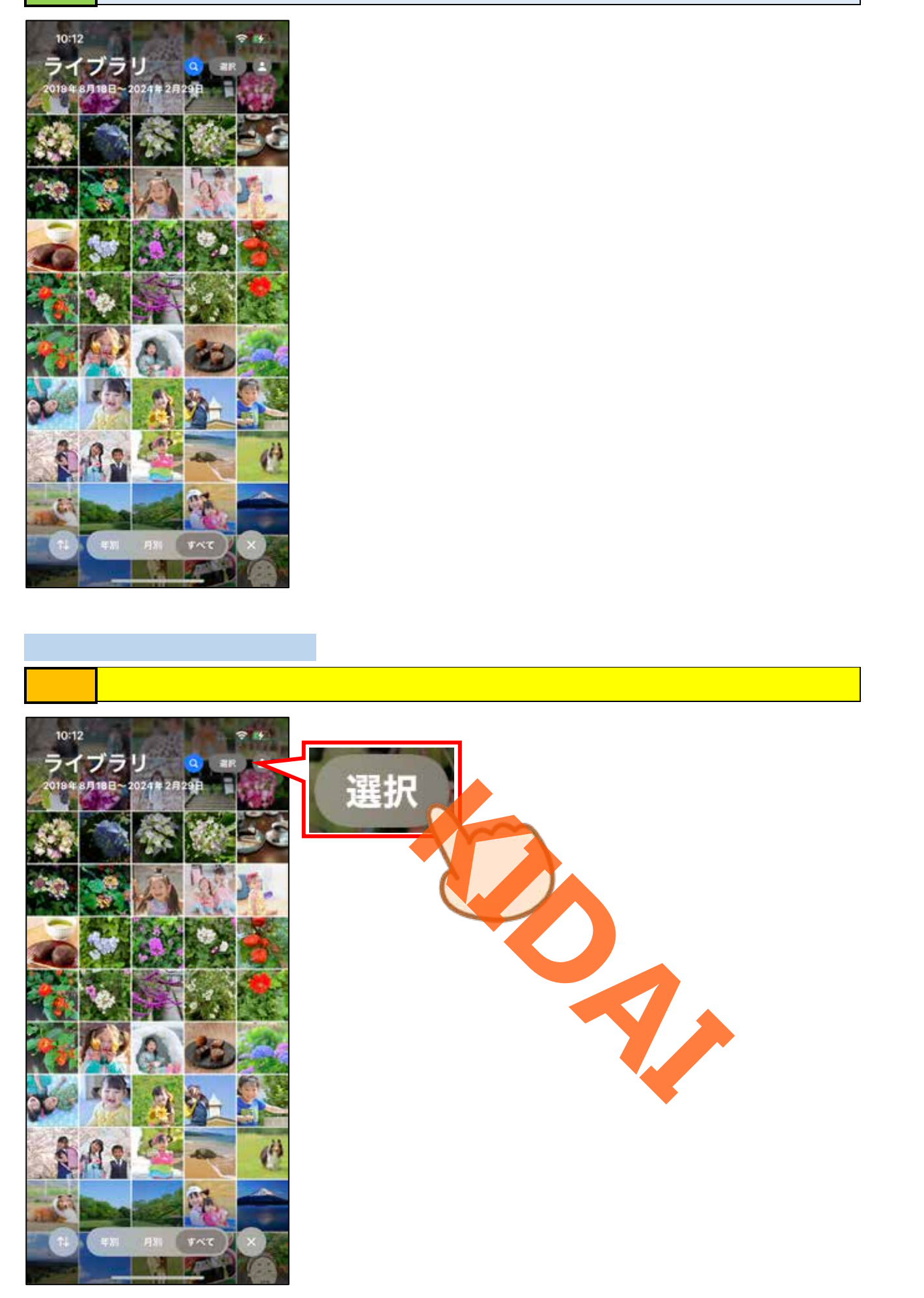

### 操作 削除したい写真をタップします。

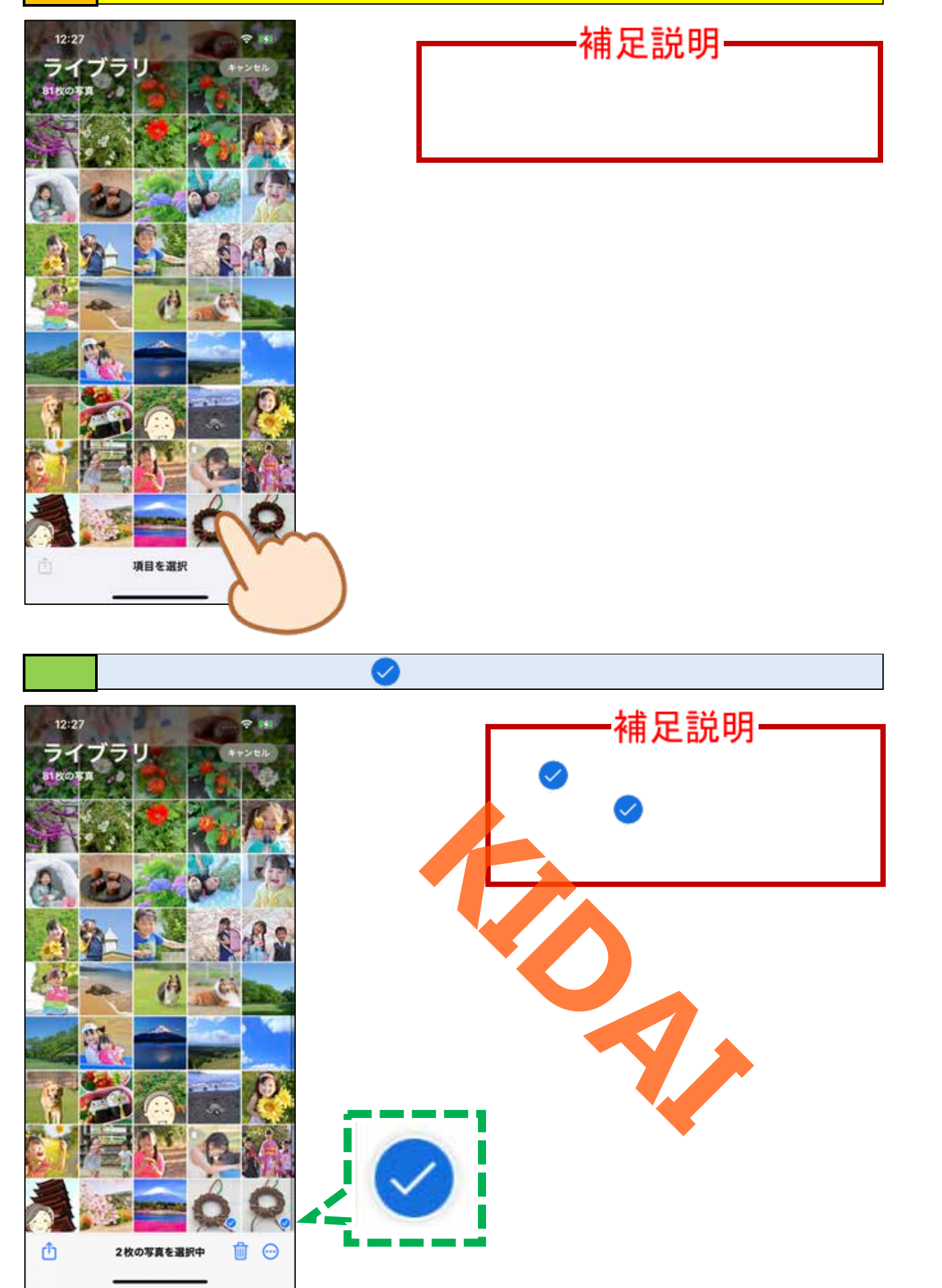

操作 画面右下の「 🔟 」をタップします。

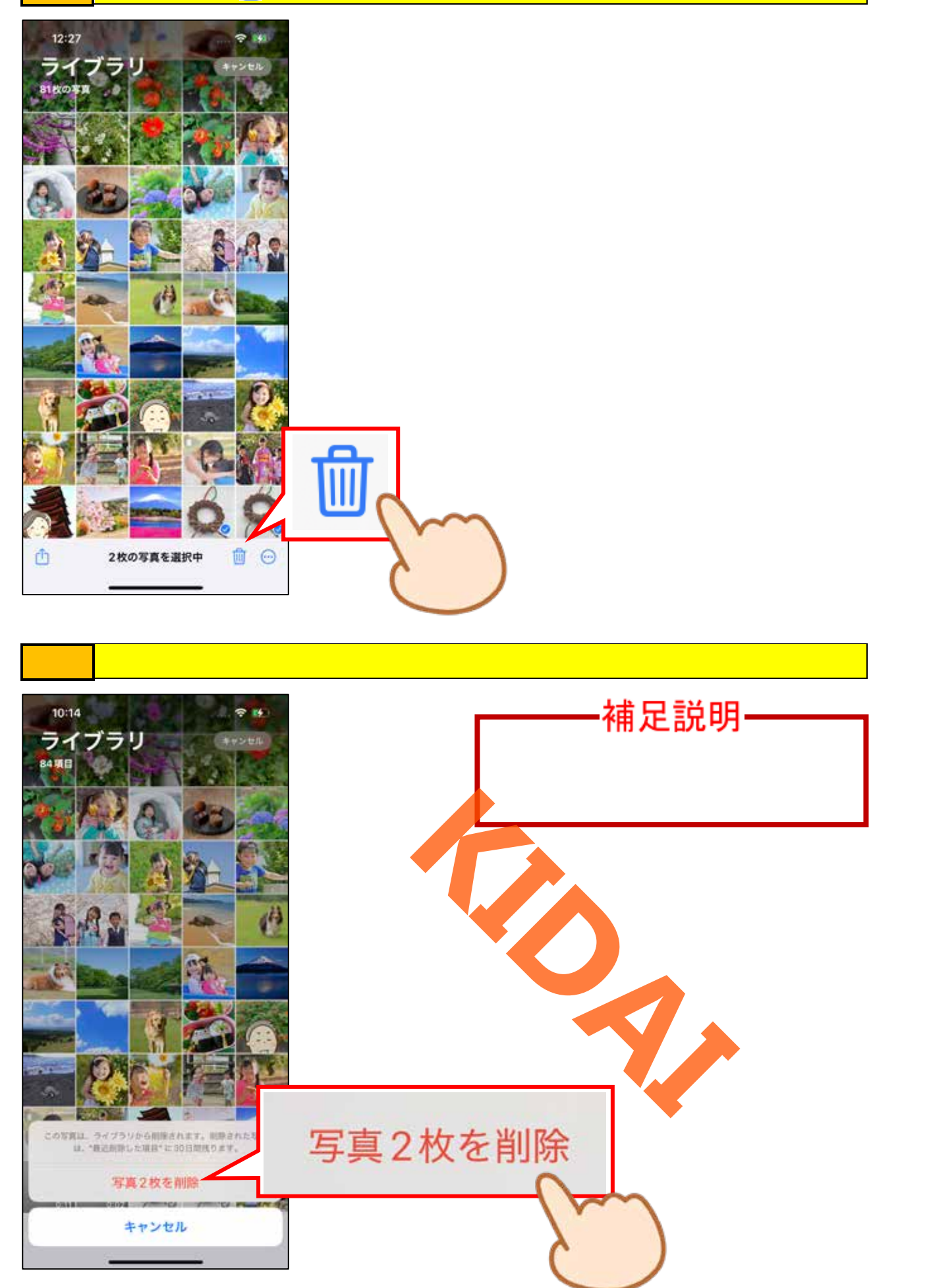

確認 先ほど選んだ写真が一覧から無くなったことを確認しましょう。

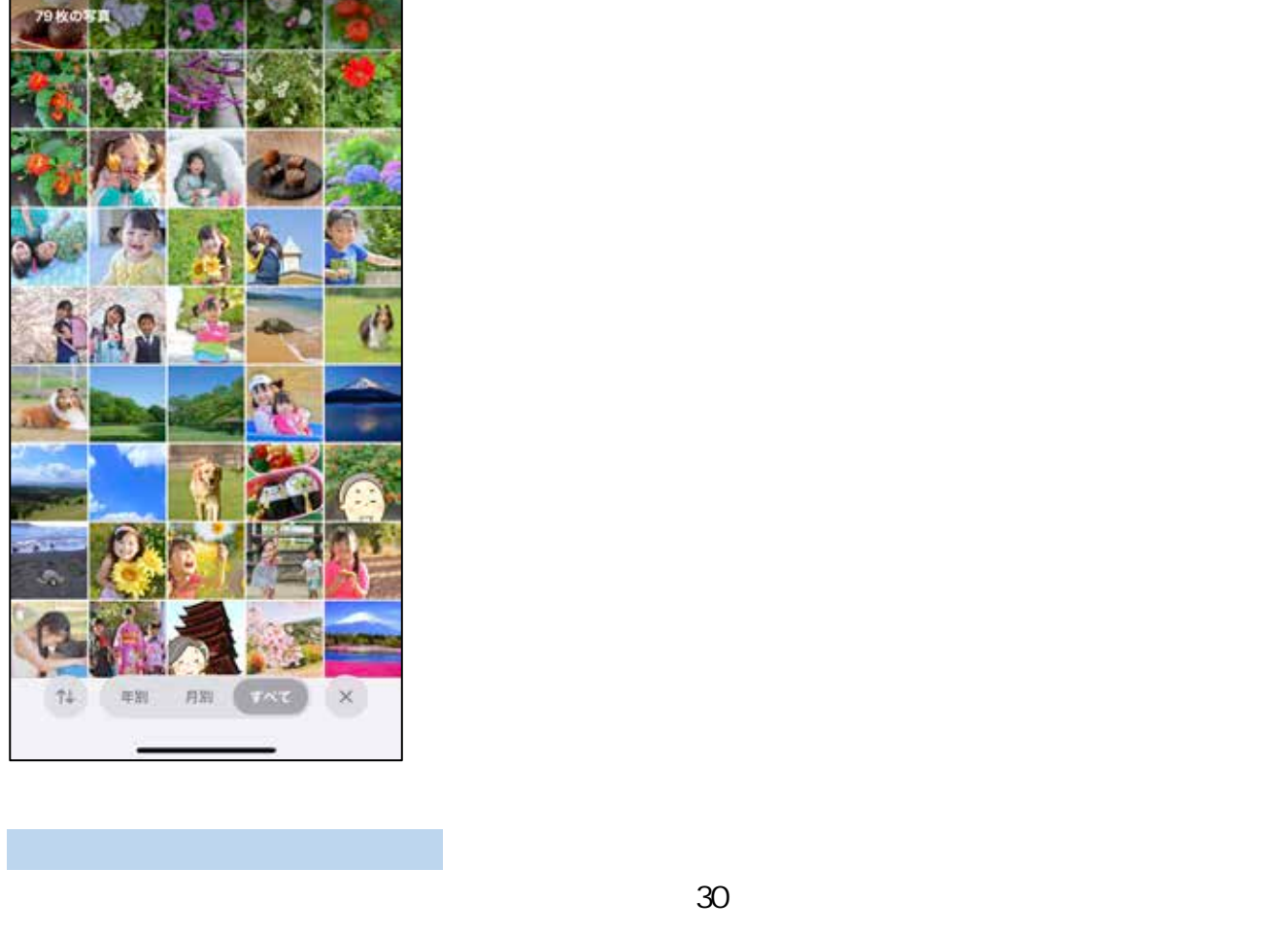

きます。

10:16

操作 画面右下の「×」をタップします

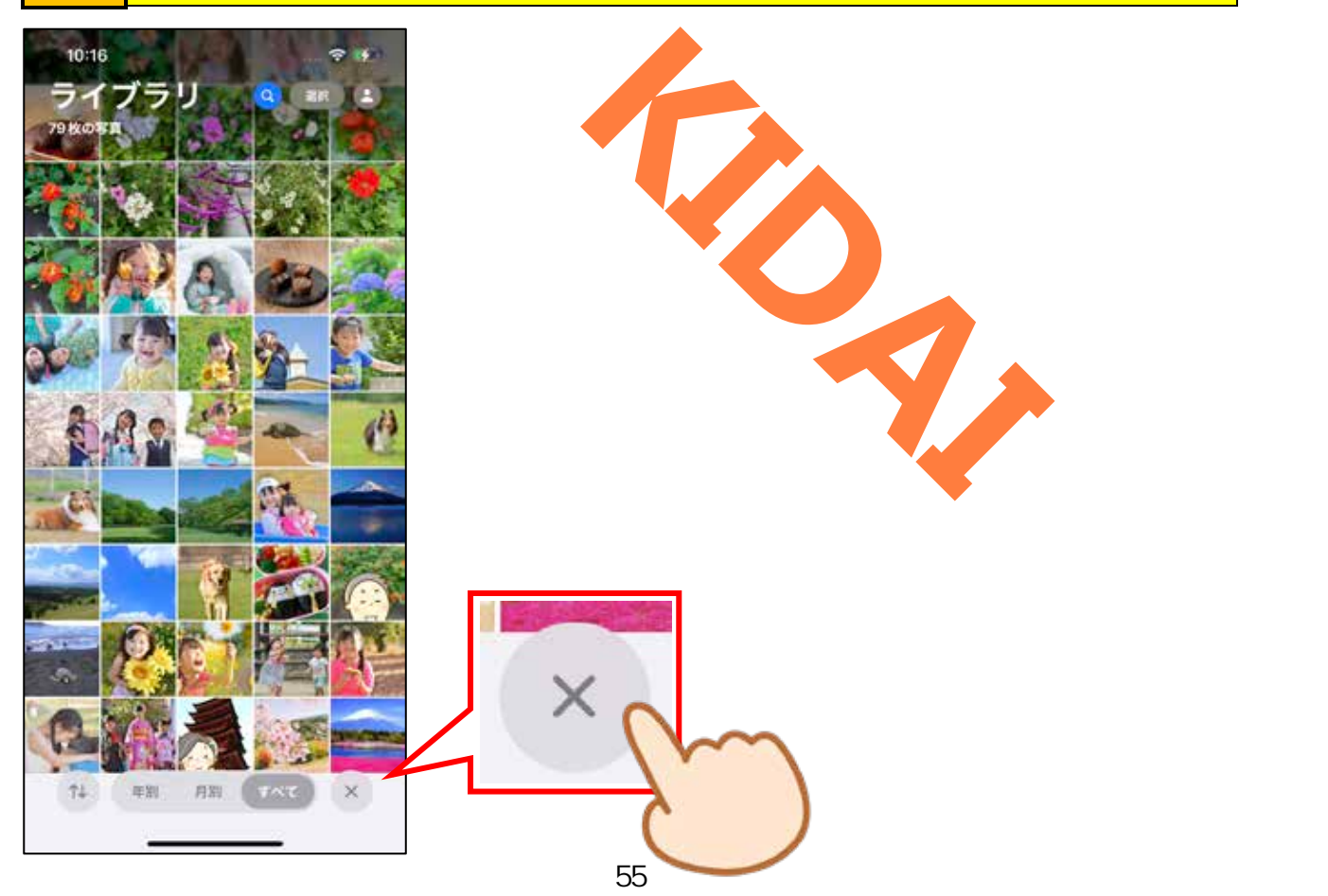

操作 画面を上にスライドします。

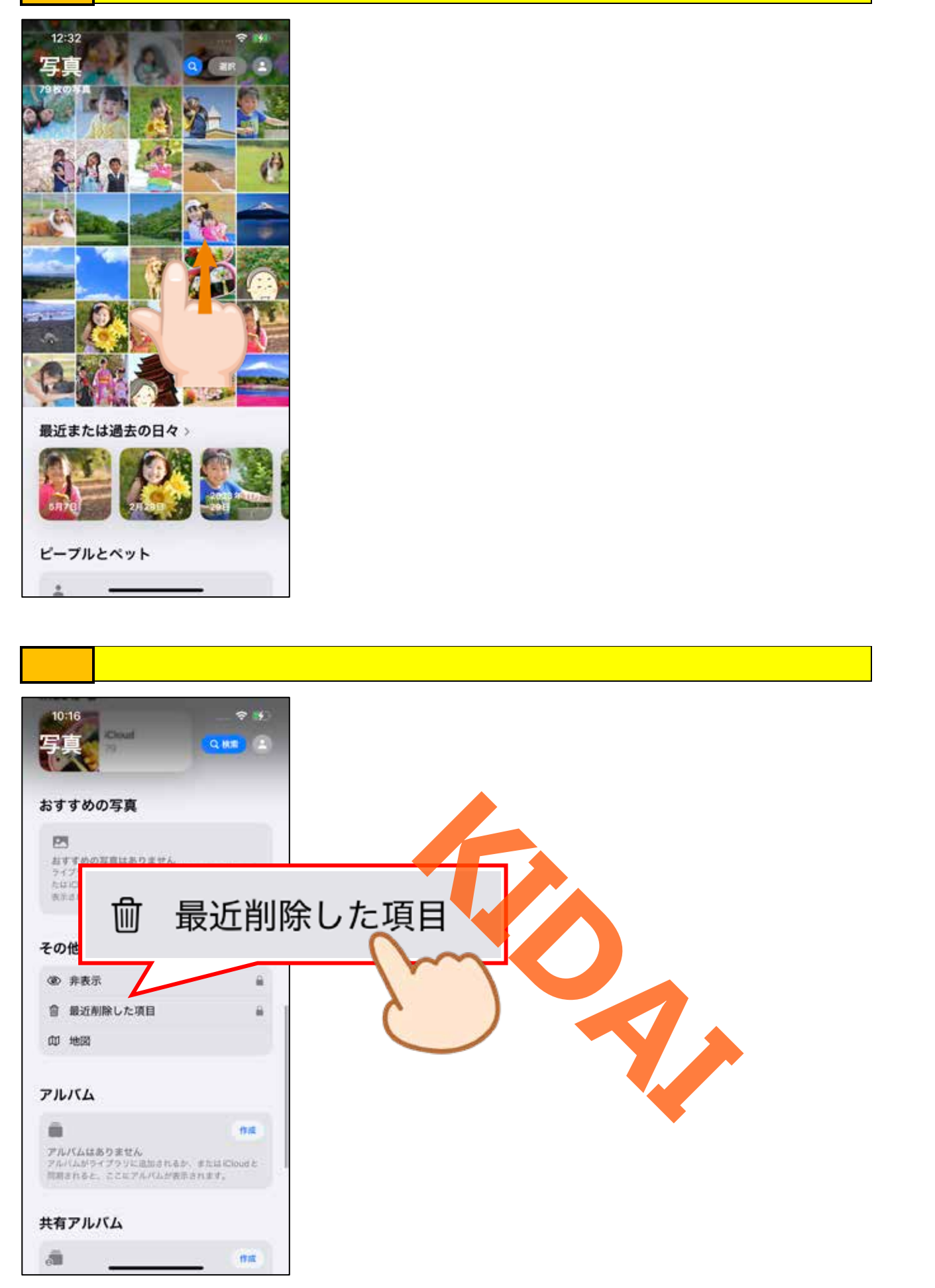

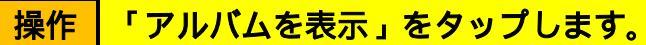

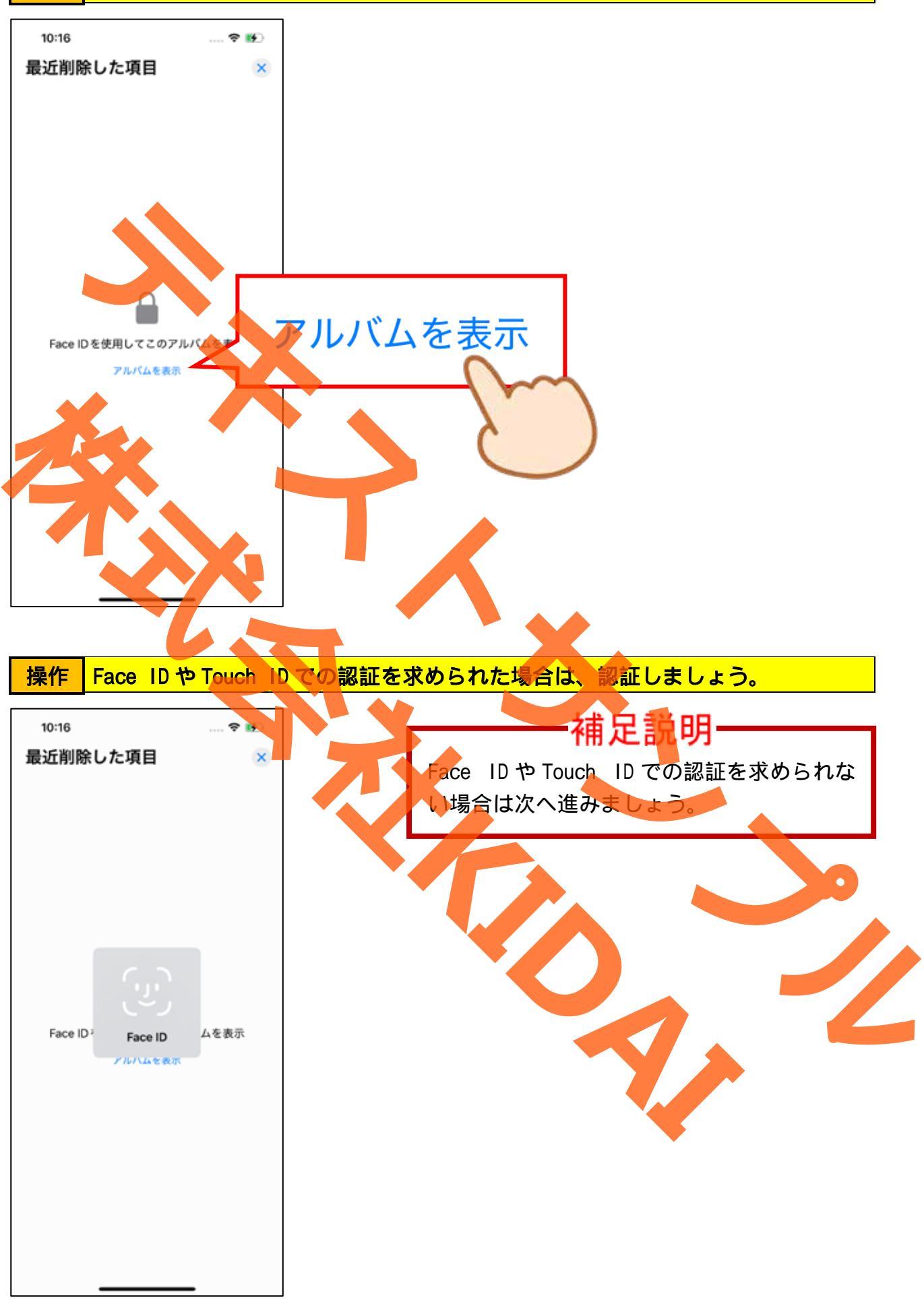

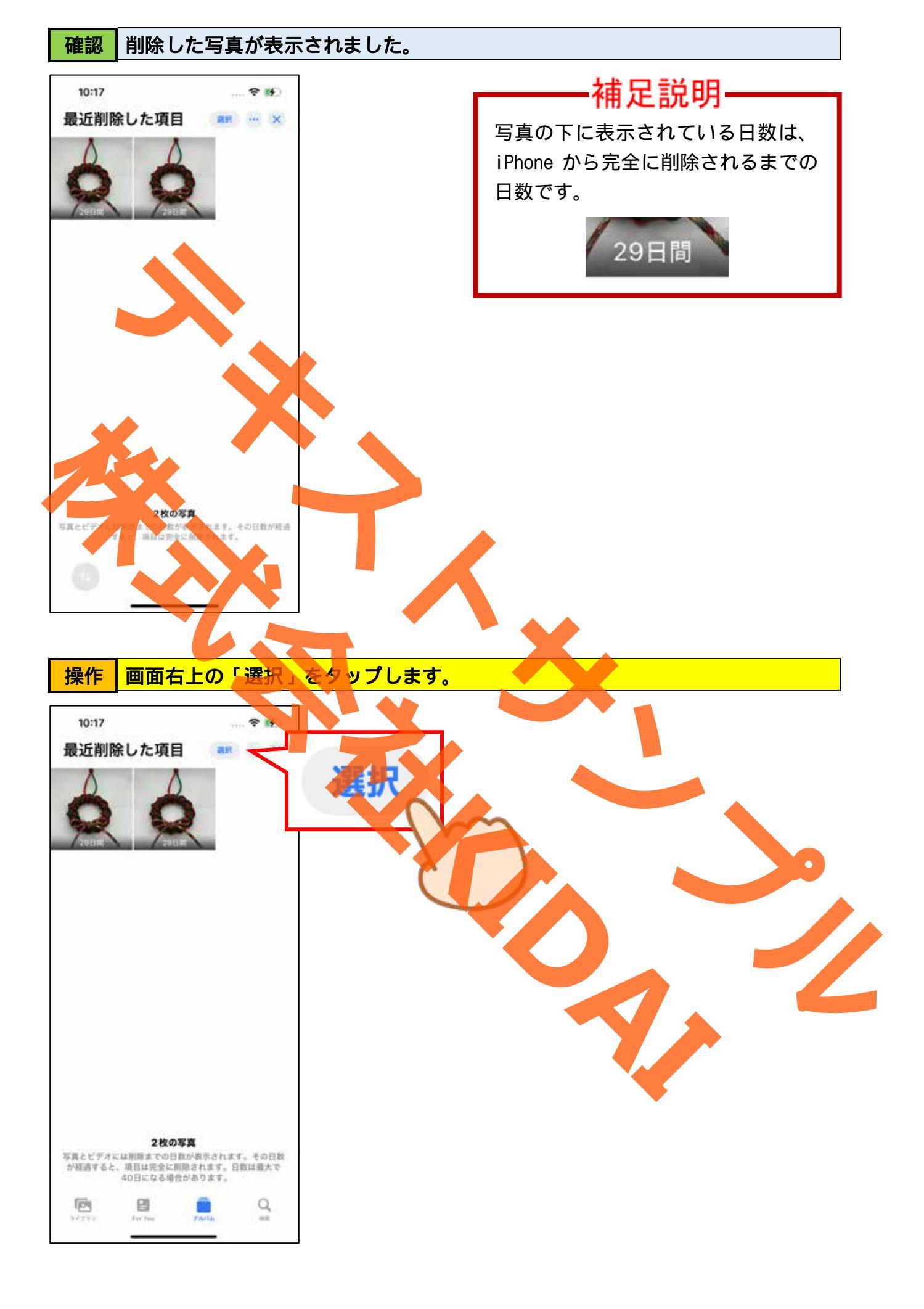

# 操作 元に戻したい写真をタップします。

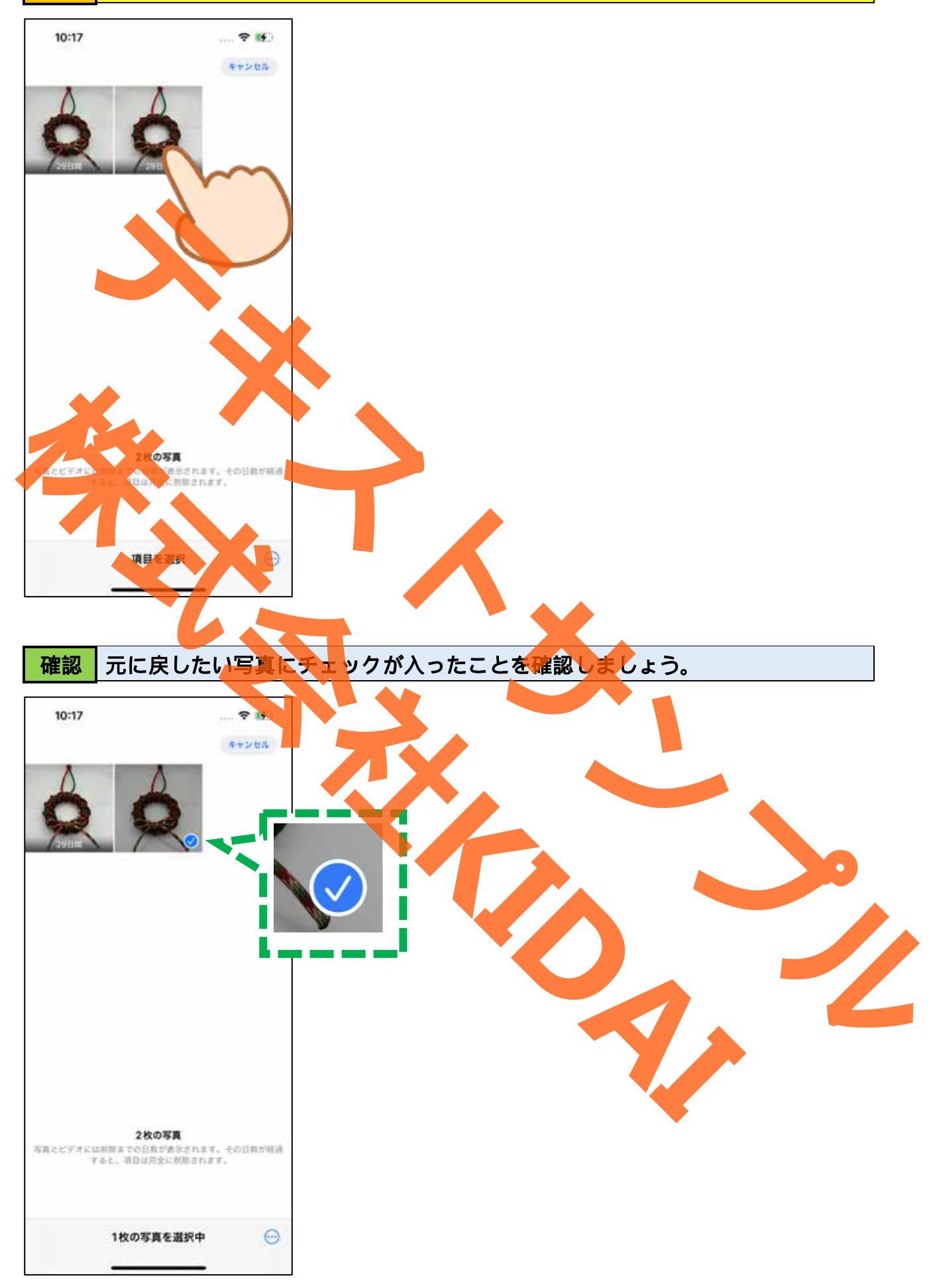

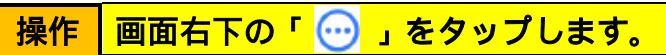

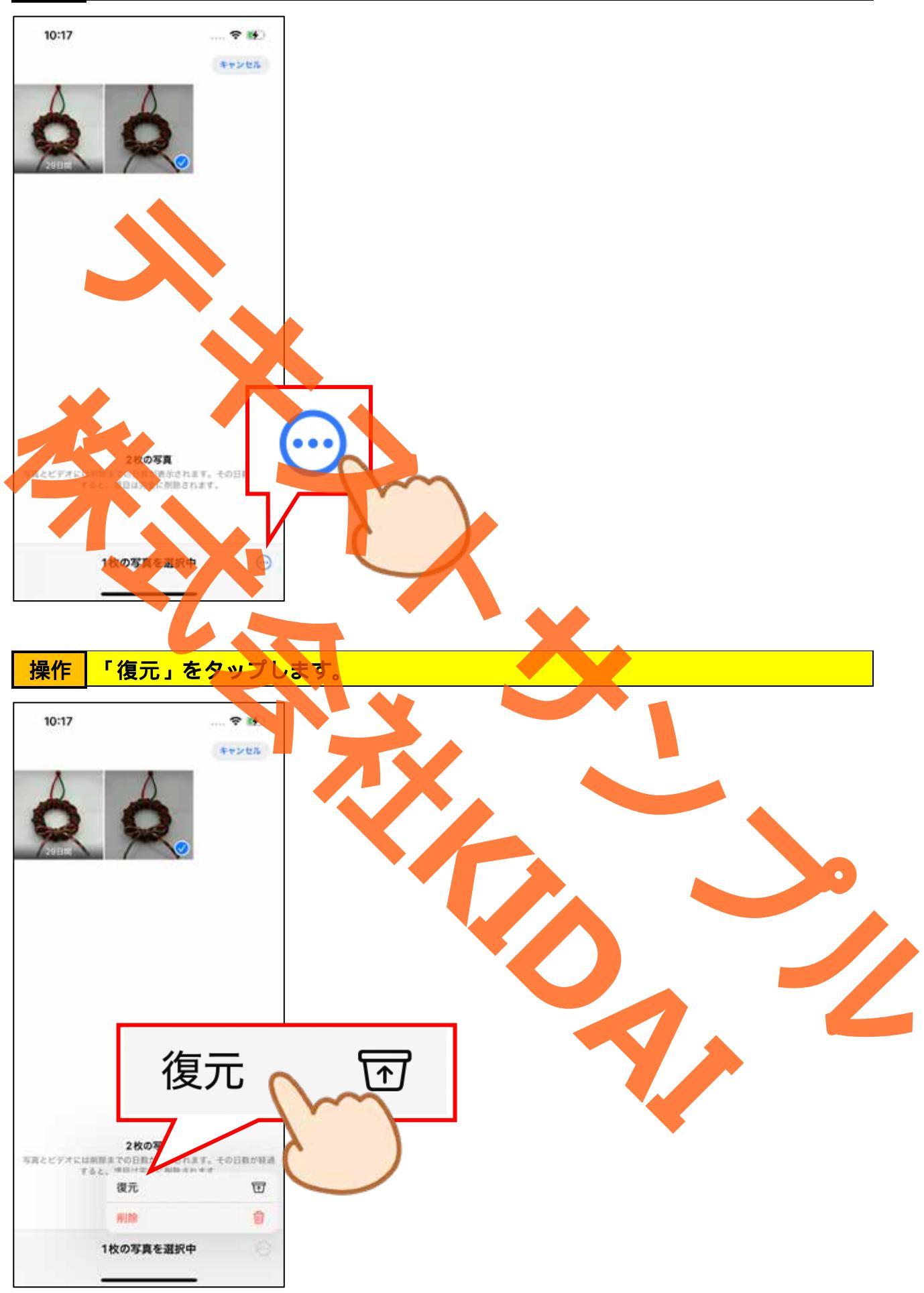

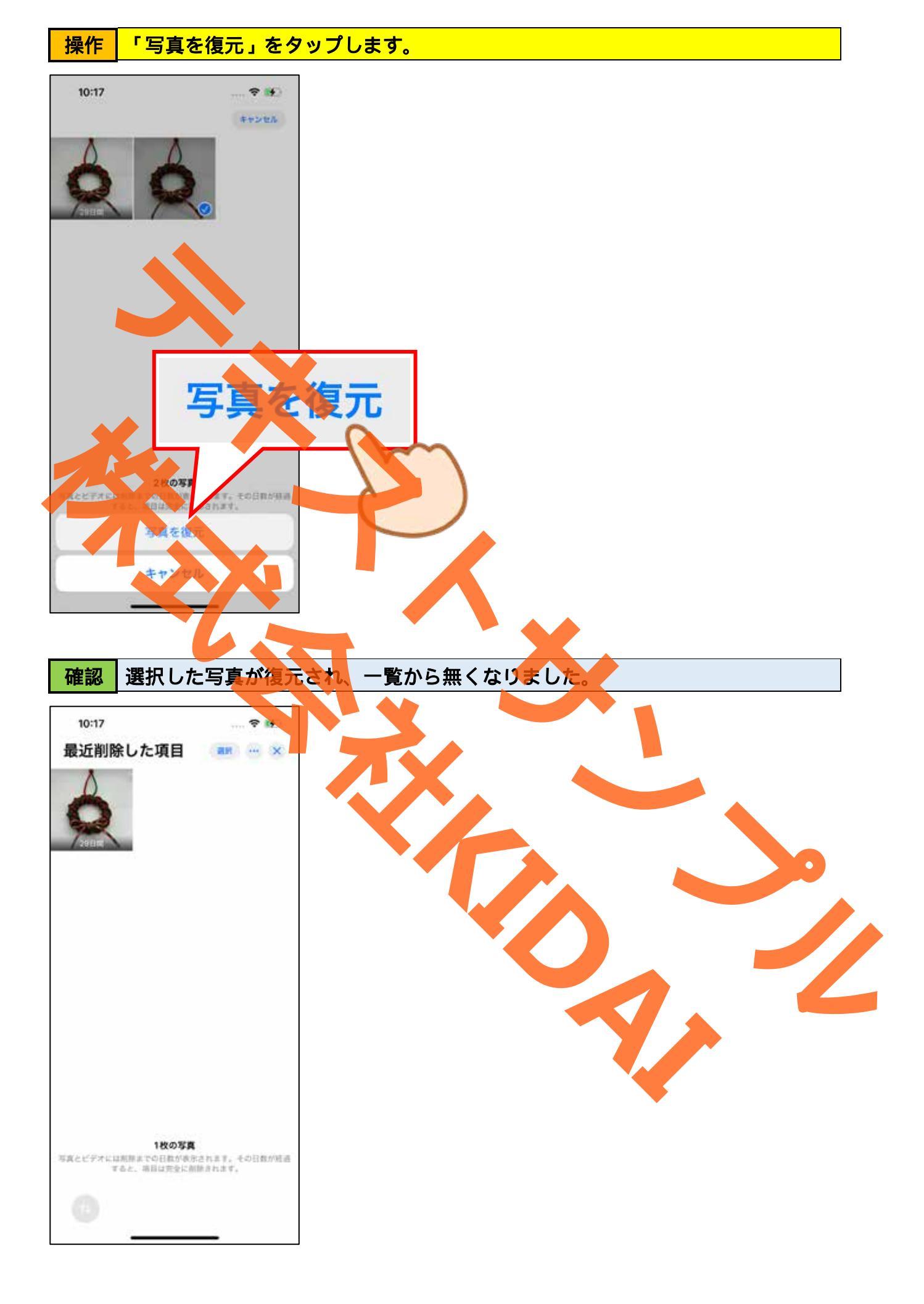

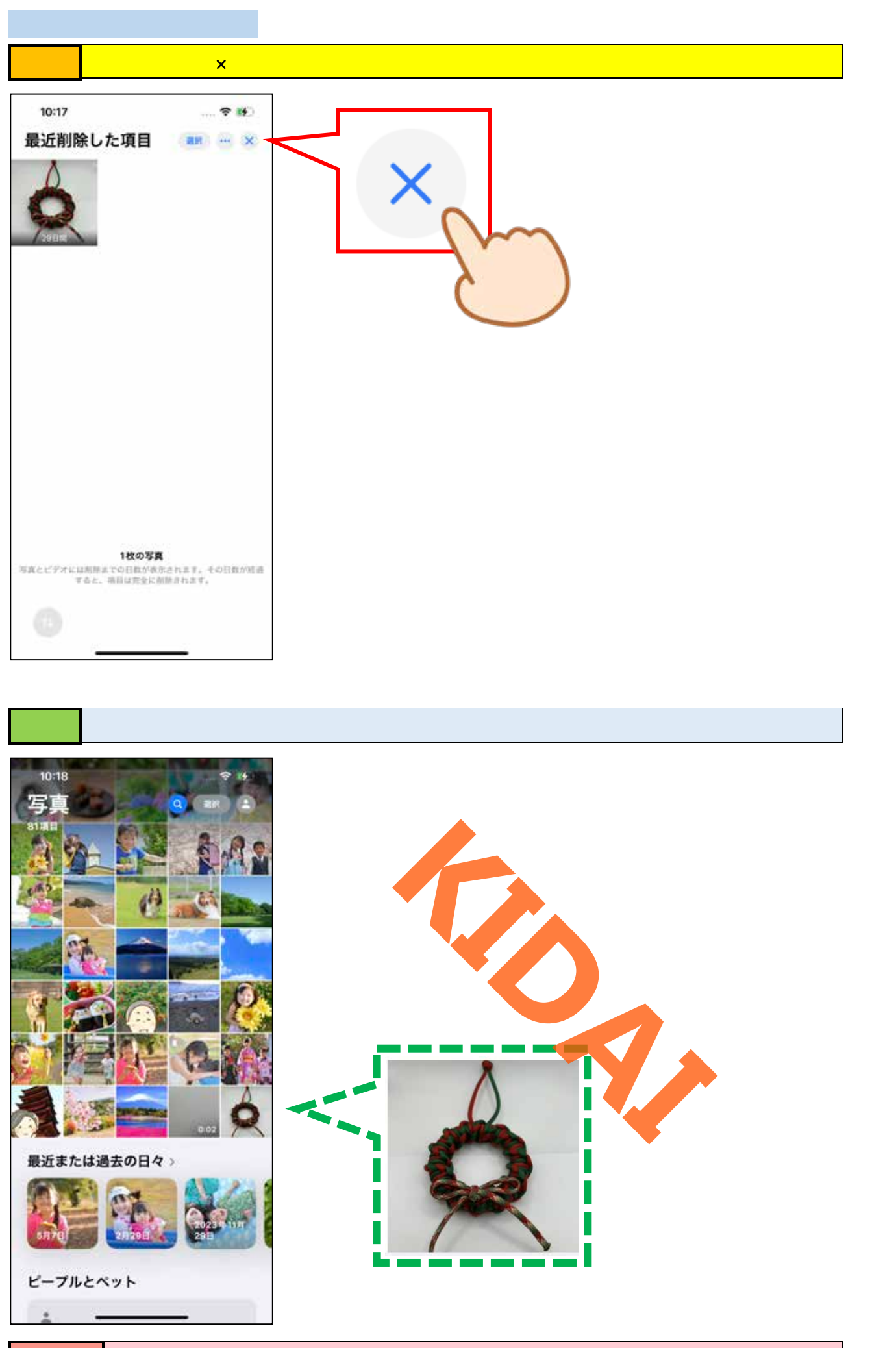

**挑戦** 次のページのおさらい課題に挑戦しましょう。

#### おさらい課題

#### 1. 写真撮影

1-1.カメラモードを写真にしましょう。
1-2.写真を 10 枚撮りましょう。
1-3.撮った写真を確認しましょう。
1-4.写真の確認ができたらカメラアプリに戻りましょう。

2.パノラマ撮影

- 1-1.カメラモードをパノラマにしましょう。
- 1-2.パノラマ写真を2枚撮りましょう。
- 1-3.撮った写真を確認しましょう。
- 1-4.写真の確認ができたらカメラアプリに戻りましょう。

3. ビデオ撮影

- 3-1.カメラモードをビデオにしましょう。
- 3-2.30秒ほどの動画を撮りましょう。
- 3-3.撮った動画を確認しましょう。
- 3-4.動画の確認ができたらカメラアプリに戻りましょう

4.スローモーション撮影
4-1.カメラモードをスローにしましょう。
4-2.20 秒ほどの動画を撮りましょう。
4-3.撮った動画を確認しましょう。
4-4.動画の確認ができたらカメラアプリに戻りましょう。

5.タイムラプス撮影 5-1.カメラモードをスローにしましょう。 5-2.タイムラプスモードで1分程撮影しましょう。 5-3.撮った動画を確認しましょう。 5-4.動画の確認ができたらカメラアプリに戻りましょう

6. 写真や動画を2つ以上削除しましょう。

7. 削除した写真もしくは動画を1つ以上復元しましょう。